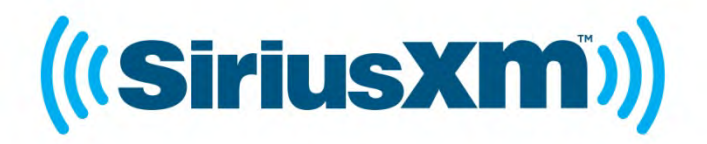

# LYNX USER GUIDE

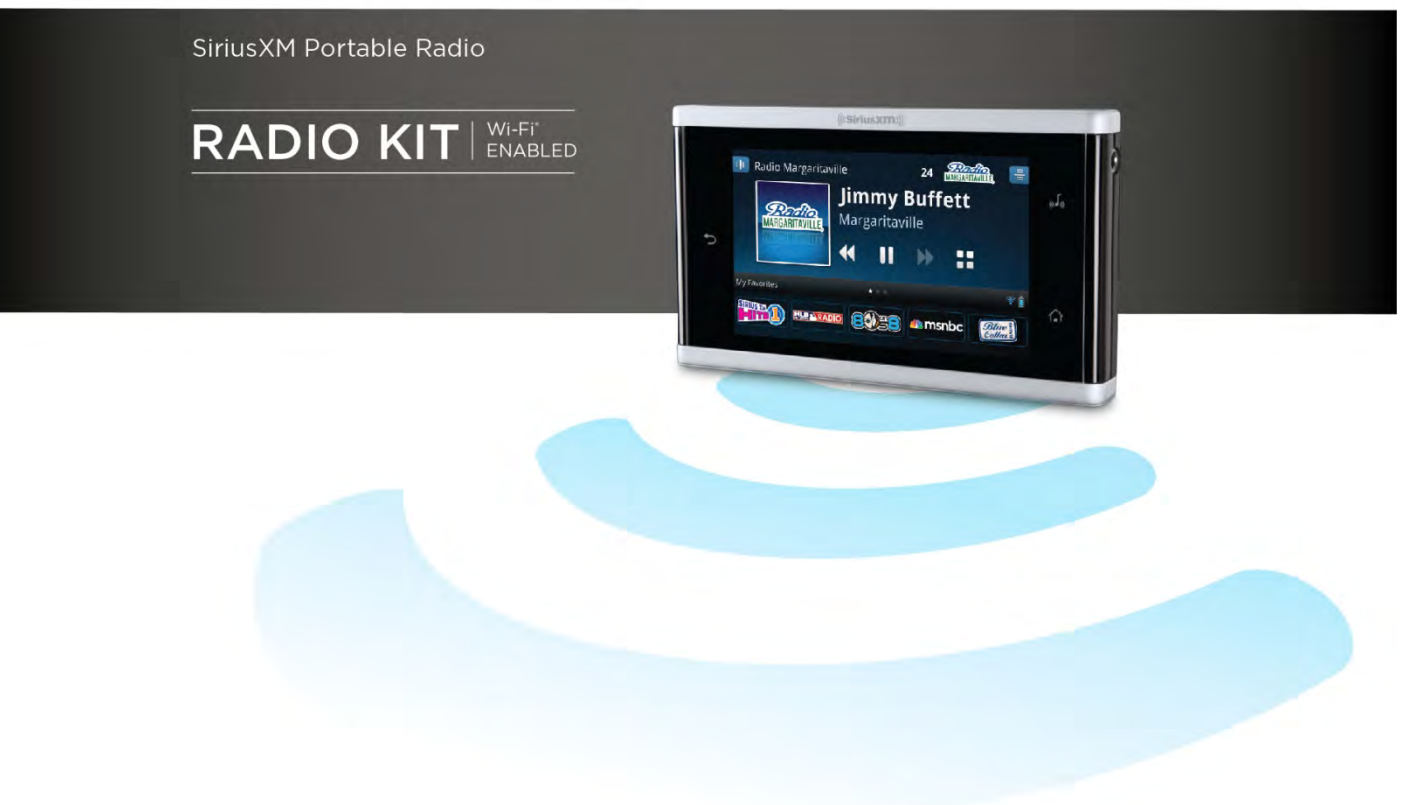

# Table of Contents

| Introduction to Lynx                                | 5 |
|-----------------------------------------------------|---|
| Lynx Buttons and Controls                           |   |
| Battery                                             |   |
| Installing the Battery                              |   |
| Charging the Battery                                | 7 |
| Home Screen                                         |   |
| Listening Modes                                     |   |
| Satellite Radio                                     |   |
| Internet Radio                                      |   |
| My Library                                          |   |
| Show Finder                                         |   |
| Bluetooth Connect                                   |   |
| Settings                                            |   |
| Now Playing Screen                                  |   |
| Status Bar Icons                                    |   |
| Audio Options                                       |   |
| microSD Card (Optional)                             |   |
| Installing the SD Card                              |   |
| Formatting the SD Card                              |   |
| Audio File Compatibility                            |   |
| Channel Tuning                                      |   |
| Now Playing Screen                                  |   |
| Spectrum Channel Tuning                             |   |
| Channel List Tuning                                 |   |
| Direct Channel Tuning                               |   |
| Using the Sort and Filter Options                   |   |
| Favorite Channels (Presets)                         |   |
| Favorite Channels                                   |   |
| Saving Favorite Channels                            |   |
| Replacing Favorite Channels                         |   |
| Deleting Favorite Channels                          |   |
| Rearranging Favorite Channels                       |   |
| Tune Start                                          |   |
| Featured Favorites                                  |   |
| Control Functions                                   |   |
| Back                                                |   |
| Home                                                |   |
| Now Playing                                         |   |
| Pause and Replay (Play/Pause, Fast-Forward, Rewind) |   |
| Traffic & Weather /Jump                             |   |
| Action Panel                                        |   |
| Learn More                                          |   |

# **Table of Contents**

| Alert                                                                                      |        |
|--------------------------------------------------------------------------------------------|--------|
| Edit                                                                                       |        |
| Delete                                                                                     |        |
| Start Now                                                                                  |        |
| Show Finder                                                                                |        |
| What is Show Finder                                                                        |        |
| Finding a Show                                                                             |        |
| By Channel                                                                                 |        |
| By Category                                                                                |        |
| By Name                                                                                    |        |
| Setting a Show Alert                                                                       |        |
| Managing Alerts                                                                            |        |
| My Library                                                                                 |        |
| Radio Replays                                                                              |        |
| Now Playing Screen                                                                         |        |
| Turning Radio Replays On/Off                                                               |        |
| My Music                                                                                   | 51     |
| Now Playing Screen                                                                         |        |
| Installing the Optional microSD Card                                                       | 53     |
| Connecting to your PC or Mac                                                               | 53     |
| Managing Music and Playlists                                                               | 53     |
| Bluetooth Setup                                                                            | 56     |
| Pairing and Connecting a Bluetooth Device with Lynx                                        |        |
| Unpair (Disconnect) a Bluetooth Device                                                     |        |
| Lynx Bluetooth Behavior                                                                    |        |
| Lynx LH1 Home Kit                                                                          |        |
| Wi-Fi Setup                                                                                | 60     |
| Connecting to a Wi-Fi Network                                                              | 60     |
| Manually Connecting to a Wi-Fi Network                                                     |        |
| Connecting to a Wi-Fi Network Using a Static IP Address                                    |        |
| Managing Wi-Fi Networks                                                                    |        |
| Connecting to the Internet from behind a Captive Portal                                    |        |
| Settings                                                                                   | 69     |
| My Account                                                                                 |        |
|                                                                                            |        |
|                                                                                            | 71     |
| My Content                                                                                 |        |
| My Content<br>Game Alert                                                                   |        |
| My Content<br>Game Alert<br>Parental Controls                                              |        |
| My Content<br>Game Alert<br>Parental Controls<br>Hidden Channels                           | 73<br> |
| My Content<br>Game Alert<br>Parental Controls<br>Hidden Channels<br>Display, Audio & Power | 73<br> |

# Table of Contents

| l ime                                                                                                | 80                                     |
|----------------------------------------------------------------------------------------------------|----------------------------------------|
| About Lynx                                                                                           | 81                                     |
| Reset & Erase                                                                                        |                                        |
| Application Tour                                                                                     |                                        |
| Demo Mode                                                                                            | 83                                     |
| Online User Guide & FAQ                                                                              | 83                                     |
| Subscription/Activation                                                                              |                                        |
| Subscription/Activation Activate your SiriusXM Satellite Radio Subscription                          |                                        |
| Activate your SiriusXM Internet Radio Subscription                                                   | 85                                     |
|                                                                                                    |                                        |
| Accessories                                                                                          | 89                                     |
| Accessories                                                                                          |                                        |
| Accessories                                                                                          |                                        |
| Accessories<br>LH1 Home Kit<br>LV1 Vehicle Kit<br>BB2 Portable Speaker Dock                          |                                        |
| Accessories<br>LH1 Home Kit<br>LV1 Vehicle Kit<br>BB2 Portable Speaker Dock<br>Troubleshooting.      |                                        |
| Accessories LH1 Home Kit LV1 Vehicle Kit BB2 Portable Speaker Dock Troubleshooting Advisory Messages | 89<br>89<br>89<br>90<br>90<br>91       |
| Accessories                                                                                          | 89<br>89<br>90<br>90<br>91<br>91<br>93 |

### **Introduction to Lynx**

### Lynx Buttons and Controls

The buttons and controls of Lynx are identified in the illustration below. The details of each begin below the illustration.

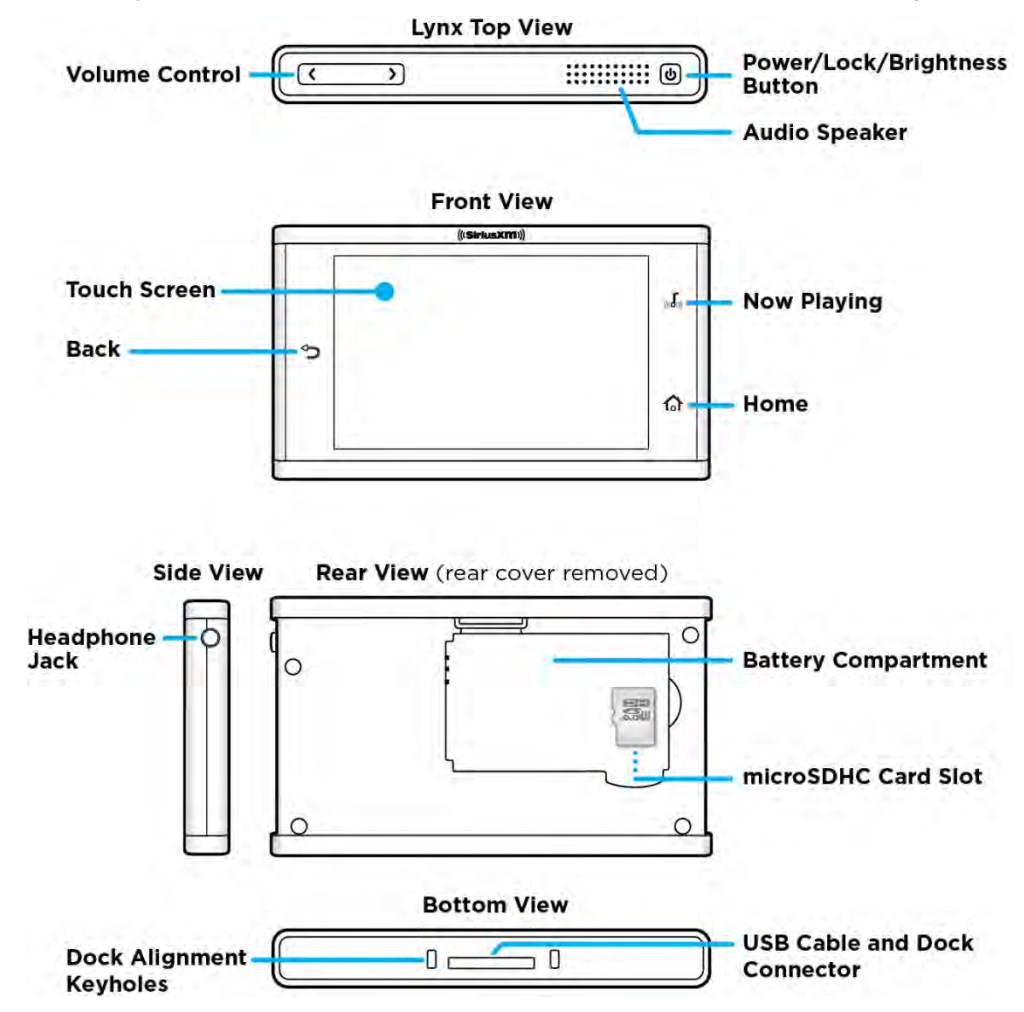

**Touch Screen:** Interactive display screen which is sensitive to touch. Using your finger, tap the interactive screen icons to display and select items. Swipe your finger across the screen left or right, and up or down, to browse through lists. Tap+hold+drag your finger across the screen to move scroll bars and sliders, and favorite channel icons.

**Volume Control:** Press < to decrease or > to increase the audio volume.

**Power/Lock/Brightness Button:** Press for 3 seconds to turn Lynx On or Off. If you have connected Lynx to a computer using the USB cable, press and hold the **Power** button for 5 seconds to turn Lynx On. The **Power** button also has additional functions, depending on the mode in which Lynx is being used: handheld or in a dock.

**Handheld Mode:** When Lynx is on, and not in any dock, press and hold the **Power** button **O** for 3 seconds to display a menu where you can select to turn airplane mode on or off, or to power Lynx off. Airplane mode turns off all wireless connections. (Airplane mode can also be turned on and off through **Settings O**: tap **Home** A + **Settings O**: tap **Home** A + **Setinge Setinge Se** 

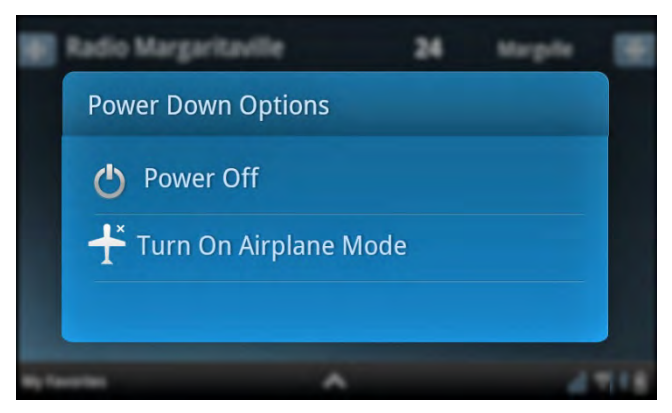

Press and release the **Power** button 0 to lock or unlock the touch screen. To unlock, swipe the key to the lock.

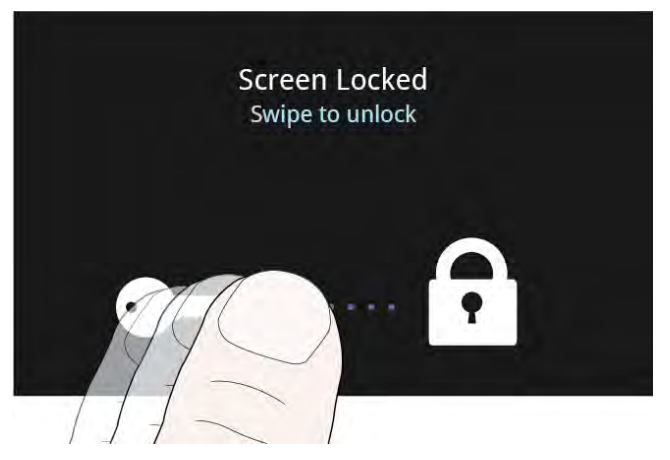

**Vehicle or Home Dock Mode:** When Lynx is on, and in a LV1 Vehicle Dock or in a LH1 Home Dock, press and release the **Power** button 0 to adjust the brightness of the display screen.

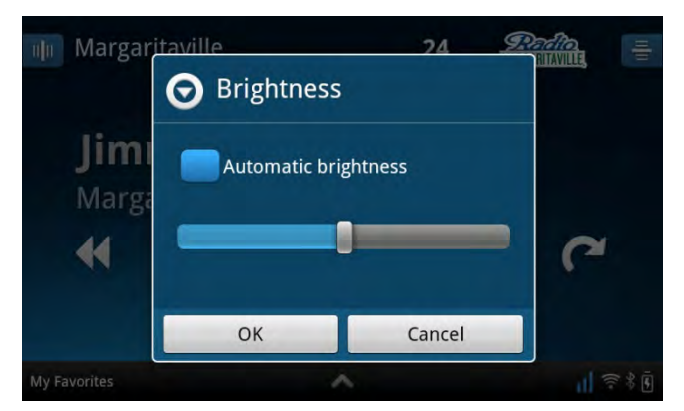

Audio Speaker: Built-in audio speaker.

**Back:** Tap to return to the previous screen or menu item.

**Now Playing:** In Tap to display the **Now Playing** screen to find information about the currently playing song or other content.

**Home:** Tap to display the Home screen where you can select **Satellite** radio S, **Internet Radio**, **My Library**, **Show Finder**, **Connect** (Bluetooth) and **Settings** (Converse).

Headphone Jack: Connection for your own headphones or earbuds.

Battery Compartment: Contains the battery that powers Lynx in handheld mode.

**microSD Card Slot:** Slot for an optional microSD memory card, used to store your own personal music and playlists for playback through Lynx. (microSD memory card sold separately.)

### Battery

### Installing the Battery

To install the battery into Lynx, follow these steps:

1. Turn Lynx over and grasp it firmly in your hand. Using your other hand, place your fingernail into the groove on the side of Lynx, placing it more toward the left side. Pull with your fingernail to remove the rear cover.

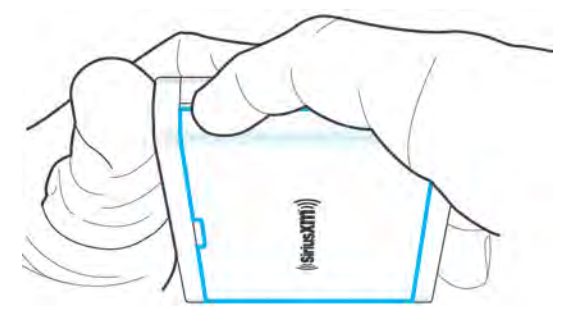

2. Orient the battery as shown and install it into the battery compartment.

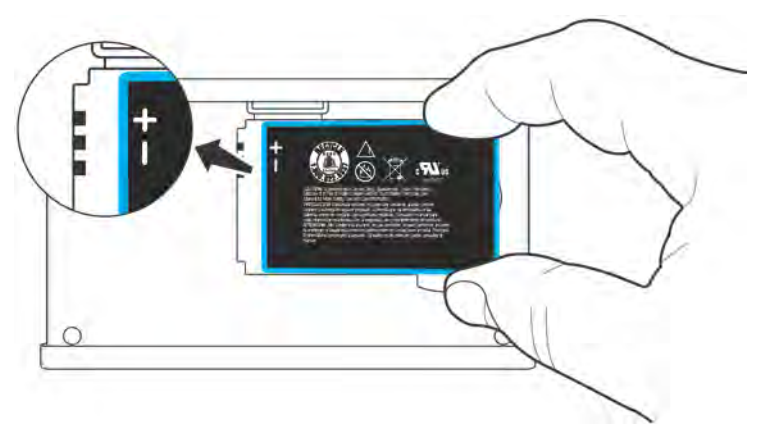

3. Replace the rear cover. (Note that Lynx will not power on if the battery is not installed, even when inserted into a powered dock or the USB Travel Charger.)

Lynx will automatically power on once the battery is installed.

### **Charging the Battery**

When using your Lynx for the first time, charge the battery until fully charged. Then use your Lynx until the battery is completely drained. This charge/discharge cycle calibrates the battery level meter so that it accurately reports the state of the battery.

Lynx's battery can be charged by using the USB Travel Charger and USB Cable. Connect the larger end of the USB Cable into the bottom of Lynx, and the smaller end into the bottom of the USB Travel Charger. Plug the charger into an electrical outlet.

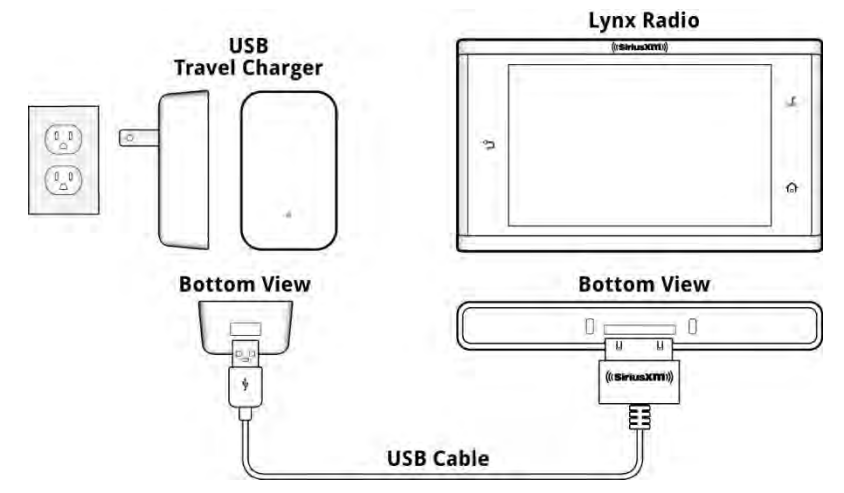

Lynx can also be charged via a USB port on any computer. When charging via a computer, it is recommended that Lynx be turned off, or not in any audio playing mode, otherwise the battery will not charge. Connect the larger end of the USB Cable into the bottom of Lynx, and the smaller end into a USB port on the computer.

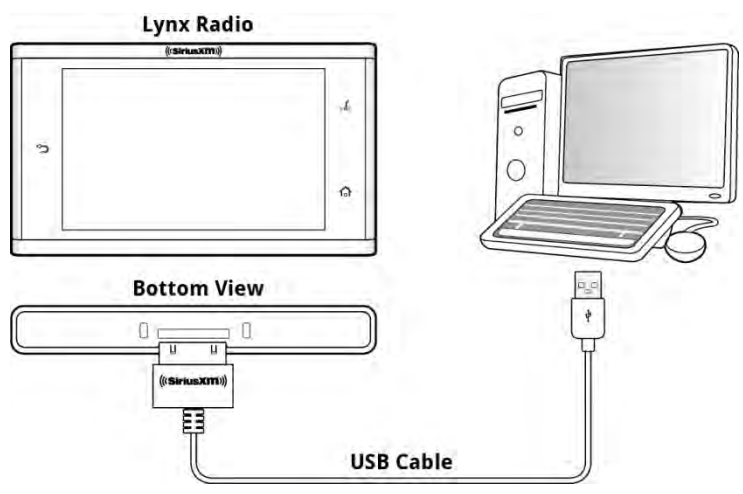

Lynx will also be charged while docked in the optional LV1 Vehicle Dock, LH1 Home Dock, or BB2 Portable Speaker Dock.

The status of the battery charge is indicated by the battery level indicator in the lower right corner of the Now Playing screen, when Lynx is not charging (i.e., disconnected from the Travel Charger or a computer, and not in a dock).

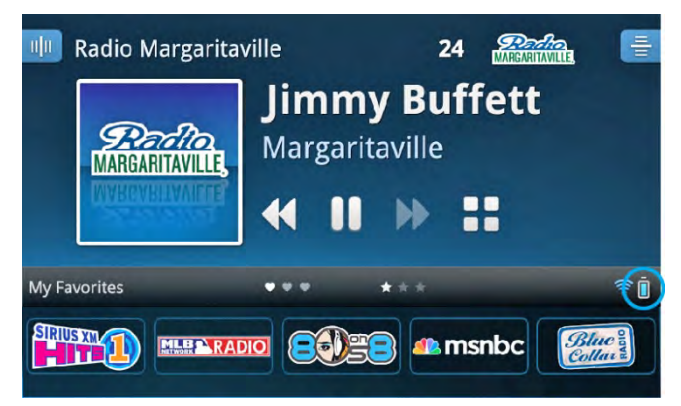

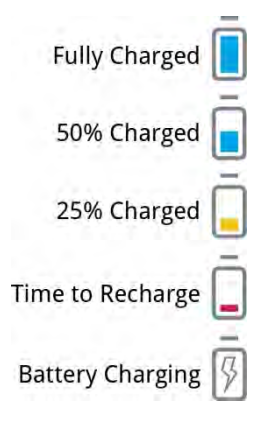

### **Home Screen**

Lynx has two Home screens (shown below) from which you make selections. Navigate between the Home screens by swiping your finger across the screen left and right, or by tapping  $\langle$  or  $\rangle$ . Tap an icon to select it.

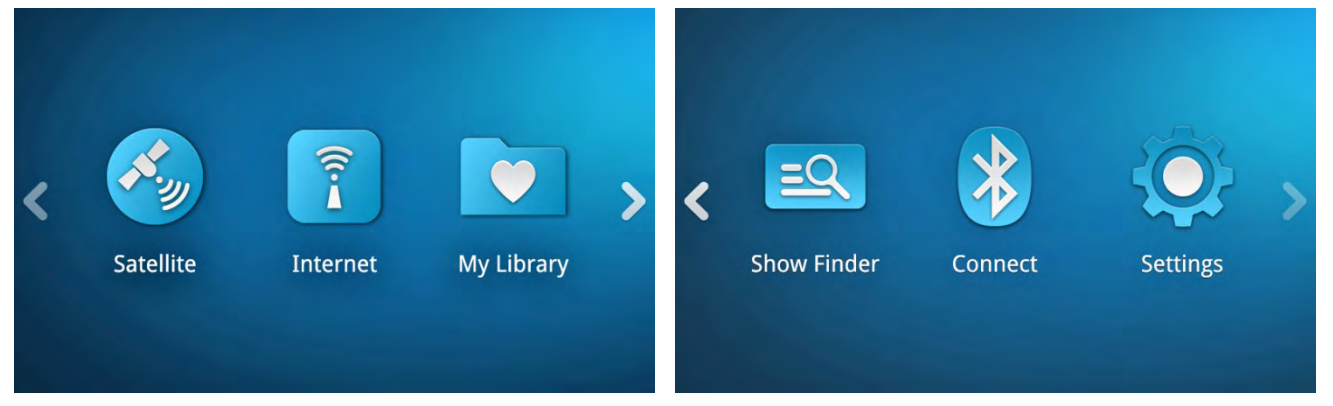

The function of each item on the Home screen is summarized in the following table, and explained in more detail in the sections following the table.

| Home Screen Icon | Description                                                                                                    |  |  |
|------------------|----------------------------------------------------------------------------------------------------|--|--|
| <b></b>          | <b>Satellite</b> radio. Tap to listen to SiriusXM Satellite Radio<br>when Lynx is in an LV1 Vehicle Dock, in an LH1 Home<br>Dock, or in a BB2 Portable Speaker Dock that has the<br>Indoor/Outdoor Home Antenna connected to it, and<br>correctly aimed at the satellites. Subscription required. |  |  |
| Î                | <b>Internet Radio</b> . Tap to listen to SiriusXM Internet<br>Radio when Lynx is connected to a Wi-Fi <sup>®</sup> network that<br>has Internet access. Subscription required.                                                                                                    |  |  |
|                  | <b>My Library</b> . Tap to select to listen to Radio Replays, or to your own personal songs, which you have added to Lynx with a microSD memory card (sold separately).                                                                                                    |  |  |
| <u>=Q</u>        | <b>Show Finder</b> . Tap to access a SiriusXM program guide, which you can explore to find content to listen to. Find the upcoming programming for the SiriusXM channels.                                                                                                    |  |  |

| * | <b>Connect</b> ( <i>Bluetooth</i> ). Access a list of available<br><i>Bluetooth</i> devices with which you can pair and connect. |  |
|---|----------------------------------------------------------------------------------------------------|--|
| Ö | <b>Settings</b> . Configure and change Lynx's options, settings, and behavior.                                                   |  |

The Home screen icons also indicate whether Satellite and Internet Radio are available; and which mode is currently playing.

| Icon Status | Description                                                                                                    |  |
|-------------|----------------------------------------------------------------------------------------------------|--|
|             | <b>Unavailable</b> . Indicates that the Satellite Radio<br>and/or Internet Radio mode is unavailable for<br>listening, for example, when Lynx is not in a<br>Home or Vehicle Dock, or if there is no Wi-Fi<br>availibility. |  |
| <b>S</b>    | <b>Available</b> . Indicates that the Satellite Radio and/or Internet Radio mode is available for listening.                                                                                                    |  |
|             | <b>Mode Now Playing</b> . Indicates the mode which is currently playing.                                                                                                    |  |

### **Listening Modes**

There are several ways to listen to SiriusXM content. Whether you are connected to a Wi-Fi network, at home or at the office, in your vehicle, or just out jogging or walking, there will always be SiriusXM content to which you can listen. You can also add your own personal songs to Lynx with a microSD card (sold separately). The listening modes are selected from the Home screen, **Satellite** radio, **Internet Radio**, or **My Library**.

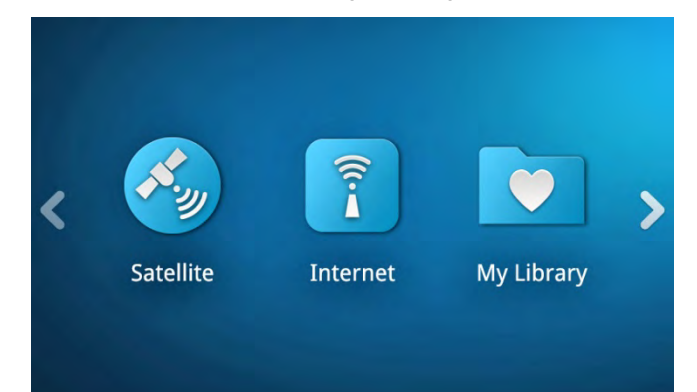

### **Satellite Radio**

SiriusXM Satellite Radio provides the ability to listen to SiriusXM broadcast from the satellites. SiriusXM Satellite Radio has exciting features such as Radio Replays, which saves and stores music from your favorite channels so you can listen to them anywhere, anytime. Another great feature is Tune Start, which plays the current song from the beginning when you tune to one of your favorite channels. For the sports fan, set Game Alert for your favorite sports teams and be alerted when they begin playing a game. Easily tune to the game with a single tap.

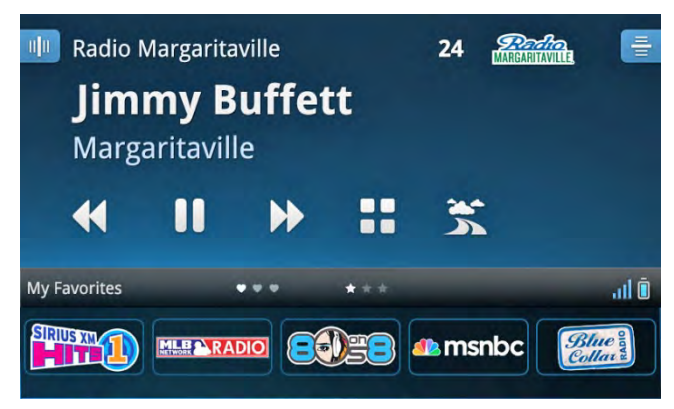

Purchase an LV1 Vehicle Kit for your vehicle, and enjoy live Satellite Radio anywhere you drive in the SiriusXM coverage area. Listen to that sports game that's playing when you're not home. Get up-to-date traffic and weather with a tap of the Traffic/Weather icon.

Purchase an LH1 Home Kit for your home or office and enjoy the additional features of Satellite Radio in your home or office. Connect your Lynx to the Home Dock using Lynx's *Bluetooth* wireless connection capability, and carry Lynx with you around the home or office. (Approximate range 30 ft.)

#### **Internet Radio**

## Î

SiriusXM Internet Radio provides the ability to listen to SiriusXM using a Wi-Fi connection in your home, office, or anywhere there is a Wi-Fi hotspot to which you can connect; and which is connected to the Internet. When you activate your SiriusXM Internet Radio subscription you will create a username and password that allow Lynx to connect and receive service. You can also use your username and password to enjoy SiriusXM Internet Radio on your computer or other compatible device. Tap here to learn how to connect to a Wi-Fi network.

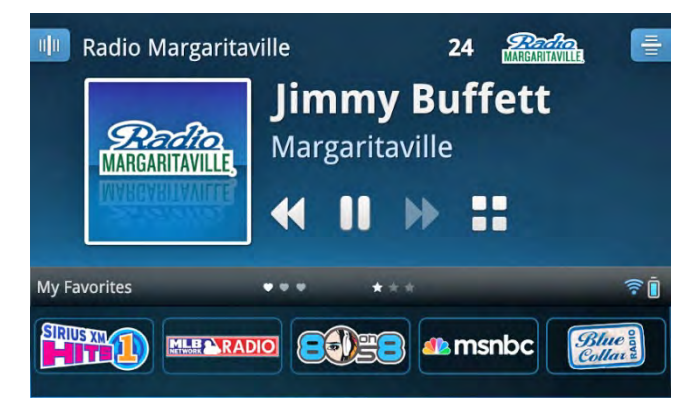

#### **My Library**

My library is where you will find content that you can listen to anytime, and when Satellite or Internet Radio is not available. You can listen to Radio Replays which are blocks of content saved from your favorite channels while in Satellite Radio mode, or listen to your own personal music which you have added to Lynx with an optional microSD memory card. Tap here to learn more about My Library.

| My Library     |  |
|----------------|--|
| Radio Replays  |  |
| My Music 🗅     |  |
| My Playlists 🗅 |  |
|                |  |
|                |  |

#### **Show Finder**

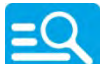

Show Finder is where you can find and discover all the shows on SiriusXM. Locate shows for both Satellite Radio and Internet Radio by channel, by category, or by name, and view show descriptions and schedules in the program guide. Highlighted Shows are an easy way to find new and exciting shows that the SiriusXM programming department has highlighted. If you find an upcoming show you'd like to listen to, set an alert to be notified when the show begins to play, or set a recurring alert to be notified every time the show plays. In Show Finder, you can also manage your saved shows and show alerts. Tap here to learn more about Show Finder.

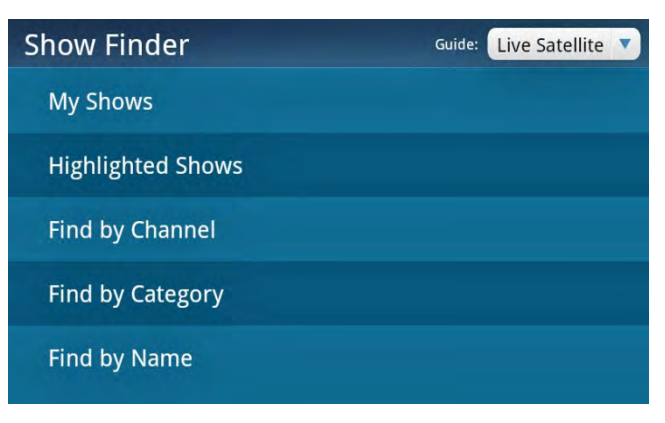

### **Bluetooth Connect**

Connect is how you connect to *Bluetooth* devices, whether they're your own *Bluetooth* earbuds, headphones, speakers, or your vehicle stereo, or to the LH1 Home Dock. Easily access the *Bluetooth* devices menu to turn *Bluetooth* on or off — scan for *Bluetooth* devices to pair and connect to them. Lynx *Bluetooth* is compatible with stereo audio streaming devices (A2DP Profile) but is not compatible with the Hands Free Profile (HFP), which is typically used for a *Bluetooth* connection to a cell phone. Tap here to learn more about *Bluetooth*.

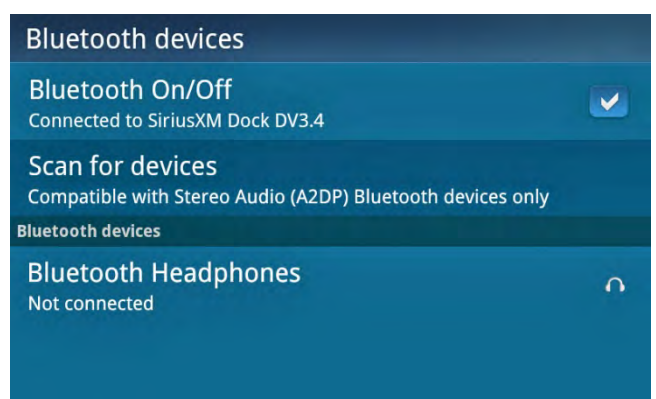

#### Settings

Settings are where you configure, manage, and adjust the behavior of Lynx. You can also view information such as the Radio ID, satellite signal strength, Wi-Fi connection status, battery strength, and memory usage. <u>Tap here to learn</u> more about Settings.

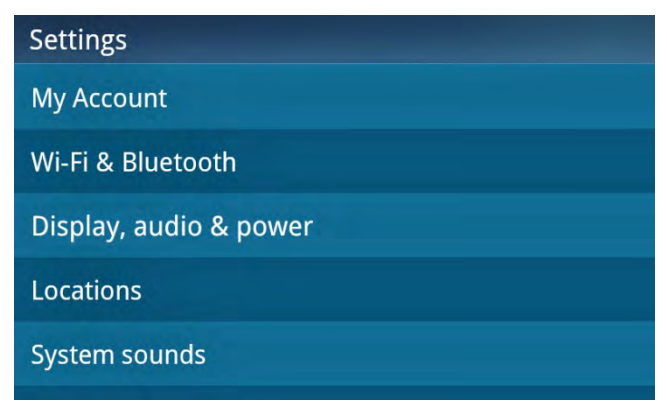

### **Now Playing Screen**

The Now Playing screen is where you see what's currently playing. You can browse and change channels, pause, rewind and replay live radio, create and manage favorite channels, and learn more about the current song or show and artist. You can also set show and sports alerts for future events.

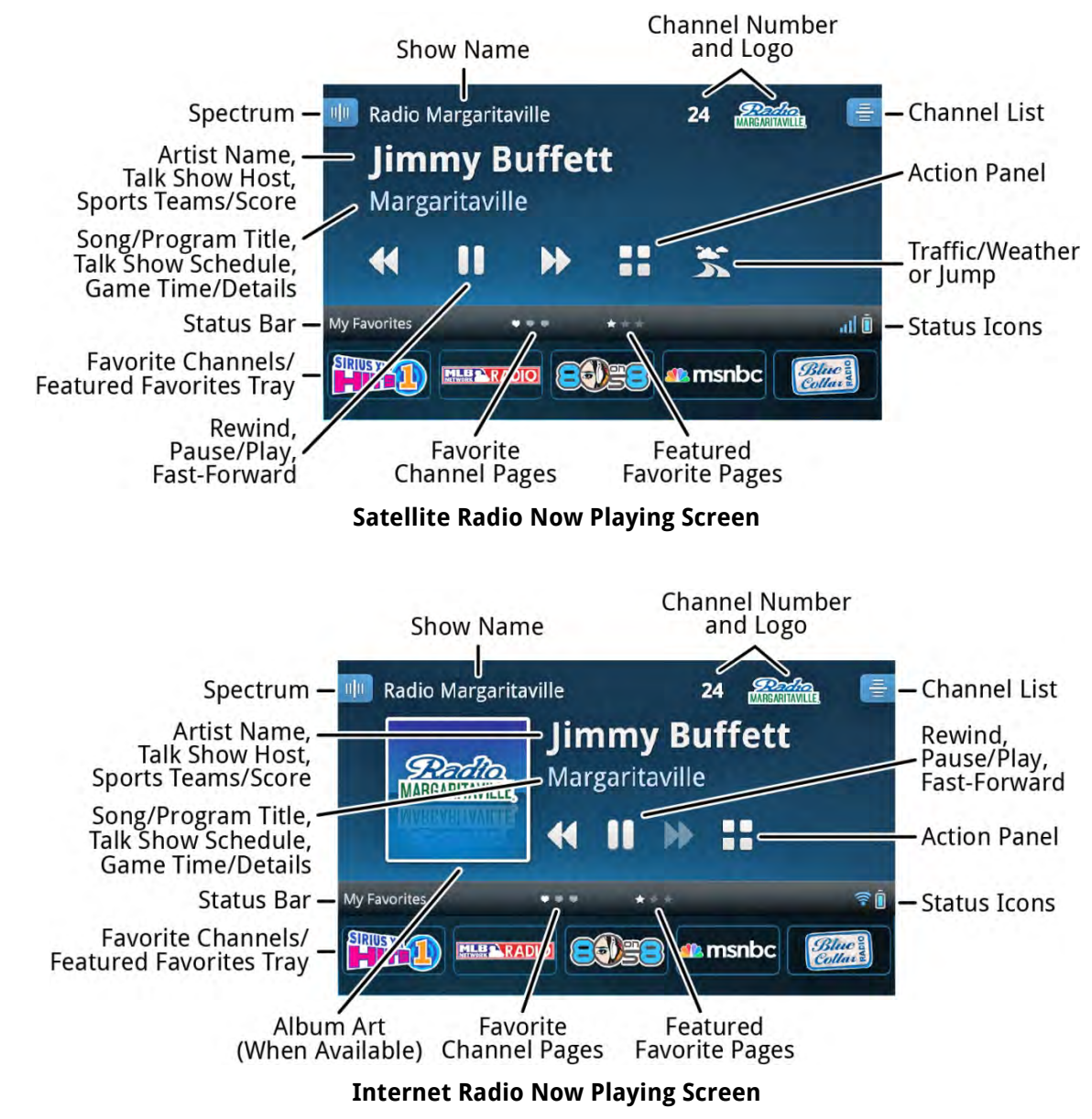

The items found on the Satellite and Internet Radio Now Playing screens are summarized in the table below.

| Now Playing<br>Screen Items | Description                                                                                                    |  |  |
|-----------------------------|----------------------------------------------------------------------------------------------------|--|--|
| n <b>j</b> n                | <b>Spectrum</b> . Tap to display a preview card for each channel showing detailed channel information. Swipe the Spectrum left or right to explore other channels. Tap the Spectrum screen in the center to tune to the channel.                                                                                                    |  |  |
|                             | Tap here to learn more about Spectrum.                                                                                                    |  |  |
| 24 Radio<br>MARGARITAVILLE  | <b>Channel Number and Logo</b> . Directly tune to another channel by tapping the channel number. Use the on-screen keypad to enter the new channel number.                                                                                                    |  |  |
|                             | Tap here to learn more Direct Tune.                                                                                                    |  |  |
| 틑                           | <b>Channel List</b> . Tap to display a scrollable list of channels with the currently playing content for each channel. You can sort and filter the channel list to assist in finding channels.                                                                                                    |  |  |
|                             | Tap here to learn more Channel List.                                                                                                    |  |  |
| MARGANTAVILLE,              | <b>Album/Channel Art.</b> Displays the album cover of the currently playing song (when available), or the channel logo. (Internet Radio only.)                                                                                                    |  |  |
| ≪Ⅱ»                         | <b>Pause and Replay</b> . Tap to pause, rewind, and replay live radio, up to approximately 30 minutes of Satellite Radio, and 5 hours of Internet Radio. Note that for music channels, you are limited to one rewind and 5 fast-forwards per channel, per hour, while listening to Internet Radio.<br><u>Tap here to learn more about Pause and Replay</u> .                                                                                                    |  |  |
| 5 6                         | Traffic & Weather or Jump. When configured for Traffic & Weather<br>, tapping Traffic & Weather tunes to the channel broadcasting traffic<br>and weather conditions of a city of your choice. The city is selectable<br>from a list of the 22 most congested cities. (Satellite Radio only.)<br>When configured for Jump , tapping Jump tunes to the previous<br>channel that was being played. Tapping Jump again returns to the<br>original channel. (Satellite radio only.)<br>Tap here to learn more Traffic & Weather/ Jump. |  |  |
|                             |                                                                                                    |  |  |
|                             | Action Panel. Tap to learn more about the channel, show, or artist, and find similar channels. You can also set show (and sports alerts for Satellite Radio) for future events.                                                                                                    |  |  |
|                             |                                                                                                    |  |  |
| •••                         | <b>Favorite Channel Pages</b> . Pages of channels you have saved as favorites.<br>Swipe left or right to select a favorite channel page (up to 5 selectable pages). The selected page is shown as a highlighted heart.                                                                                                    |  |  |
|                             | Tap here to learn more Favorite Channels.                                                                                                    |  |  |

| <b>*</b> * *     | <b>Featured Favorite Channel Pages</b> . Groups of channels that are created<br>by the SiriusXM Programming Department and are saved as featured<br>favorites while listening to Satellite Radio. They are dynamic and can<br>change often, allowing you to discover new channels. Up to 5 selectable<br>pages may be available at any time. The selected page is shown as a<br>highlighted star.<br>Tap here to learn more about Featured Favorites. |
|------------------|----------------------------------------------------------------------------------------------------|
|                  | <b>Favorite Channels</b> . Tap to tune to a saved favorite channel. Tap + to add the current channel as a favorite channel, and tap+hold+drag to reorder, replace, or delete favorite channels. Tap the Status Bar to display or hide favorite channels.<br>Tap here to learn more about Favorite Channels.                                                                                                    |
| <b>┼</b> ╢() * Ē | Status Bar Icons.These icons display information about Lynx, such as<br>Airplane mode, satellite and Wi-Fi signal strength, <i>Bluetooth</i> , and battery<br>status.Tap here to learn more about the Status Bar Icons.                                                                                                    |

### **Status Bar Icons**

The Now Playing screen displays status icons in the status bar of the Now Playing screen. These icons display information about Lynx.

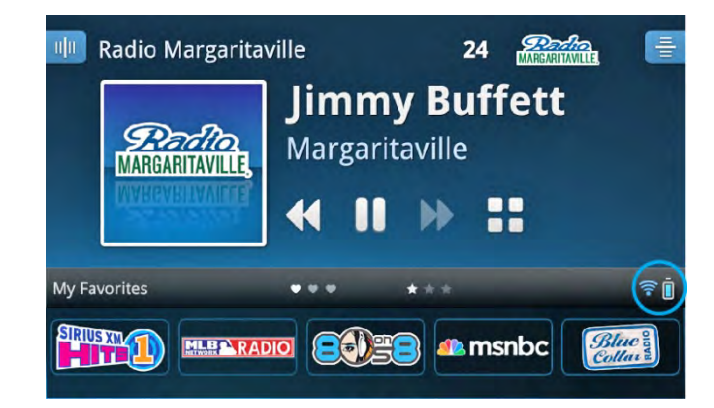

| Status Icon        | Description                                                                                                    |  |  |
|--------------------|----------------------------------------------------------------------------------------------------|--|--|
| al <mark>al</mark> | <b>Satellite Signal Strength</b> . Indicates the strength of the satellite signal being received. If the icon is gray, Satellite Radio is available but you are not currently listening to Satellite Radio. |  |  |
| (((•<br>((•        | <b>Wi-Fi Signal Strength</b> . Indicates the strength of the Wi-Fi signal being received. If the icon is gray, Internet Radio is available but you are not currently listening to Internet Radio.           |  |  |

| * * | <b>Bluetooth Disconnected/Connected</b> . Indicates if Lynx is currently connected to a <i>Bluetooth</i> device. If the icon is gray, Lynx is not connected to any <i>Bluetooth</i> device. |  |
|-----|----------------------------------------------------------------------------------------------------|--|
|     | Battery Level. Shows the current battery level, and if the battery is being charged.                                                                                                    |  |
| ÷   | Airplane Mode. Indicates that Lynx is in Airplane mode.<br>Airplane mode turns off Bluetooth and Wi-Fi connections.<br><b>Note:</b> Be sure to turn Airplane Mode Off before inserting      |  |

### **Audio Options**

You can listen to the audio from Lynx in three different ways:

• **Internal Speaker**. Lynx has an internal speaker on the top, next to the Power button, through which you can listen.

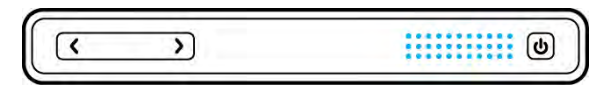

• **Headphones/Earbuds**. You can plug your own headphones or earbuds into the **Headphone Jack** on the right side of Lynx.

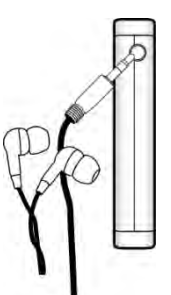

• **Bluetooth Stereo**. You can connect to a *Bluetooth* device, such as headphones, earbuds or speakers, for the audio. Lynx *Bluetooth* is compatible with stereo audio streaming devices (A2DP Profile) but is not compatible with the Hands Free Profile (HFP), which is typically used for a *Bluetooth* connection to a cell phone. <u>Tap here to learn more about *Bluetooth*.</u>

### microSD Card (Optional)

Installing a microSD card in your Lynx will allow you to save your own personal songs and content, and playlists, to the memory card for playback on Lynx. Lynx is compatible with microSD and microSDHC cards. There is no limitation to the size (capacity) of the microSD card.

### Installing the SD Card

To install a memory card:

- 1. Press and hold the **Power** button **o** for 3 seconds to turn Lynx Off.
- 2. Turn Lynx over and grasp it firmly in your hand. Using your other hand, place your fingernail into the groove on the side of Lynx, placing it more toward the left side. Pull with your fingernail to remove the rear cover.

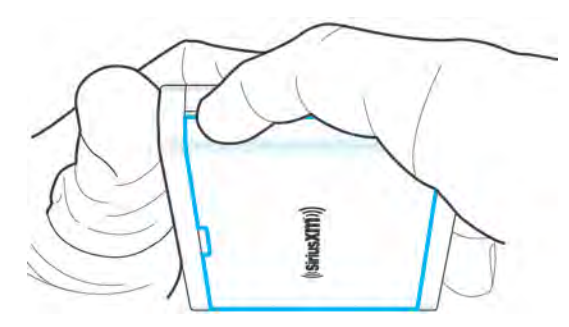

- 2. If the battery is installed, remove the battery.
- 3. Insert the microSD card into the slot, oriented as shown.

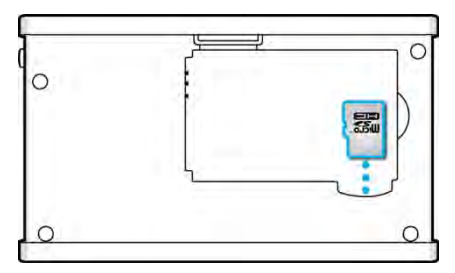

4. Install the battery.

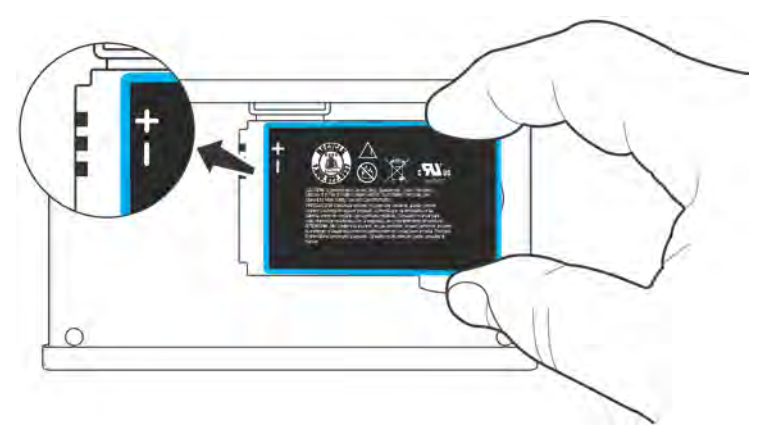

5. Replace the rear cover.

Lynx will power on automatically once the battery is installed.

### Formatting the SD Card

You may need to format a new microSD card after you install it. To format the card:

- 1. Tap **Home** (1), tap **>**, tap **Settings** (2), scroll down and tap **About Lynx**. Tap **Memory**, scroll down under SD Card and tap **Format SD Card**.
- 2. You'll be prompted to confirm that you want to proceed. Tap **OK**.

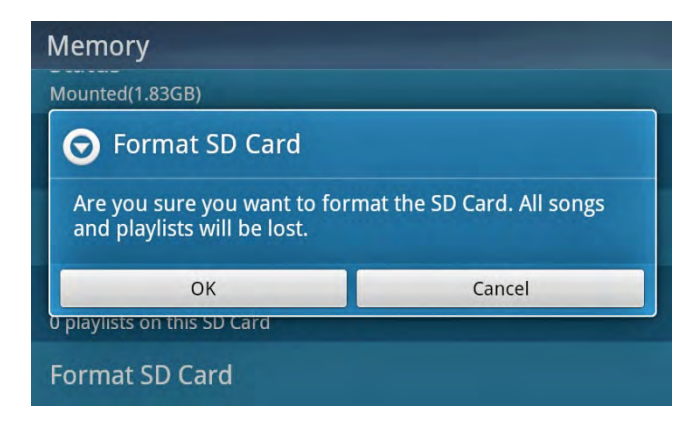

### Audio File Compatibility

Lynx supports audio files in the formats:

- AAC LC
- AAC LTP
- HE-AAC v1 and HE-AAC v2 (.3gp, .mp4, .m4a)
- MP3 CBR and MP3 VBR (.mp3)

Lynx also supports the playlist format:

• .m3u

Note: Lynx does not support playback of any Digital Rights Management (DRM) content.

### **Now Playing Screen**

Channels can be tuned in several ways from the Now Playing screen: by using **Spectrum**, from a list of channels (**Channel List**), and by directly entering a channel number (**Direct Tune**).

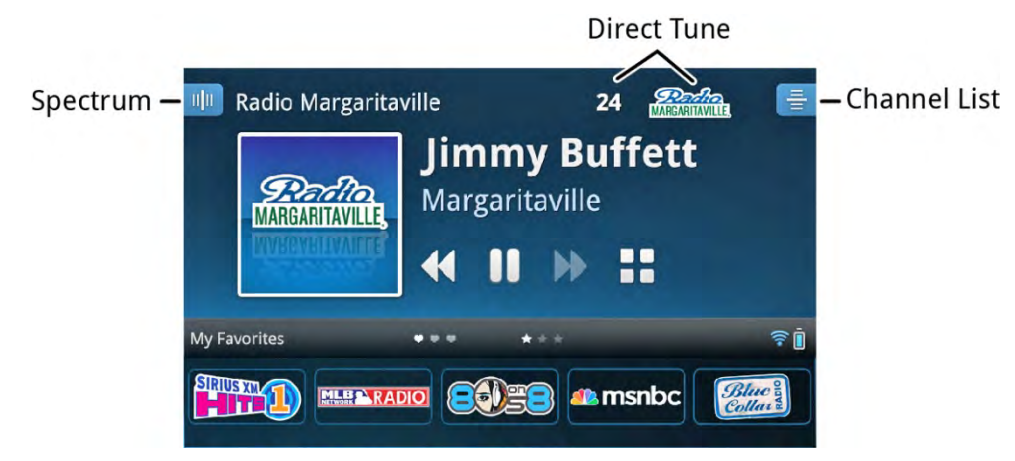

### **Spectrum Channel Tuning**

Spectrum displays a preview card for each channel, which shows details about what is playing on the channel. You can explore other channels without changing the channel to which you are currently listening. Swipe the Now Playing screen left or right across the middle of the screen to display Spectrum.

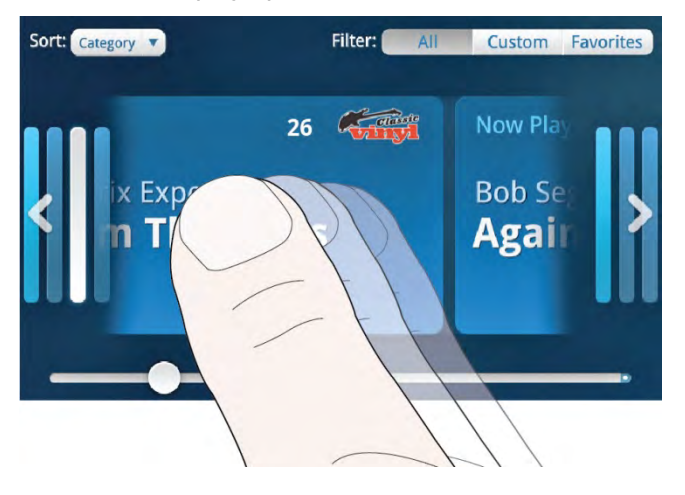

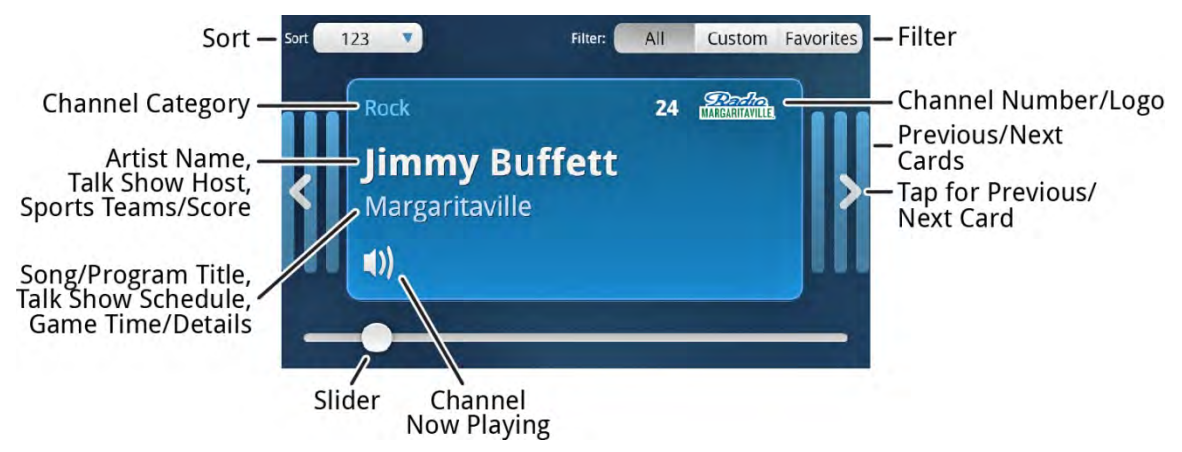

To advance a single preview card at a time, tap  $\leq$  or >. To scroll more quickly through the preview cards, swipe your finger left or right.

To quickly move through the preview cards, tap+hold+drag the slider at the bottom of the screen left or right. As you drag the slider, the channel numbers are displayed indicating your current position in the preview cards.

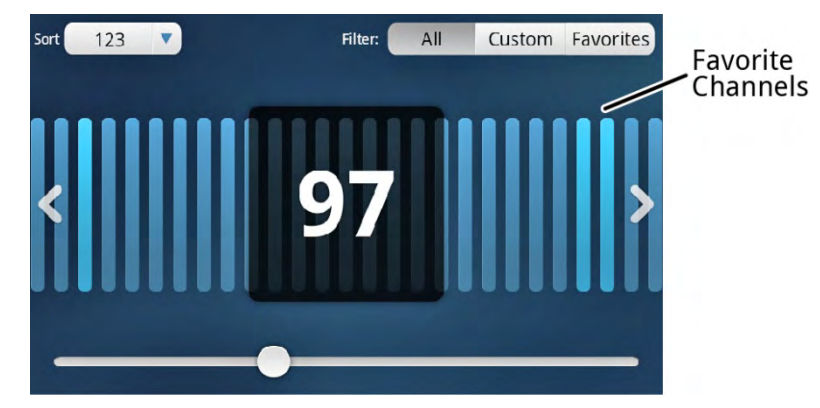

The lighter preview card bars indicate channels which have been saved as favorite channels.

If you find a channel you'd like to tune, tap the Spectrum screen in the center area. To learn more about a channel tap the channel logo to enter the Action Panel. <u>Tap here to learn more about the Action Panel.</u>

To exit Spectrum, tap **Back (**), or wait a few seconds for Spectrum to time-out and return to Now Playing screen.

You can also **Sort** and **Filter** the channels displayed in Spectrum. <u>Tap here to learn more about Sort and Filter</u>.

### **Channel List Tuning**

Channel List 🖻 displays a scrollable list of channels, along with the currently playing content for each channel. Scroll through the channels by swiping your finger up or down, or quickly scroll by using the scroll bar at the right of the screen. Tune to a channel by tapping the channel in the list. To exit the channel list, tap **Back ^**.

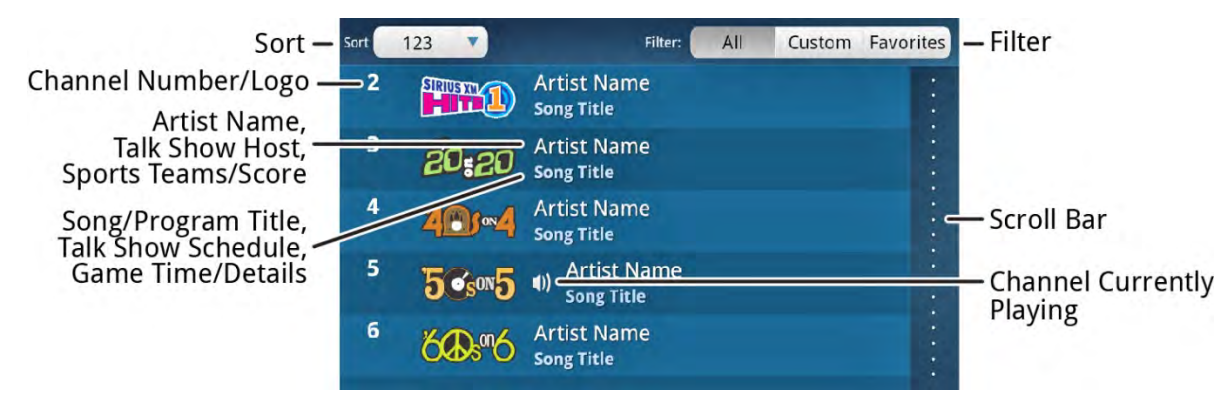

You can also Sort and Filter the channels displayed in Spectrum. Tap here to learn more about Sort and Filter.

### **Direct Channel Tuning**

Channels can be tuned directly by entering the channel number. Tap the **Channel Number** on the Now Playing screen to display the on-screen numerical keypad. Enter the channel number and tap **Done** to tune to the new channel, or tap **Clear** to enter a digit. Direct Tune will not allow you to tune an invalid channel number.

| uļu 🛛 |       | 1 |      | 1     |
|-------|-------|---|------|-------|
|       | 1     | 2 | 3    |       |
|       | 4     | 5 | 6    |       |
| My Fa | 7     | 8 | 9    | * * 5 |
| SIRI  | Clear | 0 | Done | XL    |

### **Using the Sort and Filter Options**

The preview cards in Spectrum, and the Channel List, can be sorted numerically, alphabetically, and by category. Tap the area next to **Sort** Category to display a menu of sorting choices.

- 123: Displays items in numerical order by channel number. (Default)
- **Category**: Displays items in order by category, i.e., Pop, Rock, Hip-Hop/R&B.
- **ABC**: Displays items in alphabetical order by channel name.

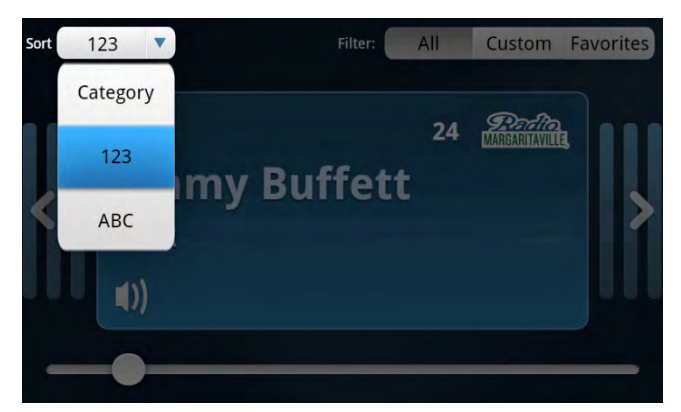

The preview cards in Spectrum, and the Channel List, can also be filtered to display all channels, filtered by a custom filter, or to display only favorite channels. Tap **All**, **Custom**, or **Favorites** to change the type of filter.

- All: All channels in your subscription plan will be displayed, except hidden channels. (Default)
- Custom: Only channels in the categories you have selected, when you created a custom filter, will be displayed. Create a custom filter by tapping and holding Custom until the Custom Filter screen is displayed.

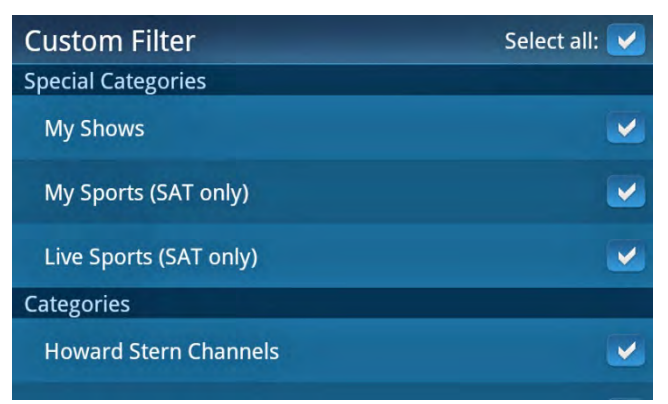

Select, or de-select, categories from your custom filter by tapping the check box to the right of each category. Categories with a check mark  $\checkmark$  will be displayed. To quickly select to display all categories, tap the check box next to **Select all**. When you are done, tap **Back**  $\bigcirc$ .

• **Favorites**: Only the channels which you have saved as favorite channels will be displayed.

### **Favorite Channels (Presets)**

### **Favorite Channels**

Favorite channels are channels you have saved for quick access (presets). Tapping a favorite channel immediately tunes to the channel. Lynx can save a total of 25 channels in 5 pages of favorite channels. The status bar displays hearts version which favorite channels have been saved. The active page is highlighted.

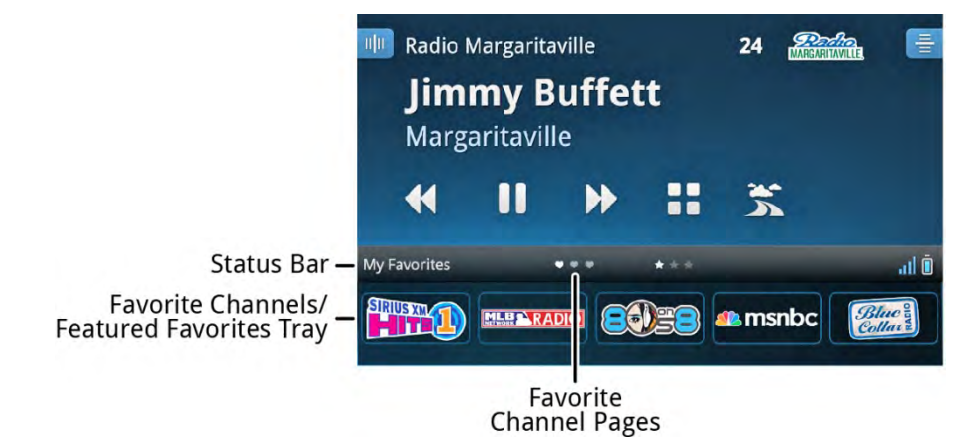

The favorite channel tray can be displayed or hidden on the Now Playing screen. Tapping the **Status Bar**, or swiping it up or down, will display or hide the tray.

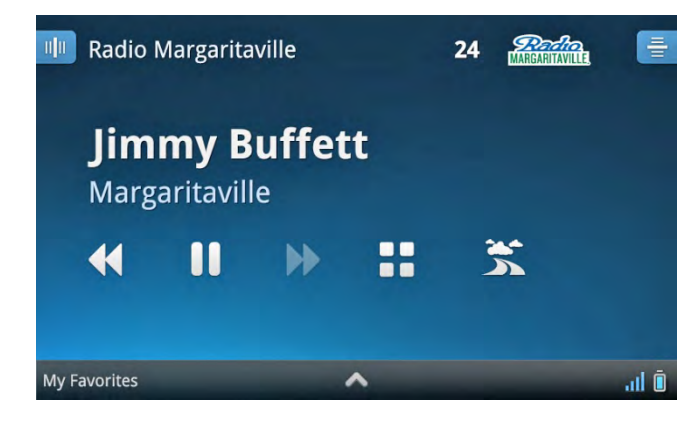

### **Saving Favorite Channels**

To save a channel as a favorite channel:

- 1. Tune to the channel you wish to save as a favorite channel.
- 2. If the favorite channels tray isn't open, open it by tapping the status bar, or by swiping it up, where it says **My Favorites** on the Now Playing screen.
- 3. Swipe the favorite channels tray left or right to navigate to the page where you want to save the channel (pages 1-5). The highlighted heart • • will show which favorite channels page is currently displayed.
- 4. Tap + + to save the channel. You will be prompted if you want to enable Radio Replays for all favorite channels, if you had not done so previously. If enabled, Lynx will record blocks of content from the favorite channels in the currently selected page as Radio Replays in My Music. Tap here to learn more about Radio Replays.

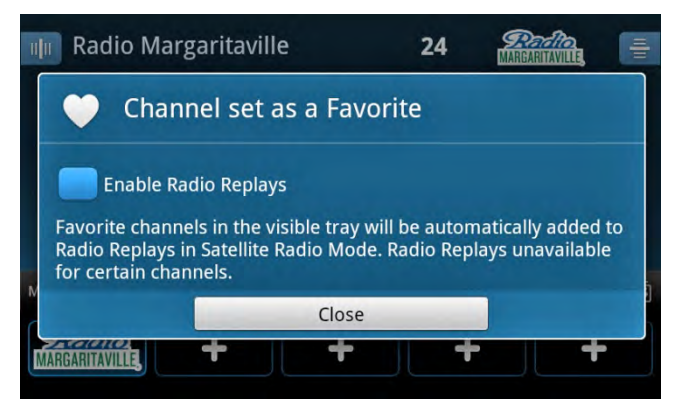

If you always want Radio Replays enabled for all favorite channels, tap the check box 🗹 and you will no longer be prompted each time you save a favorite channel. Tap **Close**.

5. If you decided not to enable Radio Replays, you will be prompted again, informing you that Radio Replays are currently disabled. If you do not wish to be prompted again to enable Radio Replays for all favorite channels, tap the **Do not ask again** check box. Tap **Close**.

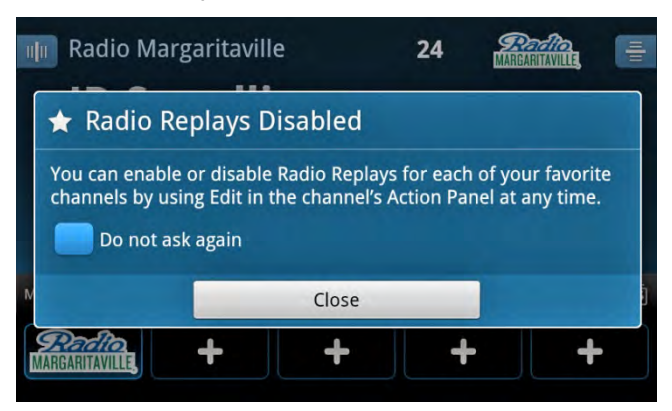

### **Replacing Favorite Channels**

To save replace an existing favorite channel:

- 1. Tune to the channel you wish to save as a favorite channel.
- 2. If the favorite channels tray isn't open, open it by tapping the status bar, or by swiping it up, where it says **My Favorites** on the Now Playing screen.
- 3. Swipe the favorite channels tray left or right to navigate to the page where you want to replace a favorite channel (pages 1-5). The highlighted heart ♥ ♥ ♥ will show which favorite channels page is currently displayed.
- 4. Tap+hold the favorite channel to be replaced. You will be prompted to replace the channel. Tap **Yes**.

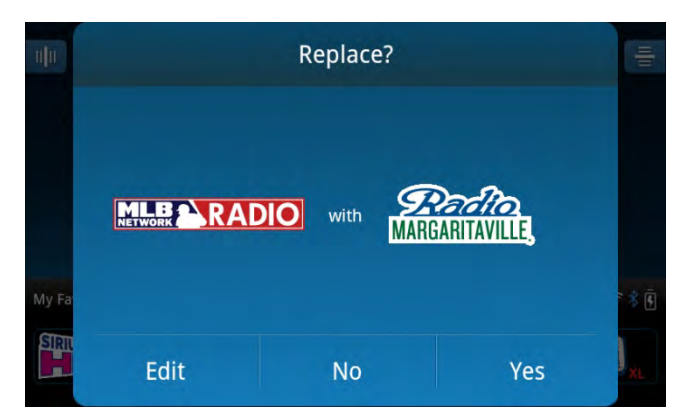

5. You will be prompted if you want to enable Radio Replays for all favorite channels, if you had not done so previously. If enabled, Lynx will record blocks of content from the favorite channels in the currently selected page as Radio Replays in My Music. <u>Tap here to learn more about Radio Replays</u>.

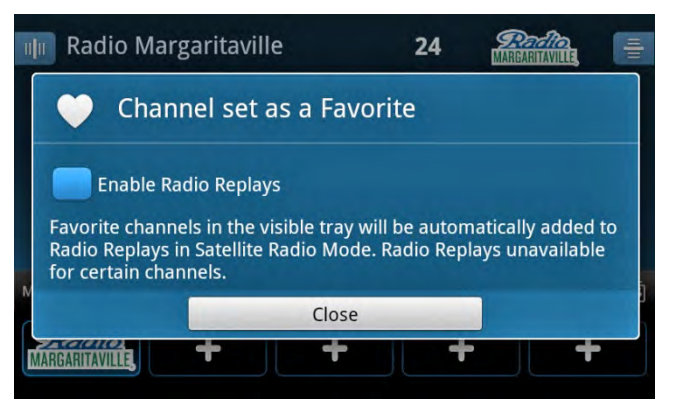

If you always want Radio Replays enabled for all favorite channels, tap the check box 🗹 and you will no longer be prompted each time you save a favorite channel. Tap **Close**.

6. If you decided not to enable Radio Replays, you will be prompted again, informing you that Radio Replays are currently disabled. If you do not wish to be prompted again to enable Radio Replays for all favorite channels, tap the **Do not ask again** check box. Tap **Close**.

| 1 | Radio Marg                                                                                                    | aritaville | 24 | Parto. | Ha |  |  |  |
|---|----------------------------------------------------------------------------------------------------|------------|----|--------|----|--|--|--|
|   | ★ Radio Replays Disabled                                                                                                    |            |    |        |    |  |  |  |
|   | You can enable or disable Radio Replays for each of your favorit<br>channels by using Edit in the channel's Action Panel at any time.<br>Do not ask again |            |    |        |    |  |  |  |
| N |                                                                                                    | Close      |    |        | 1  |  |  |  |
|   | Reacto.<br>Margaritaville,                                                                                                    | + +        | +  | -      | •  |  |  |  |

### **Deleting Favorite Channels**

To delete favorite channels:

- 1. If the favorite channels tray isn't open, open it by tapping the status bar, or by swiping it up, where it says **My Favorites** on the Now Playing screen.
- 2. In the favorite channels tray, tap+hold the favorite channel you wish to delete.
- 3. If you are not currently tuned to the favorite channel you are deleting, the **Replace?** screen will be displayed. Tap **Edit**.

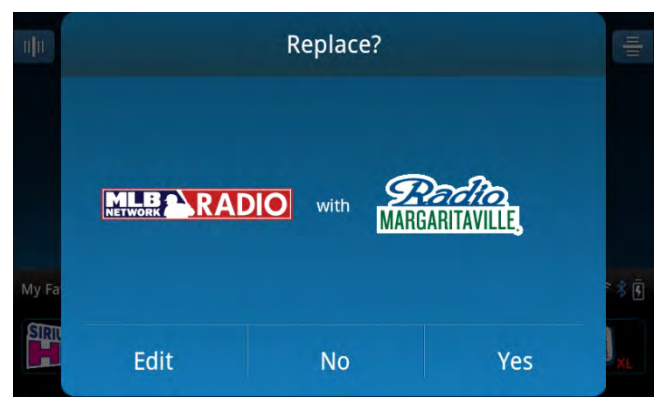

4. The delete screen will be displayed. Tap+hold+drag the favorite channel you wish to delete to the garbage can icon.

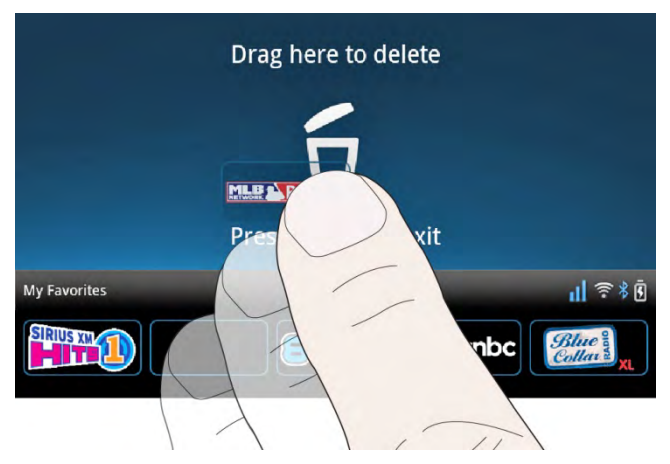

5. You can move between pages, deleting favorite channels until you have finished. When you are finished, tap **Back •**.

### **Rearranging Favorite Channels**

You can rearrange the order of favorite channels within the favorite channels page that is displayed on the Now Playing screen. To rearrange favorite channels:

- 1. If the favorite channels tray isn't open, open it by tapping, or by swiping the status bar up (where it says **My Favorites**) on the Now Playing screen.
- 2. Swipe the favorite channels tray left or right to navigate to the page where you want to rearrange the favorite channels (pages 1-5). The highlighted heart ♥ ♥ ♥ will show which favorite channel page is currently displayed.
- 3. Tap+hold the favorite channel you wish to rearrange.
- 4. If you are not currently tuned to the favorite channel you are rearranging, the **Replace?** screen will be displayed. Tap **Edit**.

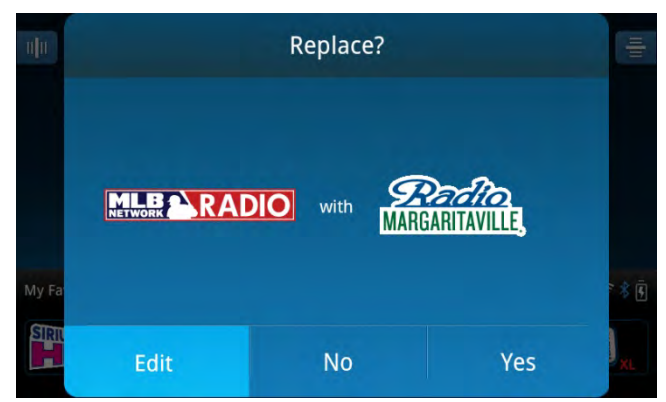

5. The delete screen will be displayed. Tap+hold+drag the favorite channel you wish to rearrange to the left of the new position, and hold it there for a moment until the favorite channel beneath it moves out of the way. Then drop the channel (remove your finger from the screen) and Lynx will rearrange the order.

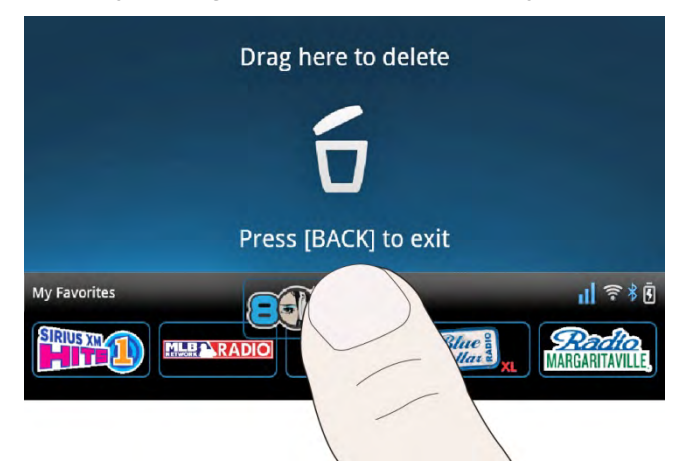

6. You can move between pages, rearranging favorite channels until you have finished. When you are finished, tap **Back ^**.

### **Tune Start**

When a favorite channel is tuned, Tune Start starts the song that is currently playing on the channel from the beginning. Tune Start automatically rewinds to the beginning of the song, and begins playing.

**Note:** This feature is available when listening to music channels on Satellite Radio  $\bigotimes$ , and is limited to one occurrence per song.

If you tune away from a favorite channel while a song is playing, and then tune back to the channel while the same song is playing, the song will continue to play from live.

Note that when a Tune Start has occurred, you will be listening behind the live broadcast. You will see a **Live** icon on the Now Playing screen with a time below it which indicates how far behind the live broadcast you are listening. Tap

**Live** to return to the live broadcast. Tapping **Fast-Forward >** also returns the live broadcast. Tune Start is available for the favorite channels currently displayed on the Now Playing screen, except for news and live events, and is limited to one occurrence per song.

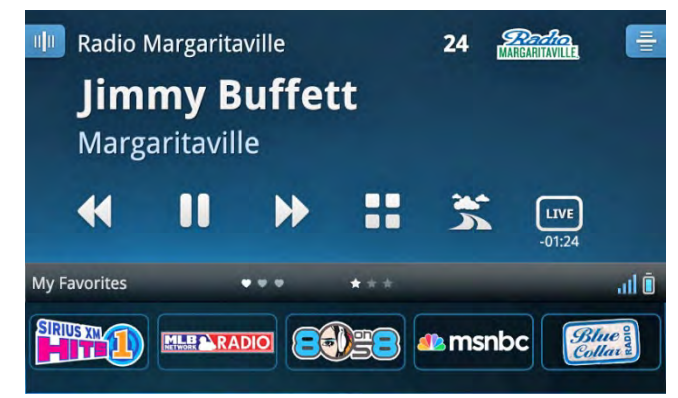

Tune Start may be turned off, if you do not wish to have this feature enabled. To turn off the Tune Start feature, tap **Home** (1), tap **Settings** (2), tap **My content**, and tap **Tune Start On/Off** to toggle the feature on or off.

### **Featured Favorites**

Featured Favorites are groups of channels that are created by the SiriusXM Programming Department, which are saved (and refreshed) to your Lynx while listening to Satellite Radio. They are dynamic and can change often, allowing you to discover new channels. Featured favorites can be viewed anytime, in both Satellite and Internet Radio modes.

**Note:** Radio Replays for Featured Favorite channels are not saved.

Note: You cannot edit, delete, move, or change any of the Featured Favorites.

Lynx can have up to 25 featured favorites in 5 pages. The status bar displays stars  $\star \star \star$  to show the pages that currently have featured favorites. The active page is highlighted.

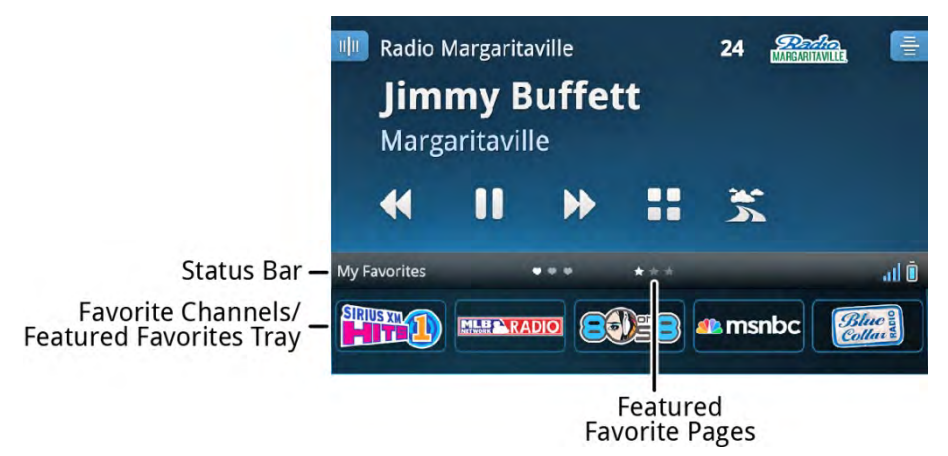

Featured Favorites may be turned off, if you do not wish to have this feature enabled. Tap **Home**  $\triangle$ , tap **>**, tap **Settings** (a), tap **My content**, tap **Featured Favorites On/Off** to toggle the feature On or Off.

To browse and select a Featured Favorite:

- 1. If the favorite channels tray isn't open, open it by tapping, or by swiping the status bar up (where it says **My Favorites**) on the Now Playing screen.
- 2. Featured Favorites begin after favorite channels. Swipe the favorite channels tray to the left until you reach the Featured Favorite pages. The highlighted star will show ★ ★ ★ which Featured Favorite page is currently displayed.
- 3. Swipe the favorite channels tray to the left or right to navigate through the Featured Favorites. Tap a Featured Favorite to tune to the channel.
- If you find a channel you enjoy, save it to your favorite channels. Swipe the favorite channels tray to the right until you reach the desired favorite channels page ♥ ♥ ♥. Tap + I+, or an existing favorite channel, to save the new channel as a favorite channel.

### **Control Functions**

### Back

**Back (**) is found on the front left of Lynx.

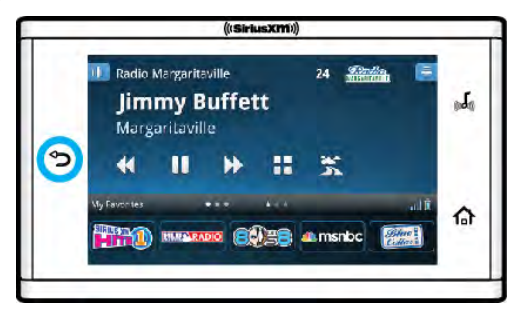

Tapping **Back** Teturns you to the previous screen or menu item that you had been viewing. Repeatedly tapping **Back** Continues to step back until you eventually reach the Home screen. When browsing the Online User Guide & FAQs, tapping **Back** Teturns you to the previous page you had been viewing.

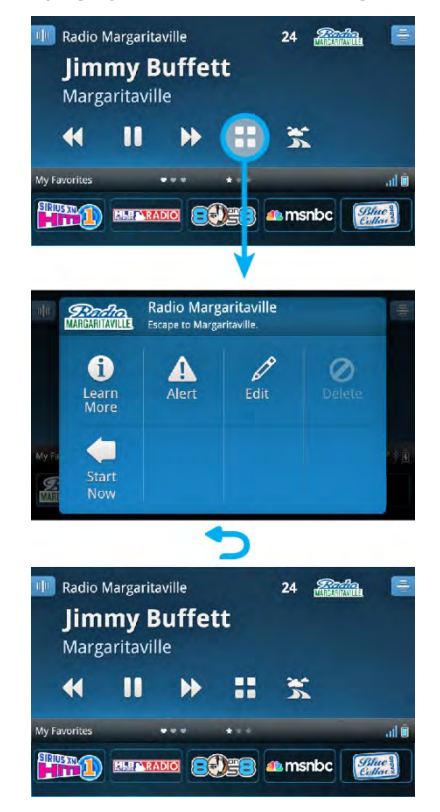

### Home

**Home** found on the front right of Lynx.

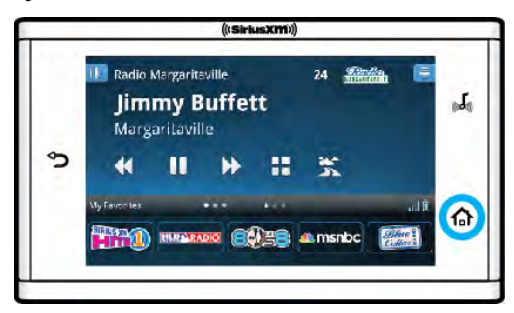

Tapping Home  $\triangle$  displays the Home screen where you can select **Satellite** radio  $\bigotimes$ , **Internet Radio 1**, **My Library 1**, **Show Finder**  $\bigotimes$ , **Connect**  $\bigotimes$  (*Bluetooth*) and **Settings**  $\bigotimes$ . Tap  $\triangleleft$  or  $\triangleright$  to navigate the **Home** screen. Tap here to learn more about the Home screen.

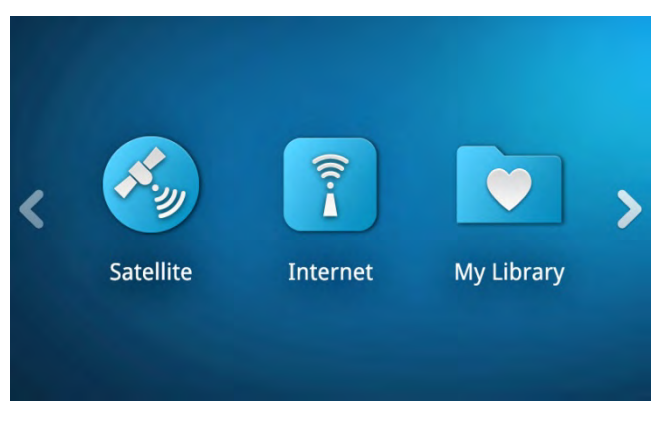

### **Now Playing**

**Now Playing** 媥 is found on the front right of Lynx.

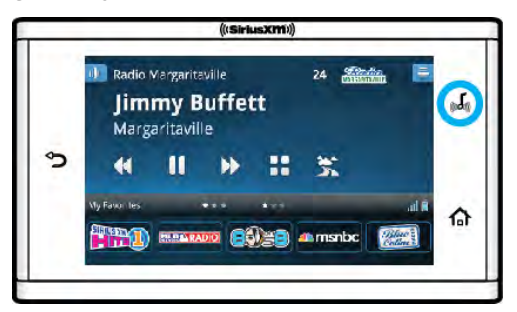

Tapping **Now Playing** displays the Now Playing screen for the current listening mode. The Now Playing screen provides information about the currently playing song, or other content. From the Now Playing screen, you can tune other channels, Pause and Replay the channel, select and manage favorite channels and featured favorites, etc. <u>Tap</u> here to learn more about the Now Playing screen.

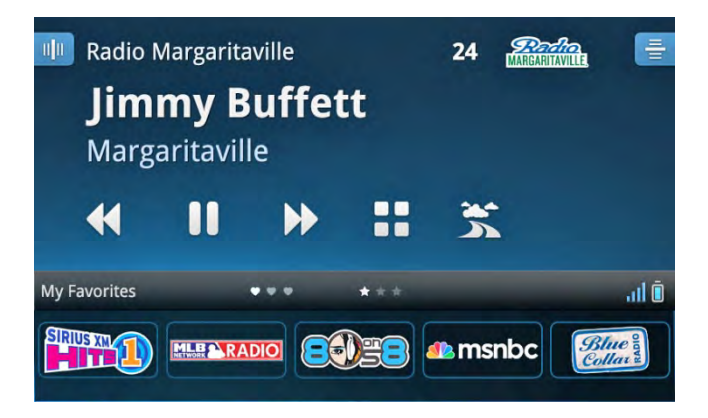

### Pause and Replay (Play/Pause, Fast-Forward, Rewind)

Pause and Replay allows you to pause, rewind, and replay live radio. For Satellite Radio, depending upon how long you have been listening to the channel, you can rewind up to the last 30 minutes of the broadcast. For Internet Radio, you can rewind up to 5 hours.

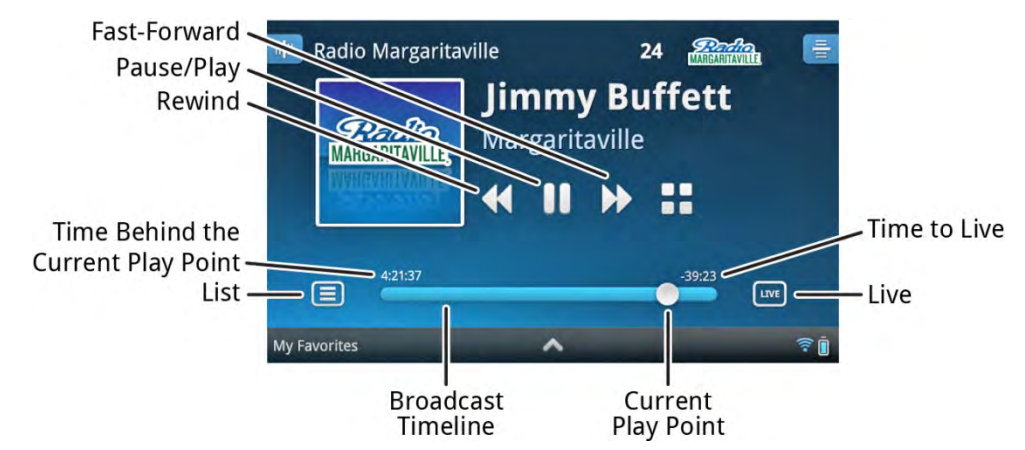

If you want to hear a song again, tap **Rewind**  $\triangleleft$  on the Now Playing screen to rewind to the beginning of the song. If you're interrupted by a phone call, tap **Pause 1**. When ready, tap **Play** to resume listening, without missing anything.

When you enter Pause and Replay, a broadcast timeline is displayed near the bottom of the screen indicating that you are currently in Pause and Replay. (The favorite channels tray must be closed to see the broadcast timeline.) Tap **Fast-Forward** to advance to the next song or show segment, or tap **Live** we to exit Pause and Replay and resume the live broadcast.

The items found on the Pause and Replay screen are described below.

| Pause and Replay<br>Screen Items | Description                                                                         |  |
|----------------------------------|-------------------------------------------------------------------------------------|--|
|                                  | <b>Pause</b> . Tap to pause playing of the channel, and enter pause and replay.     |  |
|                                  | <b>Play</b> . Tap to resume playing the channel from the point where it was paused. |  |

| <           | <b>Rewind/Skip Back</b> . Tap to skip back to the beginning of a song or show segment. In Satellite Radio mode, tap+hold rewinds through the replay content so you can hear-that-again.                                                                           |
|-------------|----------------------------------------------------------------------------------------------------|
|             | Tap here for an important note.                                                                                                    |
|             | <b>Fast-Forward/Skip Forward</b> . Tap to skip ahead to the next song or show segment.<br>In Satellite Radio mode, tap+hold will advance through the replay content until the<br>live broadcast is reached.                                                       |
|             | Tap here for an important note.                                                                                                    |
|             | <b>List</b> . Tap to display the Start Now list in Internet Radio mode, or to see a list of songs and artists in My Music mode. (Not available in Satellite Radio or Radio Replay modes.) The Start Now <u>Tap here for an important note.</u>                    |
| LIVE        | Live. Tap to resume live Satellite or Internet Radio.                                                                                                    |
| 24:39 -8:23 | <b>Broadcast Timeline</b> . Shows the status of pause and replay. For Satellite Radio, the broadcast timeline fills from left to right. For Internet Radio, the last 5 hours of the broadcast is available.                                                       |
| 24:39       | <b>Time Behind the Current Play Point</b> . Shows the amount of replay content through which you can rewind. For Satellite Radio, Lynx begins storing replay content when you tune a channel. For Internet Radio, the last 5 hours of the broadcast is available. |
| 0           | <b>Current Play Point</b> . Shows where you currently are in the replay content. The play point is shown for informational purposes, and is not a control.                                                                                                    |
| -8:23       | <b>Time To Live</b> . Shows the amount of time you are currently behind live Satellite or Internet Radio. You can fast-forward through replay, to eventually reach live Satellite or Internet Radio.                                                              |

**Note:** For Internet Radio, and Radio Replays, you will be limited to one rewind and five song skips per channel, per hour on music channels. Most other channels have no restrictions. Lynx will alert you if you have reached a limit. **List** may be disabled for some content.

### Traffic & Weather /Jump

This feature is configurable for either traffic & weather, or jump, depending upon your preference. Traffic & Weather/Jump is found on the Satellite Radio Now Playing screen.

**Note:** This feature is only available when listening to Satellite Radio 🥝.

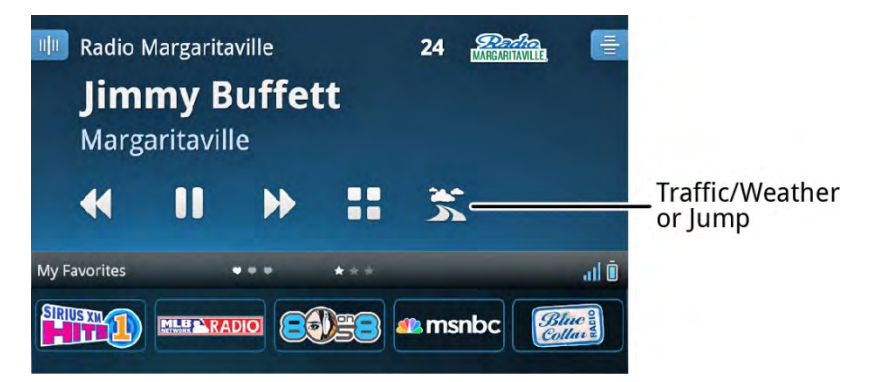

If you turn off the **Traffic & Weather** 🛣 feature, the button will change to **Jump** 🦰. Tapping **Jump** 🦰 will tune to the channel to which you were previously listening.

The first time you tap **Traffic & Weather** 🛸 on the Now Playing screen, you will have the option to configure Lynx.

| Traffic & Weather channel jump                                                                                        |   |  |  |  |
|----------------------------------------------------------------------------------------------------|---|--|--|--|
| Traffic & Weather On/Off<br>On will tune to your selected traffic market below. Off will tune to<br>previous channel. |   |  |  |  |
| City List                                                                                                    |   |  |  |  |
| Atlanta                                                                                                    | 0 |  |  |  |
| Baltimore                                                                                                    | 0 |  |  |  |
| Boston                                                                                                    | 0 |  |  |  |

If you wish to configure Lynx for Traffic & Weather, simply scroll down the list of cities and select a city near you by tapping the city name. Tap **Back**  $rac{1}{2}$  to return to the Now Playing screen. Once you have selected a city, when you tap **Traffic & Weather**  $rac{1}{3}$ , Lynx will tune to the traffic and weather for the city you have selected.

For some cities, there may be a small delay until the traffic & weather is broadcast. Lynx will alert you that a traffic & weather report is pending, and the **Traffic & Weather** is icon will blink indicating traffic & weather is pending. When the traffic & weather report is ready, Lynx will tune to the broadcast. If you wish to cancel a pending traffic & weather report, tap the **Traffic & Weather** icon.

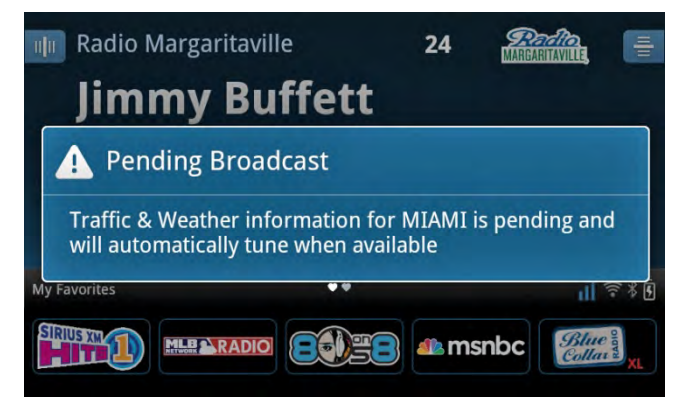

While you are tuned to the traffic & weather channel, the traffic & weather icon will change to **Jump C**. When you are done listening to the traffic & weather, tap **Jump C** to return to the channel to which you had been previously listening.

If you wish to configure Lynx for Jump, tap **Traffic & Weather On/Off** to remove the check mark from the check box, and tap **Back** rightarrow to return to the Now Playing screen.

You can also configure traffic & weather or jump by tapping **Home** (1), tap (2), tap **Settings** (2), tap **My content**, and tap **Traffic & Weather channel jump**.

### **Action Panel**

The **Action Panel** is where you can explore and learn more about the channel and show to which you are listening. Within the Action Panel, you can view show schedules, find future episodes, and set an alert for a particular episode, or for all episodes of the show. The Action Panel contents are dynamic depending on the mode you are in, and from where you access the Action Panel. The Action Panel is found on the Now Playing screen, and also in lists of shows.

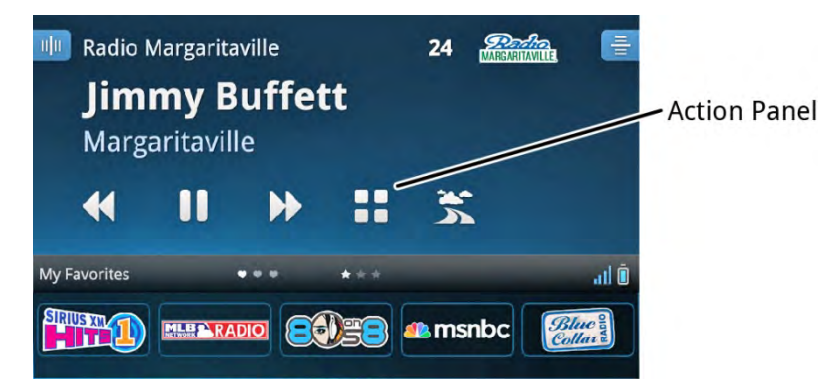

Using the Action Panel, you can explore all the shows which air on the channel by using the Show Guide. Learn more about them, and set alerts for shows to be reminded when the show begins. When you receive an alert, you can easily tune the show by tapping the alert.

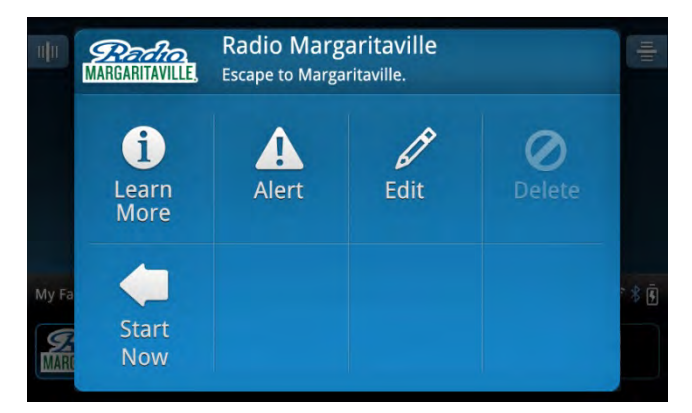

In the Action Panel, you can also discover similar channels, learn more about them, and set an alert for them.

When listening to Satellite Radio, use the Action Panel to set Game Alerts for sports games. When your favorite team begins playing a game, Lynx will alert you and you can tune the game with a tap.

The items in the Action Panel are described in more detail in the following sections.
#### Learn More

**Learn More 1** is where you can find additional information about the channel, about the currently playing show, and find and explore other channels with shows similar to the one to which you are currently tuned.

| uļu - | i Learn More       | uļu |
|-------|--------------------|-----|
|       | About this Channel |     |
|       | About this Show    |     |
| My Ex | About this Artist  | م ا |
|       | Similar Channels   | * 5 |
| MARC  |                    |     |

• <u>About this Channel</u> displays a brief description about the channel, and what you might expect to hear on the channel. You can also explore similar channels, and view the show guide for the currently tuned channel.

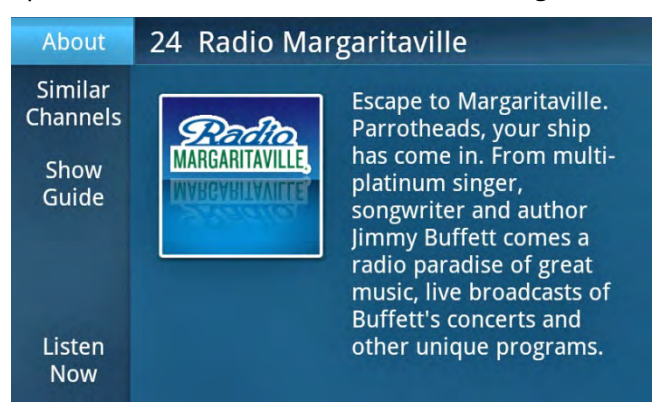

 <u>Similar Channels</u> is how to discover shows on other channels which are similar in content, and may be of interest to you. Tap a channel to tune the channel, or tap the **Action Panel** of a channel for more detail about the channel, about the show currently playing on the channel, and also to set an alert to be reminded when the show begins.

| Similar Channels |                                     | MARGARITAVILLE, |
|------------------|-------------------------------------|-----------------|
| CHANNEL          | Grateful Dead<br>Grateful Dead 24/7 | ::              |
|                  | The Spectrum<br>Adult Album Rock    |                 |
| JOINTR           | The Joint<br>Reggae                 |                 |
| TIN              | The Bridge<br>Mellow Rock           |                 |
| '7 <b>0</b> \$"7 | 70s on 7<br>'70s Pop Hits           |                 |

<u>Show Guide</u> is where to see the upcoming shows for the currently tuned channel, and explore other shows on the channel. Tap the Action Panel of a show for more detail about the show, and also to set an alert to be reminded when the show begins.

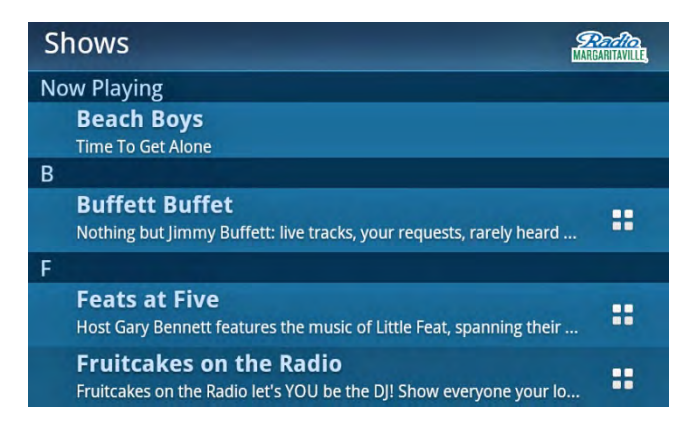

- o <u>Listen Now</u> will immediately tune the channel you are viewing on the **About** screen.
- <u>About this Show</u> displays a brief description about the show, and what you might expect to hear on the show.

| About            | Buffett Buffet                                                                                                    |
|------------------|----------------------------------------------------------------------------------------------------|
| View<br>Schedule | Nothing but Jimmy Buffett:<br>live tracks, your requests,<br>rarely heard material and<br>of course, his biggest hits.<br>Help yourself to a big<br>plate from the Buffett<br>Buffet and enjoy! |

• <u>View Schedule</u> is where to see the schedule of the show. Tap the **Action Panel** of a show to set alerts for a specific episode, or all episodes, to be reminded when the show begins.

| Buffett Buffet                   |                   |    |  |  |
|----------------------------------|-------------------|----|--|--|
| TODAY, 10/6                      |                   |    |  |  |
| MARGARITAVILLE,                  | 7:00PM - 8:00PM   | :: |  |  |
| TOMORROW                         | , 10/7            | 0  |  |  |
| MARGARITAVILLE,                  | 11:00AM - 12:00PM |    |  |  |
| <b>Perito</b><br>Marganitaville, | 7:00PM - 8:00PM   | :: |  |  |
| SATURDAY, 1                      | 0/8               |    |  |  |
| Pacito<br>MARITARITAVILLE        | 11:00AM - 12:00PM | -  |  |  |

- <u>About this Artist</u> displays a brief biography about the artist, when information is available. (Internet Radio only.)
- <u>Similar Channels</u> is how to discover shows on other channels which are similar in content, and may be of
  interest to you. Tap a channel to tune the channel, or tap the **Action Panel** of a channel for more detail
  about the show, and also to set an alert to be reminded when the show begins.

| Similar Channels |                                     | MARGARITAVILLE, |
|------------------|-------------------------------------|-----------------|
| CHANNEL          | Grateful Dead<br>Grateful Dead 24/7 |                 |
|                  | The Spectrum<br>Adult Album Rock    |                 |
| JOINTR           | The Joint<br><sub>Reggae</sub>      |                 |
| T                | The Bridge<br>Mellow Rock           |                 |
| '7 <b>0</b> \$"7 | 70s on 7<br>'70s Pop Hits           |                 |

#### Alert

Set **Alerts** A for your favorite shows to be reminded when they begin. You can select to be reminded for a specific episode of a show (**Next Episode**), or to be reminded for all episodes of a show (**All Episodes**). As you discover shows that you want to listen to, set alerts for them and Lynx will automatically remind you that a show is about to begin. When you receive an alert, you can easily tune the show by tapping the alert.

|       | Set Alert For | IIII  |
|-------|---------------|-------|
|       | Next Episode  |       |
|       | All Episodes  |       |
| My Fa |               | × ≉ ē |
| MARI  |               |       |

For sports games, alerts can be set for one or both teams that are playing; however, setting an alert for a team here is not the same as a Game Alert. An alert set here will only alert for this specific sports game. <u>Tap here to learn more about setting Game Alerts</u>.

| ų     | Set Game Alert For | nļu    |
|-------|--------------------|--------|
|       | Team A             |        |
|       | Team B             |        |
| My Ea |                    | ت<br>ب |
| MARI  |                    | P 4    |

#### Edit

**Edit** *P* is where you can turn Radio Replays on or off for specific channels, and set a Preferred Channel. If Radio Replays has not been globally turned on for all favorite channels, you can enable them here for specific channels. Radio Replays can only be enabled for channels which have been saved as a favorite channels. If the Edit selection is disabled, the currently tuned channel has not been saved as a favorite channel. <u>Tap here to learn more about Radio Replays</u>.

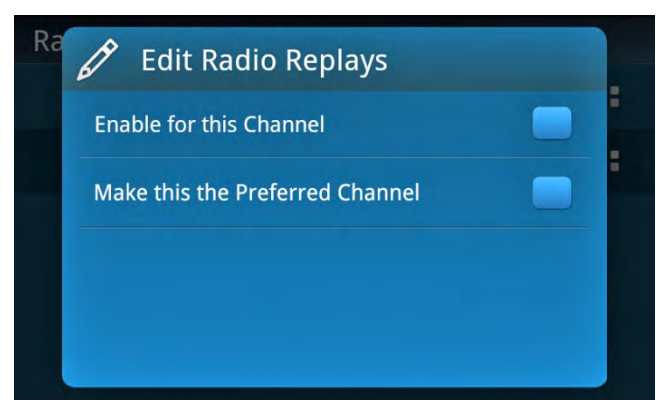

A **Preferred Channel** is a favorite channel which will save Radio Replays, even if the favorite channel is not currently displayed in the favorite channel tray on the Now Playing screen. The preferred channel can be any channel within the 5 pages of favorite channels.

#### Delete

Delete 🧭 is not used at this time.

#### **Start Now**

**Start Now** < begins playing a show that has played on the currently tuned SiriusXM Internet Radio channel from the beginning. Tap **Action Panel** , then tap **Start Now** for a list that shows the currently playing show, and all shows from the past 5 hours. Tap any show to begin playing the show from the beginning. Shows are listed in order from the newest to the oldest.

If you tune to a show that began prior to the past 5 hours, you will not be able to listen to it from the beginning. If you select a partial show, you will be notified that you will be only able to listen to the portion of the show from the past 5 hours.

**Note:** Start Now is available only when listening to Internet Radio **I**, and may not be available for certain news and live events.

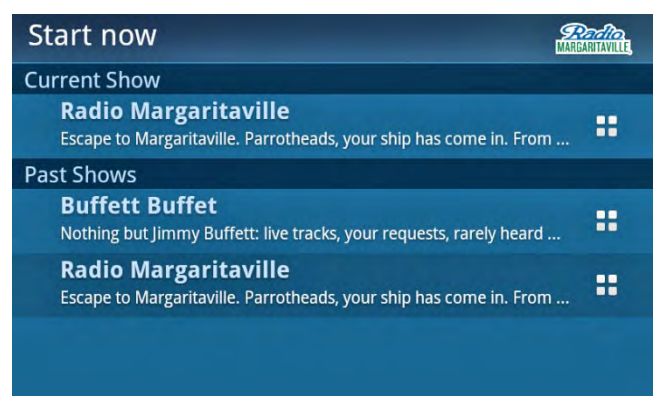

### What is Show Finder

**Show Finder** is where you can find all the shows which air on SiriusXM. Search, browse, and explore to find shows which interest you. Search by channel, by category, or by show name, and even Highlighted Shows that the SiriusXM Programming Department has selected for you to discover.

| Show Finder       | Guide: Live Satellite 🔻 |
|-------------------|-------------------------|
| My Shows          |                         |
| Highlighted Shows |                         |
| Find by Channel   |                         |
| Find by Category  |                         |
| Find by Name      |                         |

Use the **Action Panel** of a show to learn more about the show, and view the show schedule. If you'd like to be reminded of a show when it begins, set an alert for a specific episode of the show, or for all episodes of the show. When you receive an alert, you can easily tune the show by tapping the alert.

| Sort —                         | - Sort: 123 🔻                                                      | Filter: Ali                                         | Custom Favorites | — Filter     |
|--------------------------------|--------------------------------------------------------------------|-----------------------------------------------------|------------------|--------------|
|                                | 4 Artis<br>Name                                                    | t Name<br>Filter: All                               | Custom Favorite  | Scroll Bar   |
| Show Title<br>Show Description | #     13 Under 13!     The 13 most-played som     1st Wave: Classi | gs of the week - EVERY WEEK -<br>c Alternative Rock | - on Ki          | Action Panel |
|                                | 1st Wave with D<br>Besides spinning tunes of                       | Parrin Smith<br>on 1st Wave Saturday and Sun        | iday m           | - Scroll Bar |
|                                | 1st Wave with L<br>Join Larry The Duck on 1                        | <b>arry The Duck</b><br>st wave every weekday morni | ing.             |              |
|                                | 1st Wave with M                                                    | <b>Adison</b><br>v tie, had spiked hair, or pogol   | ed to t          |              |

In Show Finder, you can also manage the shows which you have selected for alerts, modifying or deleting the alerts you have set for your shows, which are found in the My Shows category.

**Note:** The information found in the Show Finder is kept current by maintaining a live to the SiriusXM Satellite and/or Internet Radio services. If you do not have a current connection to one or the other service, you will receive an alert reminding you that the service is off-line, and the information may not be up to date. The Show Finder will reflect that the guide for that service is currently off-line.

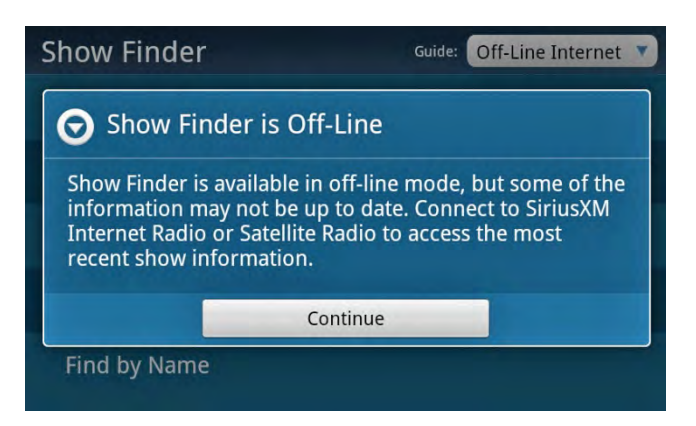

### **Finding a Show**

Open Show Finder by tapping **Home** (1), tap ), and tap **Show Finder** . In the upper left corner of the Show Finder screen, tap to select the guide for **Live Satellite** for Satellite Radio, or **Live Internet** for Internet Radio.

| Show Finder       | Guide: Live Satellite 🔻 |
|-------------------|-------------------------|
| My Shows          |                         |
| Highlighted Shows |                         |
| Find by Channel   |                         |
| Find by Category  |                         |
| Find by Name      |                         |

In Show Finder, shows can be browsed by channel, by category, or by show name. Each is explained in the sections that follow.

#### **By Channel**

**By Channel** displays a scrollable list of channels, along with the currently playing show title. Scroll through the channels by swiping your finger up or down, or quickly scroll by tapping (or tap+hold+drag) the scroll bar at the right of the screen. You can **Sort** and **Filter** the channels to narrow your search. <u>Tap here to learn more about Sort and Filter</u>.

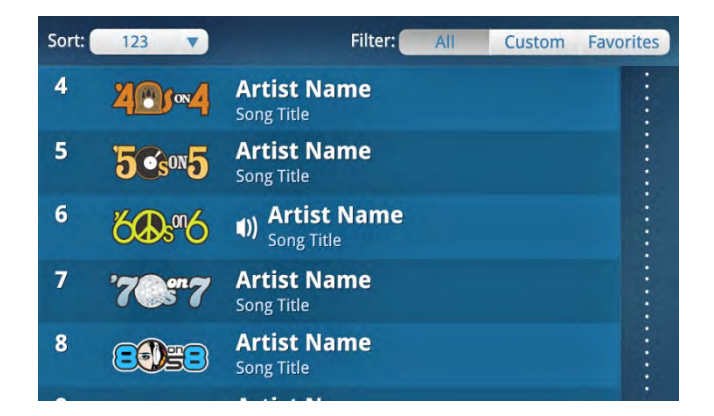

Find all the shows which air on a channel by tapping a channel name in the list. Shows are listed in alphabetical order. You can learn more about a show by tapping the **Action Panel** of the show.

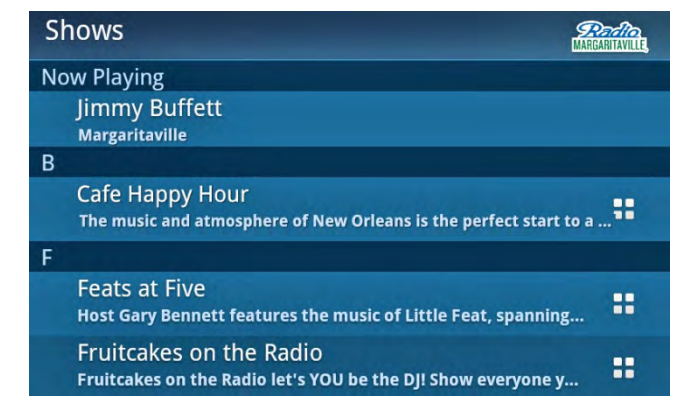

Tap a show in the list to see the show schedule. Using the **Action Panel** of the show episode, you can learn more about the show, and set alerts to be reminded when the show begins. <u>Tap here to learn how to set a Show Alert.</u>

| Buffett Buffet                   |          |                                                                                                    |    |
|----------------------------------|----------|----------------------------------------------------------------------------------------------------|----|
| TODAY, 10/13                     |          |                                                                                                    |    |
| <b>Perfit</b><br>Margaritaville, | 7:00PM - | 8:00PM                                                                                                    | :: |
| TOMORROW,                        | 10/14    |                                                                                                    |    |
| <b>MARGARITAVILLE</b>            | 7:00PM - | 8:00PM                                                                                                    | :: |
| SUNDAY, 10/1                     | 6        |                                                                                                    |    |
| <b>Referitaville</b> ,           | 7:00PM - | 8:00PM                                                                                                    |    |
| MONDAY, 10/                      | 17       | and the second second second second second second second second second second second second second second second |    |
| and                              | 7.00PM - | 8:00PM                                                                                                    |    |

To return to the previous screen, tap **Back .** 

#### **By Category**

**By Category** displays a scrollable list of categories. You can **Filter** the categories to narrow your search. <u>Tap here to</u> <u>learn more about Filter</u>.

**My Sports** and **Live Sports** are special categories. My Sports contains the sports games for which you have already set alerts, and Live Sports contains sports games which are currently in progress.

| Category    | Filter: | All | Custom | Favorites |
|-------------|---------|-----|--------|-----------|
| My Shows    |         |     |        |           |
| My Sports   |         |     |        |           |
| Live Sports |         |     |        |           |
| Рор         |         |     |        |           |
| Rock        |         |     |        |           |

Select a category to display a list of all the shows which air for all channels in the selected category. Shows are listed in alphabetical order. Scroll through the list by swiping your finger up or down, or quickly scroll alphabetically by tapping

(or tap+hold+drag) the alphabetical scroll bar at the right of the screen. Highlighted letters indicate show titles which begin with that letter.

| R | Rock                                                                                                    |  |             |
|---|----------------------------------------------------------------------------------------------------|--|-------------|
| С | and the state of the state of the state of the state of the state of the state of the state of the state of the |  | #           |
|   | Cane on The Boneyard<br>MN-native Cane was fired from a radio job after oversleepin                             |  | BCDEE       |
|   | <b>Celtic Crush</b><br>Celtic Crush travels among diverse music, from old to the ve                             |  | GEHJK       |
|   | Classic Rewind<br>Classic rock's second generation, with songs from the late '7                                 |  | LZZOP       |
|   | Classic Rewind with Alan Hunter<br>Currently partner in the film/TV production company Hunte                    |  | OR SHOS     |
|   | Classic Rewind with Jim Kerr<br>lim Kerr was only 14 when he landed his first on-air radio jo                   |  | W<br>Y<br>Z |

Tap a show in the list to see the show schedule. Using the **Action Panel** of the show episode, you can learn more about the show, and set alerts to be reminded when the show begins. <u>Tap here to learn how to set a Show Alert.</u>

| Buffett Buffet                  |            |        |    |
|---------------------------------|------------|--------|----|
| TODAY, 10/13                    |            |        |    |
| MARGARITAVILLE,                 | 7:00PM - 8 | 8:00PM |    |
| TOMORROW,                       | 10/14      |        |    |
| MARGARITAVILLE,                 | 7:00PM - 8 | 8:00PM | :: |
| SUNDAY, 10/1                    | 6          |        |    |
| <b>Derte</b><br>Margaritaville, | 7:00PM - 8 | B:00PM |    |
| MONDAY, 10/                     | 17         |        |    |
| and a                           | 7.00PM - 8 | ROOPM  |    |

To return to the previous screen, tap **Back \_\_**.

#### By Name

**By Name** displays a scrollable list of every available show for the service you selected, Satellite or Internet Radio. Scroll through the list by swiping your finger up or down, or quickly scroll alphabetically by tapping (or tap+hold+drag) the alphabet scroll bar at the right of the screen. Highlighted letters indicate show titles which begin with that letter. You can **Filter** the shows to narrow your search. Tap here to learn more about Filter.

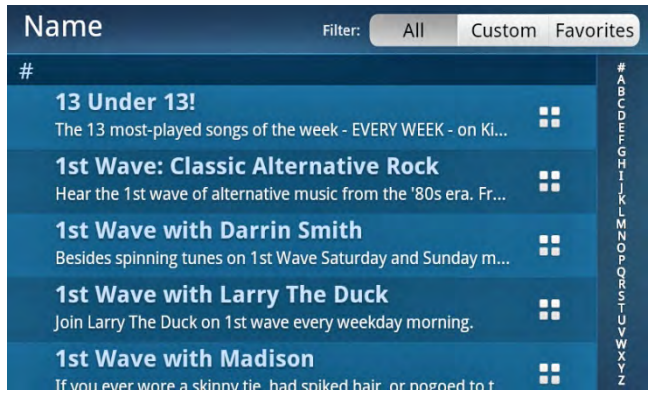

Tap a show in the list to see the show schedule. Using the **Action Panel** of the show episode, you can learn more about the show, and set alerts to be reminded when the show begins. <u>Tap here to learn how to set a Show Alert.</u>

| Buffett Buff                    | et             |   |  |
|---------------------------------|----------------|---|--|
| TODAY, 10/13                    | 3              |   |  |
| MARGARITAVILLE,                 | 7:00PM - 8:00P | м |  |
| TOMORROW                        | 10/14          |   |  |
| MARGARITAVILLE,                 | 7:00PM - 8:00P | М |  |
| SUNDAY, 10/                     | 16             |   |  |
| <b>Perito</b><br>MARGARITAVILLE | 7:00PM - 8:00P | М |  |
| MONDAY, 10                      | /17            |   |  |
| (man                            | 7.00PM - 8.00P | M |  |

To return to the previous screen, tap **Back ^**.

#### **Setting a Show Alert**

Set an alert for shows to be reminded when they begin. You can select to be reminded for a specific episode of a show (**Next Episode**), or to be reminded for all episodes of a show (**All Episodes**). You can select up to 100 shows for show alerts.

As you discover shows that you want to listen to, set alerts for them and Lynx will automatically remind you that a show is about to begin. When you receive an alert, you can easily tune the show by tapping the alert.

Alerts are set through the **Action Panel .** Once you have located a show for which you like to set an alert, tap the **Action Panel .** of the show.

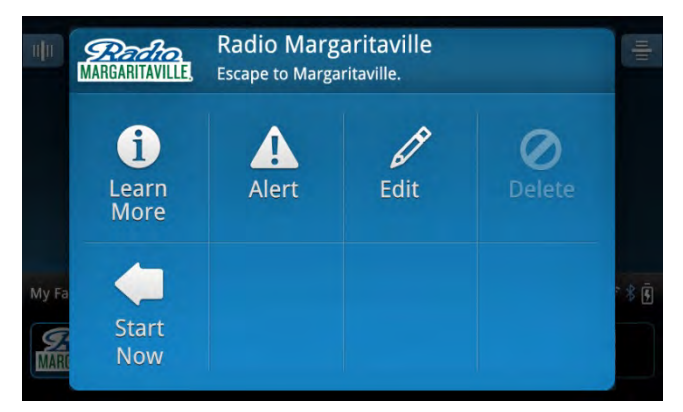

From the Action Panel screen, tap **Alert A**. Tap a check box to set an alert for the selected episode of the show (**Next Episode**), or to be reminded for all episodes of the show (**All Episodes**).

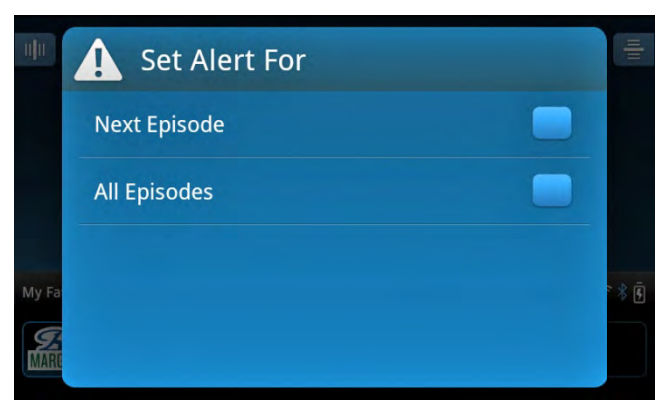

To return to the previous screen, tap **Back .** 

### **Managing Alerts**

The alerts which you have set for your shows can be modified or deleted through **Show Finder** 🖳

**TIP:** All show alert notifications can be turned off, if you no longer wish to receive them. This does not delete the show alerts that you have set, but stops the alert notifications. You can turn them back on at a later time, if you choose. Tap **Home** (a), tap (b), tap **Settings** (c), and tap **My Content**. Tap **Show Alert On/Off** to toggle Show Alerts on or off. A check mark in the heck box indicates the feature is on.

Tap **My Shows** for a list of all the shows for which you have set alerts.

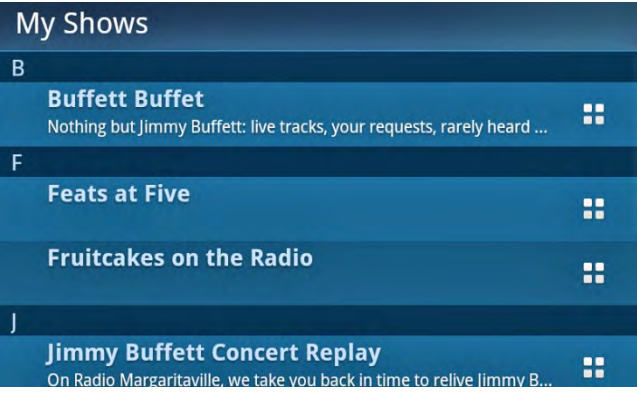

Tap the Action Panel 🚦 of the show you wish to modify or delete, and tap Alert 🕰.

| My<br>B | Set Alert For |   |
|---------|---------------|---|
|         | Next Episode  | = |
| F       | All Episodes  | : |
|         |               | : |
| J       |               |   |

To delete an alert, tap the check box which has a check mark, to remove the check mark. Tap **Back**  $\bigcirc$  twice to return to the **My Shows** list, and you will see that the show is no longer listed.

To modify an alert, tap the check box for the type of alert you desire, **Next Episode** or **All Episodes**. Tap **Back >** twice to return to the **My Shows** list.

My library is where you will find content that you can listen to anytime, and when SiriusXM Satellite or Internet Radio is not available. You can listen to Radio Replays, or listen to your own personal music which you have added to Lynx with an optional microSD memory card.

| My Library     |  |
|----------------|--|
| Radio Replays  |  |
| My Music 🗅     |  |
| My Playlists 🗅 |  |
|                |  |
|                |  |
|                |  |

### **Radio Replays**

Radio Replays are saved while listening to Satellite Radio S. They are also saved while you're listening to Radio Replays, if you have a Satellite Radio connection. Once saved, they can be listened to anytime. Note that certain channels may not be eligible for Radio Replays.

| Radio Replays                   |    |
|---------------------------------|----|
| 16:48                           | :: |
| <b>EOEE</b> <sup>18:09</sup>    | :: |
| <b>4 msnbc</b> <sup>19:10</sup> | :: |
|                                 |    |
|                                 |    |

Radio Replays are blocks of SiriusXM content that Lynx has recorded and saved for you from your favorite channels, while you were listening to Satellite Radio. Lynx saves Radio Replays from the channels in the currently selected favorite channel page on the Now Playing screen.

It takes a minimum of 15 minutes of listening to SiriusXM Satellite Radio for Lynx to begin saving Radio Replays. This ensures that you have enough content to enjoy when listening to Radio Replays.

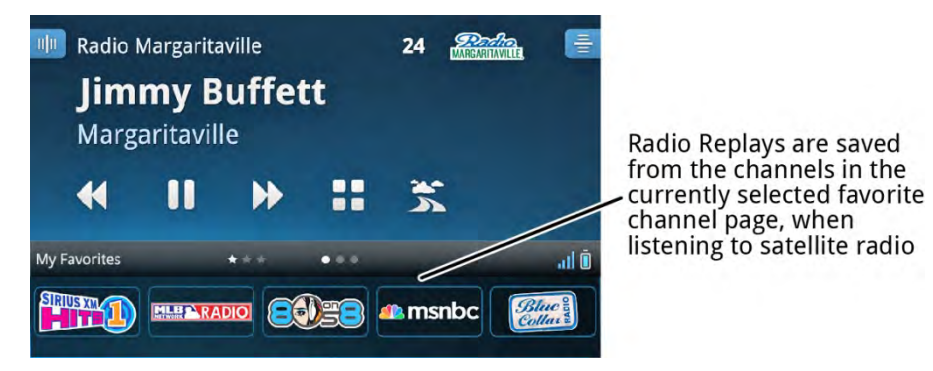

**TIP:** The more channels you save as favorite channels, the more channels you will have that are eligible for Radio Replays. Simply rotate the favorite channel page on the Now Playing screen every so often, so that Lynx will save Radio Replays from your other favorite channels. <u>Tap here for more information about favorite channels</u>.

One favorite channel can be selected from all your favorite channels to be the Preferred Channel. Radio Replays will always be saved from the Preferred Channel, regardless of whether the channel is in the currently selected favorite channel page on the Now Playing screen.

Up to 8 hours of Radio Replays may be saved by Lynx for each favorite channel, and they are continuously refreshed to keep them current. Radio Replay content that you have listened to is erased when you tune to other content, or turn Lynx off. If you don't listen to a favorite channel for 30 days, the Radio Replay for that channel is automatically deleted. Also, if you do not connect to Satellite Radio for 30 days, all Radio Replay content is deleted.

#### **Now Playing Screen**

The Radio Replays Now Playing screen is where you see what's currently playing. You can see the current song title and artist, pause, rewind and replay songs, and explore in more detail with the Action Panel.

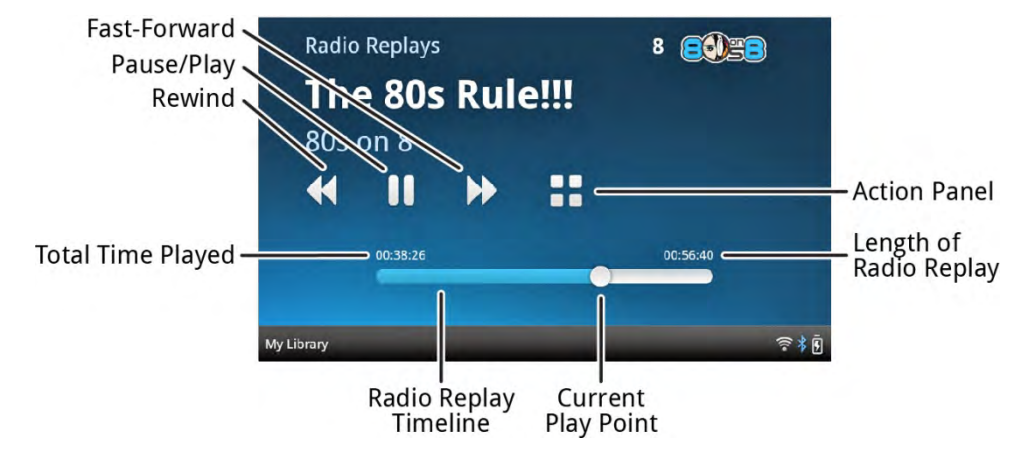

The items found on the Radio Replays Now Playing screen are described below.

| Radio Replays Now<br>Playing Screen Items | Description                                                                              |
|-------------------------------------------|------------------------------------------------------------------------------------------|
|                                           | Pause. Tap to pause playing the Radio Replay.                                            |
|                                           | <b>Play</b> . Tap to resume playing the Radio Replay from the point where it was paused. |

| <                 | <b>Rewind/Skip Back</b> . Tap+hold rewinds through the Radio Replay. Tap to skip back to the beginning of the song.<br><u>Tap here for an important note.</u>                                                                                                    |
|-------------------|----------------------------------------------------------------------------------------------------|
|                   | <b>Fast-Forward/Skip Forward</b> . Tap+hold will advance through the Radio Replay until the end of the Radio Replay is reached. Tap to skip the song. <u>Tap here for an important note.</u>                                                                              |
|                   | Action Panel. Tap to learn more about the show, find channels with similar shows,<br>and view the Show Guide. Use <b>Edit</b> to enable/disable Radio Replays for the channel,<br>and set the Preferred Channel.<br><u>Tap here to learn more about the Action Panel.</u> |
| 00:38:26 00:56:40 | Radio Replay Timeline. Shows the time status of the Radio Replay.                                                                                                    |
| 00:38:26          | Total Time Played. Shows the length of time the Radio Replay has already played.                                                                                                    |
| 0                 | <b>Current Play Point</b> . Shows where you currently are in the song. The play point is shown for informational purposes, and is not a control.                                                                                                    |
| 00:56:40          | Length of Radio Replay. Shows the total length of the Radio Replay.                                                                                                    |

**Note:** For Radio Replays, you will be limited to one rewind and five song skips per channel, per hour on music channels.

#### Turning Radio Replays On/Off

The Radio Replays feature can be turned on or off for all favorite channels, and can also be turned on or off for specific favorite channels.

#### Turning Radio Replays On/Off For All Channels

The first time you save a favorite channel, you will be prompted to turn on Radio Replays for all favorite channels. If desired, tap the **Enable Radio Replays** check box to enable Radio Replays for all favorite channels.

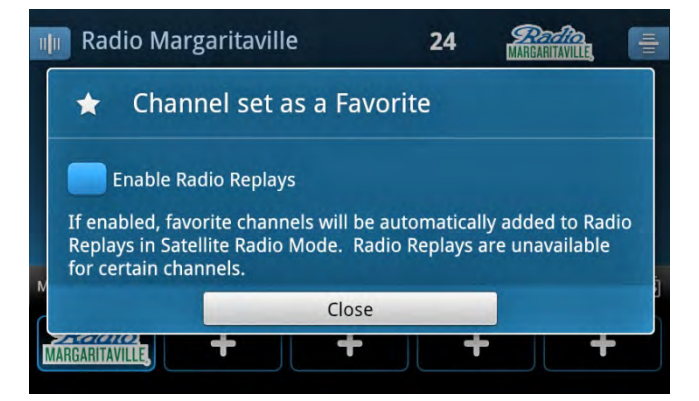

If you decided not to enable Radio Replays, you will be prompted again, informing you that Radio Replays are currently disabled. If you do not wish to be prompted again to enable Radio Replays for all favorite channels, tap the **Do not ask again** check box. Tap **Close**.

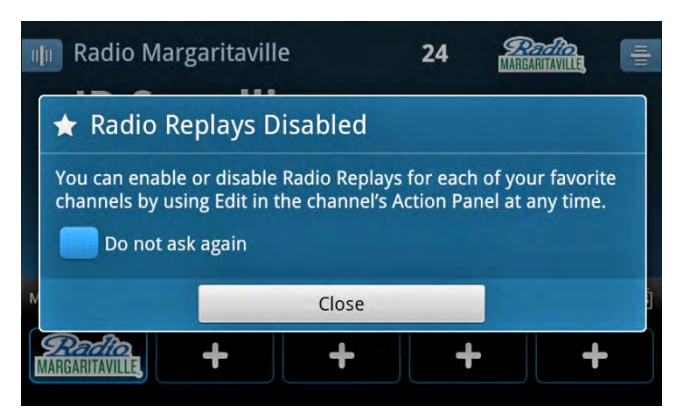

You can also turn Radio Replays on or off for all favorite channels through **Settings** (2). Tap **Home** (1), tap **>**, tap **Settings** (2), tap **My content**, and tap **Radio Replays On/Off** to toggle Radio Replays On or Off.

| My content                                                                                                    |  |
|----------------------------------------------------------------------------------------------------|--|
| Smart Start On/Off<br>Allow Favorite Music channels to start at the beginning of a<br>song when possible (Satellite Radio Mode Only) |  |
| Radio Replays On/Off<br>Automatically builds a recorded library of your favorite music<br>channels (Satellite Radio Mode Only)       |  |
| Featured Favorites On/Off<br>SiriusXM recommended channels automatically added to your<br>Favorites tray (Satellite Radio Mode Only) |  |
| Show Alert On/Off<br>Get alerts for your favorite shows                                                                              |  |

**Caution:** When turning Radio Replays off for all channels, <u>all</u> Radio Replays will be deleted. Be sure that you want to want to delete all Radio Replays before proceeding. If not, tap **Cancel** to keep the Radio Replays.

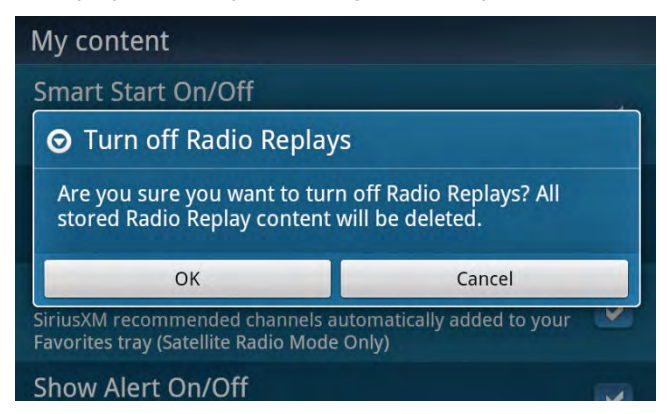

Turning Radio Replays On/Off For Specific Channels

To turn Radio Replays on or off for specific favorite channels:

- 1. From the Now Playing screen, tap a favorite channel to tune to the channel.
- 2. Tap **Action Panel ,** and then tap **Edit**.
- 3. At the **Edit Radio Replays** screen, tap the check box for **Enable for this Channel** to toggle Radio Replays for this favorite channel on or off.

| Ra 🖉 Edit Radio Replays         |  |
|---------------------------------|--|
| Enable for this Channel         |  |
| Make this the Preferred Channel |  |
|                                 |  |
|                                 |  |
|                                 |  |

4. If you also want to make this favorite channel the Preferred Channel, tap the **Make this the Preferred Channel** check box. If you had already chosen another favorite channel as the Preferred Channel, you will be prompted to confirm that you want to change the Preferred Channel.

Another way to turn Radio Replays off for a specific favorite channel is by tapping **Home** (1), tap **My Library** (2), and tap **Radio Replays**. From the list of Radio Replays, tap the Action Panel **F** of a Radio Replay, tap **Edit**, and tap the **Enable for this Channel** check box to remove the check mark. You will be prompted to confirm that all the Radio Replay content for the channel will be deleted. Tap **OK**.

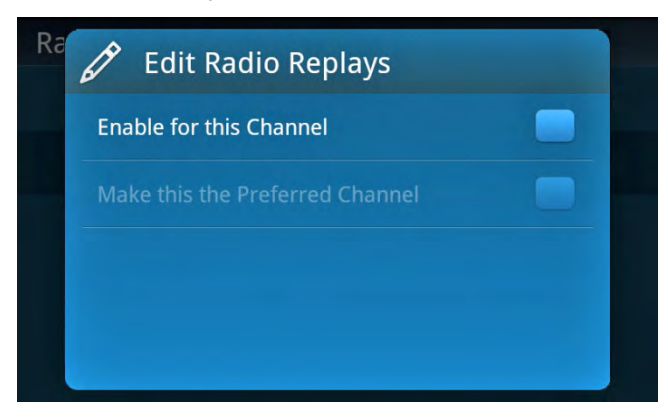

#### **My Music**

My Music and My Playlist are your own personal songs and playlists which you have added to Lynx. You will need to install a microSD memory card in Lynx (purchased separately) to enable this feature. Note that Lynx supports microSD and microSDHC cards.

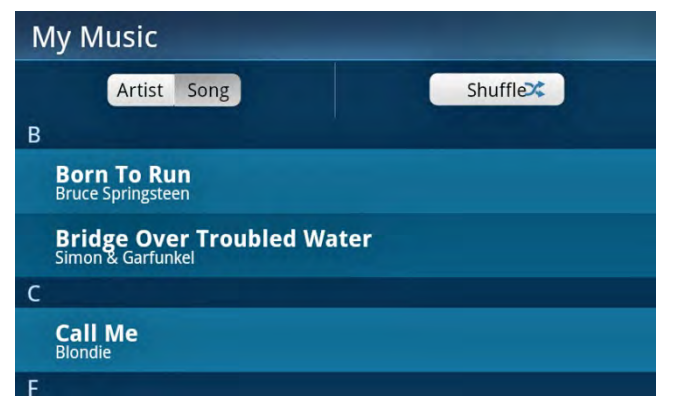

The My Music list can be sorted by artist or by song, by tapping either **Artist** or **Song**.

When the list is sorted by **Song**, the songs will be listed in alphabetical order by song title. Tapping a song from the list will play the song, and continue playing your other songs in song title order, until all the songs have been played. When all songs have played, you are returned to the My Music list.

Tapping **Shuffle** is will play all your music in random order, until all the songs have been played. Shuffle is only available when the list is sorted by song title.

When the list is sorted by **Artist**, tapping an artist name will show a list of all your songs by the artist. Tapping a song from list will play the song, and continue playing all your other songs by the same artist, until all the songs have been played. When all the songs by the artist have played, you are returned to the My Music list.

#### **Now Playing Screen**

The My Music Now Playing screen is where you see what's currently playing. You can see the current song title and artist, the album cover (if available), pause, rewind and replay songs, and repeat and shuffle your songs. You can also access the My Music list.

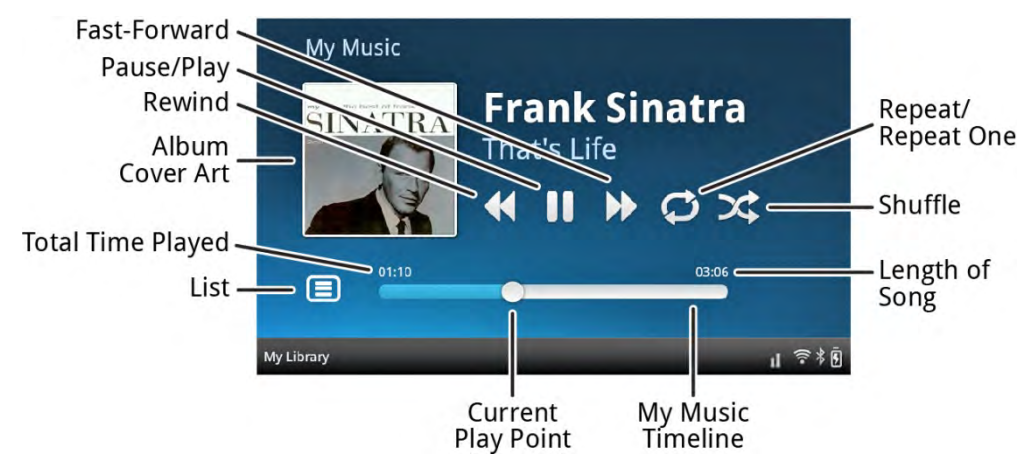

The items found on the My Music Now Playing screen are described below.

| My Music Now Playing<br>Screen Items | Description                                                                                                    |
|--------------------------------------|----------------------------------------------------------------------------------------------------|
|                                      | <b>Pause</b> . Tap to pause playing the song.                                                                                         |
|                                      | <b>Play</b> . Tap to resume playing the song from the point where it was paused.                                                      |
| •                                    | <b>Rewind/Skip Back</b> . Tap+hold rewinds through the song. Tap to skip back to the beginning of the song.                           |
|                                      | <b>Fast-Forward/Skip Forward</b> . Tap+hold will advance through the song until the end of the song is reached. Tap to skip the song. |
| Q                                    | <b>Repeat.</b> (Tap once.) When all your songs have been played, they will be repeated again.                                         |
| G                                    | <b>Repeat One.</b> (Tap twice.) Continuously repeats the currently playing song,                                                      |
| *                                    | Shuffle. Plays all your songs in random order. Shuffle can be combined with Repeat.                                                   |

|             | List. Tap to display the My Music list.                                                                                                    |
|-------------|----------------------------------------------------------------------------------------------------|
| 01:10 03:06 | My Music Timeline. Shows the time status of the song.                                                                                            |
| 01:10       | <b>Total Time Played</b> . Shows the length of time the song has already played.                                                                 |
| 0           | <b>Current Play Point</b> . Shows where you currently are in the song. The play point is shown for informational purposes, and is not a control. |
| 03:06       | Length of Song. Shows the length of the song.                                                                                                    |

#### Installing the Optional microSD Card

Click here for instructions on how to install the optional microSD card.

#### Connecting to your PC or Mac

When Lynx is connected to a computer, the memory card will be recognized as a removable storage device. You can then copy and manage your personal songs and .m3u playlists on the microSD card.

Connect Lynx to a computer using the USB Cable provided with Lynx. Connect the larger end of the USB Cable into the bottom of Lynx, and the smaller end into an available USB port on the computer.

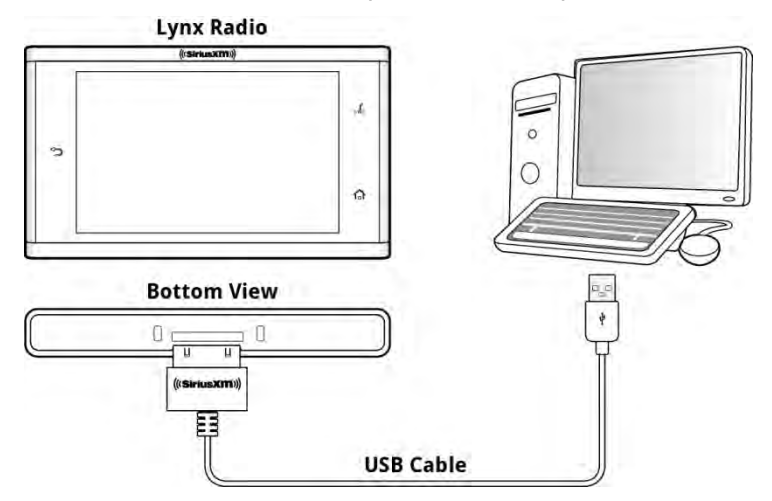

#### **Managing Music and Playlists**

To manage your music and playlists on the microSD card:

- 1. Connect Lynx to a computer as shown in the previous section.
- 2. Lynx will recognize when it has been connected to a USB port, and prompt you if you want to manage the microSD card. Tap **Manage SD Card**.

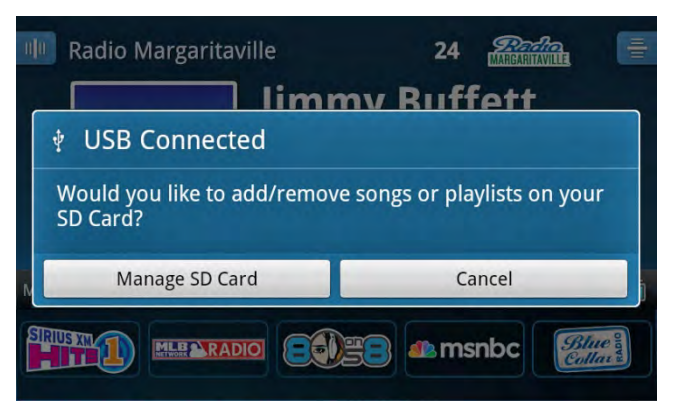

The screen will show that you are managing the microSD card.

| 0 0 | Radio Margaritaville                                                                                                    | 24                        | Parta International                       | Ŧ        |
|-----|----------------------------------------------------------------------------------------------------|---------------------------|-------------------------------------------|----------|
|     | • SD Card in use                                                                                                    |                           |                                           |          |
|     | You can now copy or remove files fro<br>When you are finished, be sure to ur<br>from your computer before hitting to<br>below. | om you<br>imoun<br>ne DOM | ır SD Card .<br>t your SD Ca<br>NE button | ırd      |
| N   | Done                                                                                                    |                           |                                           | j        |
| SIR |                                                                                                    | 🕼 ms                      | nbc                                       | ue olava |

- 3. Using your computer, go to Computer or My Computer (PC), or Finder (MAC), and locate the memory card. It will be recognized as a removable storage device.
- 4. Add your music and playlists to the microSD card by dragging and dropping it on the memory card. Delete unwanted music and playlists from the microSD card by dragging them to the trash.
- 5. When you are finished, you'll need to un-mount the microSD card. On a PC, look for the "Safely Remove Hardware" icon 🖗 or 🧓 in the task bar, click it, and then click the entry for the microSD card. On a MAC, drag the microSD removable storage device to the trash to eject it.

**Caution:** Be certain to un-mount/eject the microSD card before proceeding with the next step.

6. On Lynx, tap **Done**. You will be prompted to disconnect the USB cable. Disconnect the USB cable and tap **OK**.

| III Radio    | Margaritaville 24                     |                  |
|--------------|---------------------------------------|------------------|
|              | Jimmy Buffett                         |                  |
| MAR          | 🕴 OK to disconnect                    |                  |
| <b>UNA</b>   | You can now disconnect your USB cable |                  |
| My Favorites | ОК                                    | Ŷ                |
| SIRIUS XIL   |                                       | Blue of Collar & |

7. View and play your music by tapping **Home** (1), tap **X**, tap **My Library** (2), and tap **My Music**. Lynx may take several moments to prepare your music and playlists.

| My Library    |                 |               |
|---------------|-----------------|---------------|
| Radio Replays |                 |               |
| My Music E    | Preparing media |               |
| My Playlists  | 449             | not available |
|               |                 |               |
|               |                 |               |

Lynx supports MP3 and ACC+ audio files in the formats:

- AAC LC
- AAC LTP
- HE-AAC v1 and HE-AAC v2 (.3gp, .mp4, .m4a)
- MP3 CBR and MP3 VBR (.mp3)

Lynx also supports the playlist format:

• .m3u

**Note:** Lynx does not support playback of any Digital Rights Management (DRM) content.

### **Bluetooth Setup**

### Pairing and Connecting a Bluetooth Device with Lynx

You can connect to a *Bluetooth* device, such as headphones, earbuds, speakers, or the LH1 Home Dock for audio. Lynx *Bluetooth* is compatible with stereo audio streaming devices (A2DP Profile), but is not compatible with the Hands Free Profile (HFP), which is typically used for a *Bluetooth* connection to a cell phone.

To use a *Bluetooth* device for audio, you'll need to pair and connect it with Lynx. You'll need to know how to place your *Bluetooth* device in discoverable mode, and may also need the *Bluetooth* device passcode.

**TIP:** If Lynx is in Airplane mode, Wi-Fi and *Bluetooth* will be turned off. Check to be sure Lynx is not in Airplane mode by pressing the **Power** button <sup>1</sup>/<sub>2</sub> for 3 seconds in handheld mode, or by tapping **Home** <sup>1</sup>/<sub>4</sub>, tap <sup>2</sup>, tap **Settings** <sup>3</sup>/<sub>2</sub>, tap **Wi-Fi & Bluetooth**, and tap **Airplane Mode**.

To pair and connect a *Bluetooth* device, follow these steps. You can pair as many *Bluetooth* devices as desired by repeating these steps.

- 1. Tap **Home** 🟠, tap **>**, tap **Connect** 🕴.
- 2. In the **Bluetooth devices** menu, if **Bluetooth On/Off** does not have a check mark, tap **Bluetooth On/Off** to turn it on. A check mark will appear in the box at the right once *Bluetooth* is turned on.

| 0 |
|---|
|   |
|   |

- 3. If necessary, consult the instructions for your *Bluetooth* device. Place your device in *Bluetooth* discoverable/pairing mode.
- 4. From the **Bluetooth Devices** menu tap **Scan for devices**. Allow Lynx to scan for a few moments for *Bluetooth* devices. If Lynx found your device, its name will be listed below *Bluetooth* devices.
- 5. Tap your *Bluetooth* device name in the menu and Lynx will attempt to pair with the device. (You may be prompted for the passcode for your device. If so, enter the passcode.) If pairing is successful, the **Paired but not connected** message will be displayed below your *Bluetooth* device name.

# Bluetooth<sup>®</sup> Setup

| Bluetooth devices                                                              |   |
|--------------------------------------------------------------------------------|---|
| Bluetooth On/Off                                                               |   |
| Scan for devices<br>Compatible with A2DP (Stereo Audio) Bluetooth devices only |   |
| Bluetooth devices                                                              |   |
| Wireless Headphones<br>Paired but not connected                                | 0 |
|                                                                                |   |
|                                                                                |   |

6. Tap your *Bluetooth* device name again and Lynx will connect to the device. If successful, the **Connected to**... message will be displayed below your *Bluetooth* device name. You should now hear the SiriusXM audio playing through your *Bluetooth* device.

### **Unpair (Disconnect) a Bluetooth Device**

If you no longer use a *Bluetooth* device which had been previously connected to Lynx, you can unpair the device which will cause Lynx to "forget" the device so it will no longer be displayed in the **Bluetooth devices** list. To unpair a device, follow these steps:

- 1. Tap **Home** (1), tap >, tap **Connect** (8).
- 2. In the **Bluetooth devices** menu, locate the *Bluetooth* device name and tap+hold until a menu is displayed.

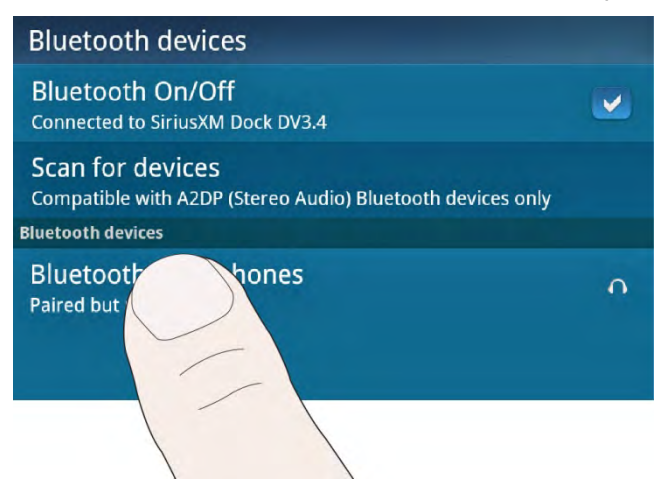

3. Tap **Unpair** to remove the device.

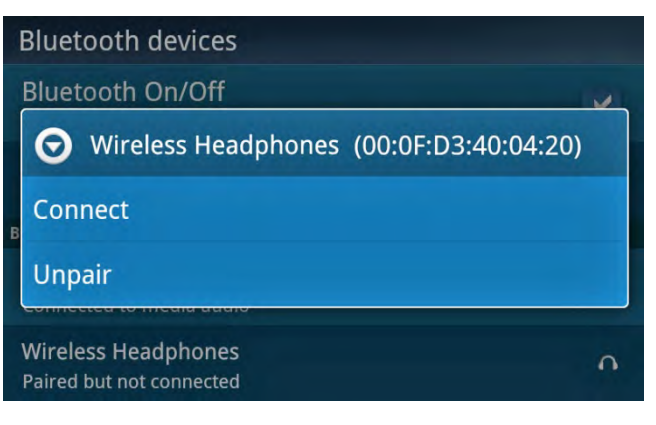

# Bluetooth<sup>®</sup> Setup

### Lynx Bluetooth Behavior

Lynx will remember the *Bluetooth* devices with which you have paired and connected. When *Bluetooth* is on, Lynx will behave as follows with *Bluetooth* devices:

- If Lynx is not connected to a *Bluetooth* device, and you come into range of a previously connected *Bluetooth* device which is on, it is possible that the device will initiate a connection to Lynx automatically.
- If Lynx is not connected to a *Bluetooth* device, and it is placed in the LH1 Home Dock, Lynx will connect to the Home Dock.
- If Lynx is not connected to a *Bluetooth* device, and it had previously connected to the LH1 Home Dock, tapping the **Bluetooth** button on the Home Dock will connect Lynx to the Home Dock.
- If Lynx is connected to a *Bluetooth* device (such as headphones), and Lynx is placed in the LH1 Home Dock, you will be prompted to select if you wish to connect to the Home Dock or stay connected to the current *Bluetooth* device.

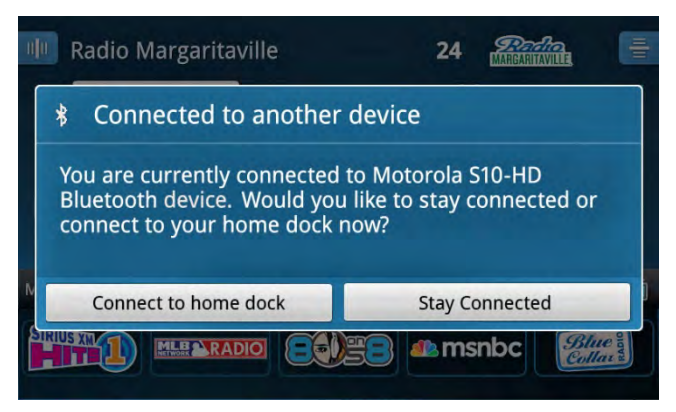

• When Lynx is currently connected to a *Bluetooth* device, and then it comes into range of another *Bluetooth* device to which it had previously connected, it will not break the current *Bluetooth* connection.

To manually switch *Bluetooth* devices, follow these steps:

- 1. Tap **Home** (1), tap >, and tap **Connect** (8).
- 2. In the **Bluetooth devices** menu, tap **Scan for devices**. Allow Lynx to scan for a few moments for *Bluetooth* devices. If Lynx found your device, its name will be listed below *Bluetooth* devices.

| Bluetooth devices                                                              |   |
|--------------------------------------------------------------------------------|---|
| Bluetooth On/Off                                                               |   |
| Scan for devices<br>Compatible with A2DP (Stereo Audio) Bluetooth devices only |   |
| Bluetooth devices                                                              |   |
| Wireless Headphones<br>Paired but not connected                                | • |
|                                                                                |   |

- 3. Tap the *Bluetooth* device name and Lynx will connect to the device. If successful, the **Connected to**... message will be displayed below your *Bluetooth* device name. You should now hear the SiriusXM audio playing through the selected *Bluetooth* device.
- If Lynx has been paired with a *Bluetooth* device when in the LV1 Vehicle Dock, and you had selected, Always connect to this device when using the Vehicle Kit, during the pairing process, whenever Lynx is placed into

# Bluetooth<sup>®</sup> Setup

the Vehicle Dock, Lynx will disconnect from any other *Bluetooth* device and connect to the preferred *Bluetooth* device. (See the second bullet (above) for the behavior when two or more preferred *Bluetooth* devices are encountered, when in the Vehicle Dock.)

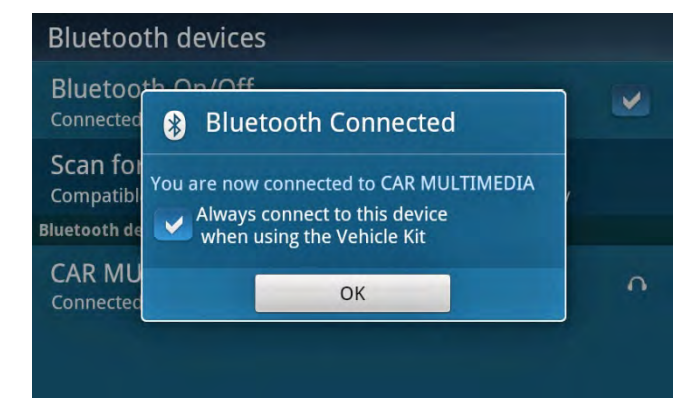

### Lynx LH1 Home Kit

The LH1 Home Kit includes a *Bluetooth* Home Dock which allows for a wireless stereo audio connection with your Lynx. This allows you to take your Lynx out of the dock and carry it with you, and manage your listening experience up to approximately 30 feet away from the dock, depending upon the dock location and the surrounding environment. (Listening to Satellite Radio, or using the Remote Control, requires Lynx to be inserted in the dock.)

To automatically connect Lynx to the Home Dock using *Bluetooth:* 

- 1. Insert Lynx into the dock. Lynx must have *Bluetooth* turned on. (Tap **Home**  $\triangle$ , tap **>**, tap **Connect** (0, 1), and tap **Bluetooth On/Off** to turn it on.)
- 2. The *Bluetooth* Indicator Light on the right side of the dock will blink rapidly 3 times and then remain on indicating that your Lynx is now connected. You should now hear the SiriusXM audio playing through the Home Dock.

To manually pair and connect Lynx to the Home Dock using *Bluetooth:* 

1. Tap the **Bluetooth** button on the Home Dock. The *Bluetooth* Indicator Light will blink slowly.

**TIP:** If Lynx and the Home Dock had been previously connected, they will now connect. The *Bluetooth* Indicator Light will flash rapidly and then become steady. If not, continue with step 2.

- 2. On Lynx, tap **Home** 🟠, tap **>**, tap **Connect** 🕴.
- 3. Lynx must have *Bluetooth* turned on. (Tap **Bluetooth On/Off** to turn it On.)
- 4. Tap **Scan for devices** and Lynx will scan for and show available *Bluetooth* devices under **Bluetooth devices**.
- 5. Tap the Home Dock name in the list. Lynx will connect with the dock. The *Bluetooth* Indicator Light on the dock will blink rapidly 3 times during the connection process and then remain on indicating that your Lynx is now connected. If successful, the **Connected to**... message will be displayed below dock name. You should now hear the SiriusXM audio playing through the Home Dock.

### Wi-Fi Setup

A connection to a Wi-Fi network with Internet access is necessary to listen to SiriusXM Internet Radio, and also to view the on-line User Guide and FAQ.

Lynx remembers the Wi-Fi networks that you have connected to in the past and any passwords associated with them. When you come into range of a Wi-Fi network to which you had previously connected, Lynx will automatically connect to the Wi-Fi network it remembered.

**Note:** If you are experiencing issues with Wi-Fi connectivity when connecting to a Wireless-N router or access point, you can try disabling the Wireless Multimedia Extensions. Tap **Home** (1), tap **Settings** (2), tap **Wi-Fi & Bluetooth**, tap **Wi-Fi settings**, tap **Advanced**, and tap **Disable Wireless Multimedia Extensions**. It is recommended that you keep the Wireless Multimedia Extensions enabled if you are not experiencing a problem.

#### Connecting to a Wi-Fi Network

Be sure you are in a location where a Wi-Fi connection is available. If the Wi-Fi network is secured, you will need to know the password.

- 1. Tap **Home** (1), tap **>**, tap **Settings** (2), and tap **Wi-Fi & Bluetooth**.
- 2. If **Wi-Fi On/Off** does not have a check mark in the check box, tap **Wi-Fi On/Off** to turn Wi-Fi On.

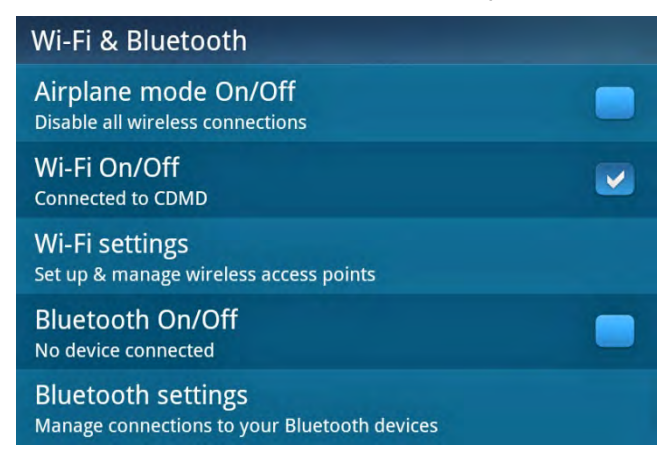

3. Tap **Wi-Fi settings**, and then tap **Scan for networks**. Lynx will scan for and detect any Wi-Fi networks within its range, and display them under **Wi-Fi networks**. If no Wi-Fi networks were detected, move to a location where there is a Wi-Fi network and tap **Scan for networks** again.

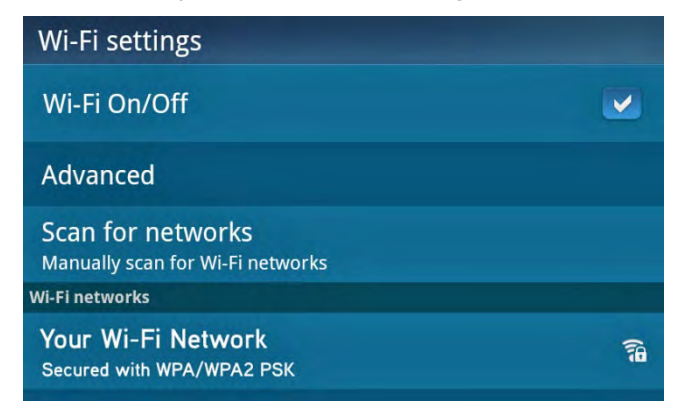

4. Find your Wi-Fi network name in the list and tap it.

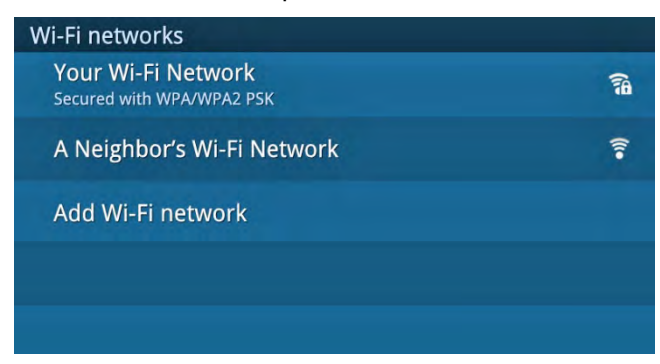

5. If the network is secured, you will be prompted to enter the password, otherwise skip ahead to step 7.

Tap **Show Password** if you wish to see the password as you are entering it. Tap in the area below **Password** to display the on-screen keyboard and enter the password. Wi-Fi passwords are typically case sensitive.

| Wi-Fi sett                 |                                   | 1000   | 1  |
|----------------------------|-----------------------------------|--------|----|
| Wi-Fi On/                  | Security WPA/WPA2                 | etwork |    |
| Advanced                   | Signal strength Excel<br>Password | lent   |    |
| Scan for r<br>Manually sca |                                   |        |    |
| Wi-Fi networks             | Show password.                    |        |    |
| Your Wi-F<br>Secured with  | Connect                           | Cancel | 79 |

| Wi-Fi s | sett Signal strength Excellent<br>On/ |   |   |     |     |   | × |      |
|---------|---------------------------------------|---|---|-----|-----|---|---|------|
| q       | ~ (                                   | e | r | t y | / u | J | i | o p  |
| а       | s                                     | d | f | g   | h   | j | k | 1    |
| °<br>₽  | Z                                     | х | с | v   | b   | n | m |      |
| ?123    |                                       |   |   | -   |     |   |   | Done |

- 6. When you have completed entering the password, tap **Done**, and then tap **Connect.**
- 7. Lynx will show **Obtaining IP address...** Once connected to the Wi-Fi network, it will show **Connected** under the Wi-Fi network name.

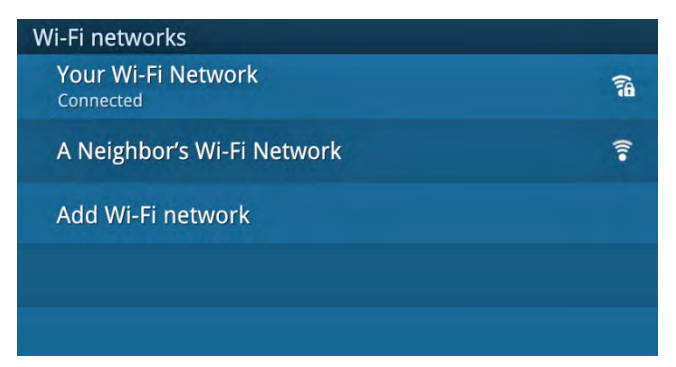

8. If the Wi-Fi network displays Obtaining IP address... for an extended period of time, and then shows Disabled, and you never get the Connected message, you have probably entered the password incorrectly. Tap+hold the Wi-Fi network name, and select Modify network. Tap in the area below Password to display the on-screen keyboard, and enter the password again. Passwords are typically case sensitive.

#### **Manually Connecting to a Wi-Fi Network**

If the Wi-Fi network name (SSID) is hidden, you will have to manually enter the network name, and the type of security the network may have.

- 1. Tap **Home** (1), tap **>**, tap **Settings** (2), and tap **Wi-Fi & Bluetooth**.
- 2. If Wi-Fi On/Off does not have a check mark in the check box, tap Wi-Fi On/Off to turn Wi-Fi On.

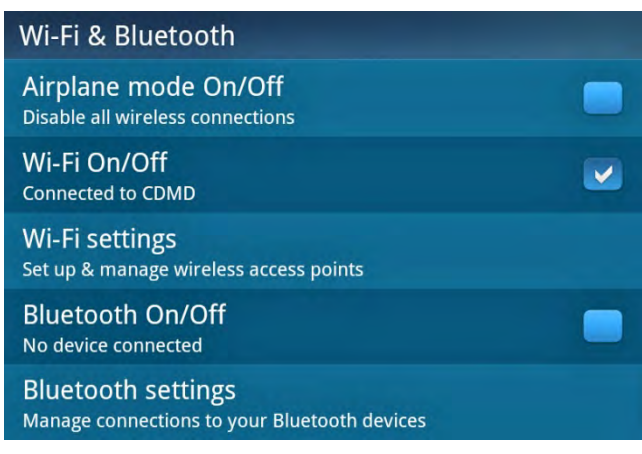

3. Tap **Wi-Fi settings**, scroll to the bottom of the screen and tap **Add Wi-Fi network**.

| Wi-Fi networks                               |         |
|----------------------------------------------|---------|
| Your Wi-Fi Network Secured with WPA/WPA2 PSK | 1       |
| A Neighbor's Wi-Fi Network                   | <b></b> |
| Add Wi-Fi network                            |         |
|                                              |         |
|                                              |         |

4. Tap the area below **Network SSID** to display the on-screen keyboard, and enter the network name (SSID). Tap **Done**.

| Wi-Fi sett     |                 | -1-    |   |
|----------------|-----------------|--------|---|
| Wi-Fi On/      | Add WI-FI netwo | rk     |   |
| Advanced       | Network SSID    |        |   |
| Scan for r     | Security        |        |   |
| Wi-Fi networks | Open            | ~      |   |
| Your Wi-F      | Save            | Cancel | 6 |

5. If the Wi-Fi network is secured, tap the area below **Security**, and tap the type of network security, otherwise continue with step 6.

| Wi-Ei Settings |   |
|----------------|---|
| Security       |   |
| Open           | • |
| WEP            | • |
| WPA/WPA2 PSK   | 0 |
| 802.1x EAP     | 0 |
| WITTHELWOIKS   |   |

6. Scroll down the **Add Wi-Fi network** box, if necessary, to the password section. Tap **Show Password** if you'd like to see the password as you enter it. Tap the area below **Password** to display the on-screen keyboard, and enter the password. Tap **Done**, and tap **Save**.

| Wi-Fi sett                 |                   |   |
|----------------------------|-------------------|---|
| Wi-Fi On/                  | Add WI-FI network |   |
| Advanced                   | WPA/WPA2 PSK      |   |
| Scan for r<br>Manually sca |                   |   |
| Wi-Fi networks             | Show password.    |   |
| Your Wi-F                  | Save Cancel       | 6 |

- The network is now saved, but Lynx has not yet connected to it. Find the network name in the list and tap it. Lynx will show **Obtaining IP address...** Once connected to the Wi-Fi network, it will show **Connected** under the Wi-Fi network name.
- If the Wi-Fi network displays Obtaining IP address... for an extended period of time, and then shows Disabled, and you never get the Connected message, you have probably entered the Wi-Fi network name, the security type, or the password incorrectly. Tap+hold the Wi-Fi network name, and select Modify network.

Tap in the area below **Password** to display the on-screen keyboard, and enter the password again. Passwords are case sensitive.

#### **Connecting to a Wi-Fi Network Using a Static IP Address**

If your Wi-Fi network does not use DHCP to automatically assign network IP information, or you want to use a static IP address, you can enter this information manually into Lynx.

**Note:** If at another time you connect to a <u>different</u> Wi-Fi network, remember to turn off the static IP address, otherwise Lynx will connect to every Wi-Fi network using the static IP address, and you will not have a working Wi-Fi connection. To turn off the Static IP address, tap **Home** (1), tap **Settings** (2), tap **Wi-Fi & Bluetooth**, tap **Wi-Fi settings**, tap **Advanced**, and tap **Use static IP** to remove the check mark from the check box.

To use a static IP address, you will need to know the following information. Incorrect IP information will prevent you from establishing a working Wi-Fi network connection, even though it may appear that Lynx has connected to the Wi-Fi network.

| What is the static IP address?                           |  |
|----------------------------------------------------------|--|
| What is the Gateway IP address?                          |  |
| What is the Subnet Mask IP address?                      |  |
| What is the Primary DNS IP address (DNS 1)?              |  |
| What is the Secondary DNS IP address (DNS 2)? (optional) |  |

Once you have the above information, follow these steps to enter the information into Lynx:

- 1. Tap Home 🏠, tap >, tap Settings 🥨, and tap Wi-Fi & Bluetooth.
- 2. If **Wi-Fi On/Off** does not have a check mark in the check box, tap **Wi-Fi On/Off** to turn Wi-Fi On.
- 3. Tap **Wi-Fi settings**, and then tap **Advanced**.
- 4. Tap **Use static IP**. A check mark will appear in the check box.

| Advanced                         |            |
|----------------------------------|------------|
| MAC address<br>28:af:0a:00:00:77 |            |
| IP settings                      |            |
| Use static IP                    |            |
| IP address                       | 0          |
| Gateway                          | $\odot$    |
| Netmask                          | $\bigcirc$ |
| DNS 1                            | 0          |
| DNS 2                            | O          |

5. Tap **IP address**, and enter your static IP address using the on-screen keyboard. When complete, tap **Done**.

| Adv  | anced | Θ    | IP address      |   |   |       |     |          |         |  |
|------|-------|------|-----------------|---|---|-------|-----|----------|---------|--|
| IP a | ddres | 192. | 192.168.0.200   |   |   |       |     |          | $\odot$ |  |
| 1    | 2     | 3    | 3 4 5 6 7 8 9 0 |   |   |       |     |          | 0       |  |
| @    | #     | \$   | %               | & | * | 11-20 | +   | ()       |         |  |
| ALT  |       |      | " ' : ; / :     |   |   |       | ?   | DEL<br>X |         |  |
| AI   | вс    | ,    |                 |   |   | Do    | one |          |         |  |

6. The IP address you entered will be confirmed. Tap **OK**.

| Advanced  |               |        |         |
|-----------|---------------|--------|---------|
| IP addres | A IP address  |        |         |
| Gateway   |               |        | O       |
| Netmask   | 192.168.0.200 |        | $\odot$ |
| DNS 1     | ОК            | Cancel | O       |
| DNS 2     |               |        | $\odot$ |

- 7. Tap **Gateway**, and enter your Gateway IP address. When complete, tap **Done**, and tap **OK** to confirm.
- 8. Tap **Netmask**, and enter your Netmask IP address. When complete, tap **Done**, and tap **OK** to confirm.
- 9. Tap DNS 1, and enter your primary DNS IP address. When complete, tap Done, and tap OK to confirm.
- 10. If you have a secondary DNS IP address, tap **DNS 2**, and enter your secondary DNS IP address. When complete, tap **Done**, and tap **OK** to confirm.
- 11. When all the information has been correctly entered, tap **Back .**

If you have not yet connected to a Wi-Fi network, you will have to do so before you can connect to Internet Radio.

If, after you have connected to a Wi-Fi network, you are unable to connect to Internet Radio, most likely you have entered the wrong information for one or more of the IP addresses, or the IP address information is incorrect. Verify all IP address information.

### **Managing Wi-Fi Networks**

Lynx remembers the Wi-Fi networks that you have connected to in the past and any passwords associated with them. When you come into range of a Wi-Fi network to which you had previously connected, Lynx will automatically connect to the Wi-Fi network it remembered.

If the password for a Wi-Fi network has changed, or you wish to have Lynx forget that it had connected to a Wi-Fi network, you can manage the settings for the Wi-Fi network.

- 1. Tap Home 🏠, tap >, tap Settings 🥨, tap Wi-Fi & Bluetooth, and tap Wi-Fi settings.
- 2. Under Wi-Fi networks, find the network name to which you had previously connected, and tap+hold the network name until a menu is displayed.

| 1  | Wi-Fi settings                             |   |
|----|--------------------------------------------|---|
|    | Network notification                       |   |
|    | Forget network                             |   |
| 14 | Modify network                             |   |
|    | Your Wi-Fi Network<br><sup>Connected</sup> | 1 |

3. Tap **Forget network** if you want Lynx to forget it had ever connected to the Wi-Fi network, and also forget any password that may have been associated with the Wi-Fi network.

Tap **Modify network** if you want to change the password for the Wi-Fi network. Tap the area below **Password** to display the on-screen keyboard and enter a new password. When you have entered the password, tap **Done**, then tap **Save**.

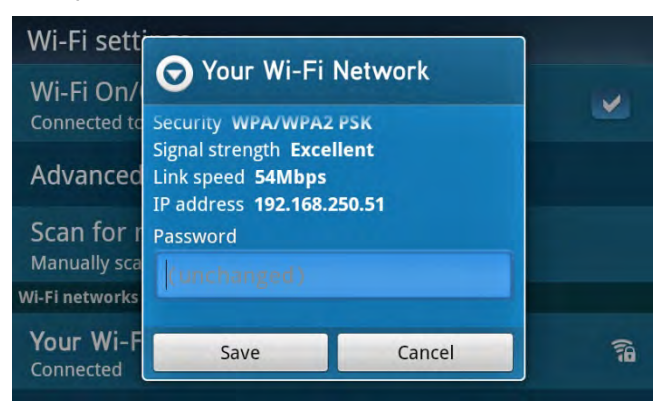

### Connecting to the Internet from behind a Captive Portal

Public hotspots often set up their Wi-Fi networks so that the first time someone connects a laptop or other device and tries to browse the Internet, their browser gets redirected to a web page where you have to login, or agree to their terms and conditions. This type of configuration is referred to as a **captive portal**. To use the Wi-Fi connection, you must provide some credentials, or agree to acceptable terms of use, before you are permitted to access the network. Captive portals are common in places like airports, hotels, coffee shops, shopping malls, or other common areas where Wi-Fi is provided. Some other examples are sites like Bongo, AT&T, and T-Mobile hotspots.

A sample captive portal web page login is shown below. You may need to scroll down using your finger to view the captive portal web page in its entirety.

**Note:** Your captive portal web page will look different, and may request different information than the one shown here.

| Hotel Wi-Fi Access Lo                                                                                       | gin ×                                                                |
|----------------------------------------------------------------------------------------------------|----------------------------------------------------------------------|
|                                                                                                    |                                                                      |
| Welcome to the<br>Enter the Username a<br>provided to you by the<br>Username:<br>Password:<br>I read and ag | Hotel Wi-Fi<br>and Password that was<br>e Hotel for Internet access: |
|                                                                                                    | Sign In                                                              |
|                                                                                                    |                                                                      |
|                                                                                                    |                                                                      |

When you connect to a Wi-Fi network, and notice that you do not get the **Connected** message below the Wi-Fi access point name, you are likely behind a captive portal. Tap **Internet Radio** from the **Home** screen and you will be taken to the captive portal web page to enter whatever information is required to access the Wi-Fi network. This information may be as simple as agreeing to the terms and conditions of the service provider, or entering a username and password, or entering a credit card to pay for Wi-Fi access to the Internet. You can use the multi-touch display capabilities of Lynx to help navigate the captive portal web page, if necessary.

To enter the requested information on the captive portal web page, tap the area where you wish to enter information (such as **Username** in the example). Lynx will display an on-screen keyboard so you can enter the information requested.

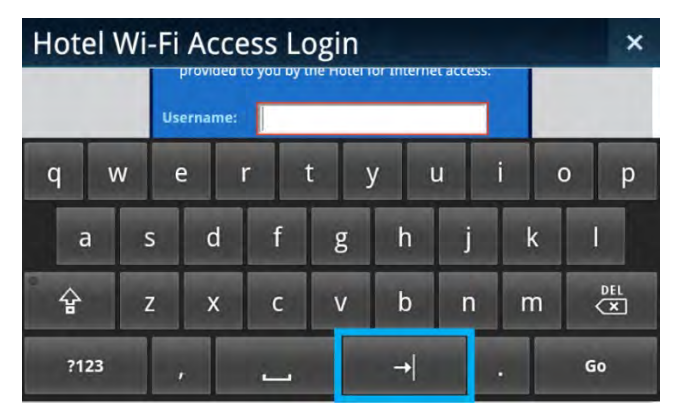

Once you have entered the information, and need to move to the next area to enter any additional information requested (such as **Password** in the example), tap the **next** key on the bottom row of the on-screen keyboard to advance to the next area, or tap **Back** to n Lynx to dismiss the on-screen keyboard.

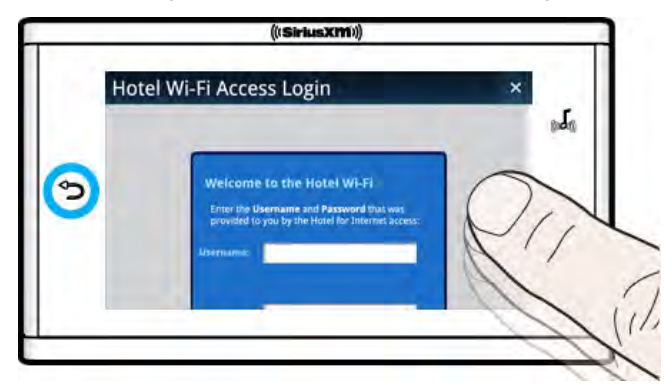

If you dismissed the on-screen keyboard, you can use your finger to scroll to the next area where you need to enter additional information. Tap the area to display the on-screen keyboard again.

| Hotel Wi-Fi Access Login |     |   |   |     |     |   | × |     |
|--------------------------|-----|---|---|-----|-----|---|---|-----|
| Password:                |     |   |   |     |     |   |   |     |
| q١                       | N e | e | r | t y | y l | ı | i | o p |
| а                        | s   | d | f | g   | h   | j | k | 1   |
| 습                        | z   | x | с | v   | b   | n | m |     |
| ?123 ,                   |     |   |   | Go  |     |   |   |     |

Enter the requested information, and tap the **next** key, or tap **Back** again to dismiss the on-screen keyboard. Repeat this process until all the requested information has been entered. When complete, either tap **Go** on the onscreen keyboard, or tap the appropriate button on the captive portal web page to submit the information (**Sign In** on the sample captive portal web page).

If the information you entered was correct and accurate, tap the **X** in the upper right corner of the display to dismiss the captive portal web page. Lynx will connect to SiriusXM Internet Radio.

### Settings

**Settings (2)** are where you view, configure, manage, and adjust the behavior of Lynx.

| Settings               |
|------------------------|
| My Account             |
| Wi-Fi & Bluetooth      |
| My Content             |
| Display, audio & power |
| System sounds          |
|                        |

Each of the menu items in **Settings** 😟 are explained in the sections which follow.

### **My Account**

**My Account** provides the Radio ID of Lynx, and the status of Satellite and Internet Radio.

| My Account                                         |            |
|----------------------------------------------------|------------|
| Satellite Radio                                    |            |
| Radio ID<br>Unique 8-character ID for this product | ABCD1234   |
| Account Status                                     | Subscribed |
| Internet Radio                                     |            |
| Login Status<br>Last logged on Oct 14, 2011        | Logged In  |
| Logout                                             |            |

| Menu Item      | Description                                                                                                    |
|----------------|----------------------------------------------------------------------------------------------------|
| Radio ID       | This is the unique Radio ID of your Lynx, and is used when subscribing Lynx to SiriusXM Satellite and Internet Radio.                                                                            |
| Account Status | Indicates whether your Lynx is subscribed to SiriusXM Satellite Radio service.                                                                                                    |
| Login Status   | Indicates whether Lynx is connected to SiriusXM Internet Radio, and the last date it was connected.                                                                                              |
| Logout         | Tap to disconnect (logout) Lynx from Internet Radio. Lynx will forget your username<br>and password, so you will have to enter them again the next time you want to listen<br>to Internet Radio. |

#### Wi-Fi & Bluetooth

Wi-Fi & Bluetooth is where you configure and manage Wi-Fi and *Bluetooth* connections, and airplane mode.

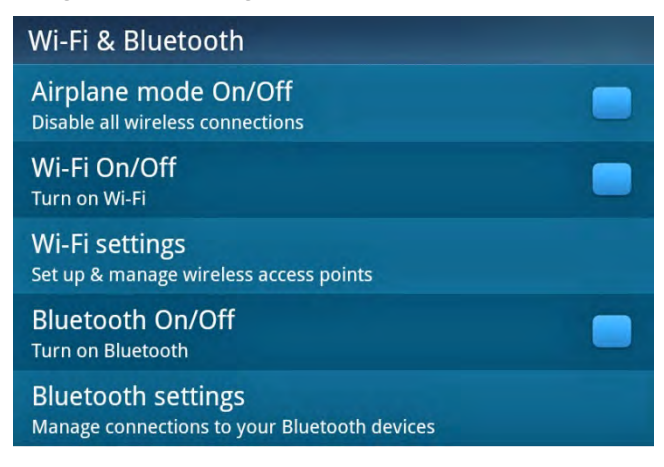

| Menu Item            | Description                                                                                                    |
|----------------------|----------------------------------------------------------------------------------------------------|
| Airplane mode On/Off | Tap to turn Airplane mode on or off. Airplane mode disables all wireless connections.                                                                                                    |
| Wi-Fi On/Off         | Tap to turn Wi-Fi on or off. Connect to a wireless network with Internet access to<br>listen to SiriusXM Internet Radio, and to view the on-line Lynx User Guide and<br>Frequently Asked Questions (FAQ).<br><u>Tap here to learn more about connecting to Wi-Fi networks and hotspots.</u> |
| Wi-Fi Settings       | Tap to manage Wi-Fi connections.<br><u>Tap here to learn more about connecting to Wi-Fi networks and hotspots.</u>                                                                                                    |
| Bluetooth On/Off     | Tap to turn <i>Bluetooth</i> on or off. With <i>Bluetooth</i> , you can connect to <i>Bluetooth</i> devices such as headphones and earbuds, speakers, and the LH1 Home Dock.<br><u>Tap here to learn more about connecting to Bluetooth devices.</u>                                        |
| Bluetooth Settings   | Tap to manage your <i>Bluetooth</i> connections.<br><u>Tap here to learn more about connecting to Bluetooth devices.</u>                                                                                                    |

Settings

### **My Content**

**My Content** is where you configure several of the features of Lynx.

| My content                                                                                                    |     |
|----------------------------------------------------------------------------------------------------|-----|
| Smart Start On/Off<br>Allow Favorite Music channels to start at the beginning of a<br>song when possible (Satellite Radio Mode Only) |     |
| Radio Replays On/Off<br>Automatically builds a recorded library of your favorite music<br>channels (Satellite Radio Mode Only)       |     |
| Featured Favorites On/Off<br>SiriusXM recommended channels automatically added to your<br>Favorites tray (Satellite Radio Mode Only) |     |
| Show Alert On/Off<br>Get alerts for your favorite shows                                                                              |     |
| Game Alert<br>Manage your Game Alert settings (Satellite Radio Mode Only)                                                            |     |
| Traffic & Weather channel jump<br>Manage your Traffic & Weather jump options (Satellite Radio Mo<br>only)                            | ode |
| Parental controls<br>Add a lock code to listen to SiriusXM Mature channels                                                           |     |
| Hidden channels                                                                                                    |     |

|--|

| Menu Item            | Description                                                                                                    |
|----------------------|----------------------------------------------------------------------------------------------------|
| Tune Start On/Off    | When a favorite channel is tuned, Tune Start starts the song that is currently<br>playing on the channel from the beginning. Tune Start is available only when<br>listening to Satellite Radio.<br>Tap to toggle Tune Start on or off.<br><u>Tap here to learn more about Tune Start.</u>                                             |
| Radio Replays On/Off | Radio Replays are blocks of SiriusXM content that Lynx has recorded and<br>saved for you from your favorite channels, while you were listening to<br>Satellite Radio. Radio Replays are saved only while listening to Satellite Radio,<br>and only from the current page of favorite channels displayed on the Now<br>Playing screen. |
|                      | Note: When you turn off Radio Replays, <b>all</b> Radio Replay content is deleted.<br>Tap to toggle Radio Replays on or off.                                                                                                    |
|                      | Tap here to learn more about Radio Replays.                                                                                                    |

| Featured Favorites On/Off         | Featured Favorites are groups of channels that are created by the SiriusXM<br>Programming Department, which are saved (and refreshed) to your Lynx<br>while listening to SiriusXM Satellite Radio.                                                   |
|-----------------------------------|----------------------------------------------------------------------------------------------------|
|                                   | Tap to toggle Featured Favorites on or off.                                                                                                    |
|                                   | Tap here to learn more about Featured Favorites.                                                                                                    |
| Show Alert On/Off                 | Show Alerts are alerts that you have set for shows, to be notified when a show begins.                                                                                                    |
|                                   | Tap to globally turn all notifications on or off. Turning Show Alerts off does<br>not delete the Show Alerts that have been set; it only turns the notification<br>off.                                                                              |
|                                   | Tap here to learn more about setting Show Alerts.                                                                                                    |
| Game Alert                        | Game Alert is where you can select and edit your favorite sports teams, to be<br>notified when they begin playing in a live sports event. Game alerts are only<br>available when listening to SiriusXM Satellite Radio.                              |
|                                   | Tap to turn Game Alert on or off, and to select and edit your favorite sports teams.                                                                                                    |
|                                   | Tap here to learn more about setting a Game Alert.                                                                                                    |
| Traffic & Weather<br>channel jump | When configured for <b>Traffic &amp; Weather S</b> , Lynx will tune to a channel with traffic & weather reports for a city nearest you.                                                                                                    |
|                                   | When configured for <b>Jump C</b> , Lynx will return to the channel to which you were previously listening.                                                                                                    |
|                                   | Traffic & Weather, or Jump, are found only on the Satellite Radio Now Playing screen.                                                                                                    |
|                                   | Tap to configure for either Traffic & Weather, or for Jump. For Traffic and Weather, select a city that is nearest to your location.                                                                                                    |
|                                   | Tap here to learn more about Traffic & Weather and Jump.                                                                                                    |
| Parental controls                 | Parental controls allow you to lock access to all mature content channels, designated as "xL" channels, with a lock code. Channels are displayed in lists as locked, and can be tuned by entering the lock code.                                     |
|                                   | <b>Lock Mature Content Channels:</b> Turn on the lock for mature channels, and set a lock code.                                                                                                    |
|                                   | Manage Password: Change the lock code you had previously set.                                                                                                    |
|                                   | <b>Locked Channels List:</b> View a list of all the mature content channels.                                                                                                    |
|                                   | Tap here to learn more about Parental Controls.                                                                                                    |
| Hidden channels                   | Hidden channels are channels that do not display in Spectrum or in channels<br>lists. You can hide channels which do not interest you. Hidden channels can<br>still be tuned by using <u>Direct Channel Tune</u> and entering the channel<br>number. |
|                                   | Tap to select channels to hide.                                                                                                    |
|                                   | Tap here to learn more about Hidden Channels.                                                                                                    |
#### **Game Alert**

Game alerts notify you when your favorite sports teams begin playing in a live sports event. When you receive a game alert, tap the alert to tune to the game. You can select up to 100 teams for game alerts.

To set (or edit) game alerts:

- 1. Tap **Home** (1), tap , tap **Settings** (2), tap **My content**, and tap **Game Alert**.
- 2. If there is no check mark in the **Game Alerts** check box, tap **Game Alerts**.

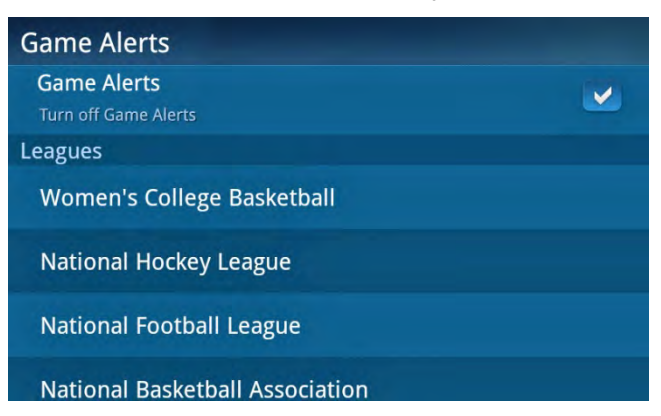

- 3. Tap a sports league from the list under **Leagues**.
- 4. From the list of teams, tap the team names to select (or de-select) teams for game alerts. A check mark in the check box indicates the team is selected. If you are interested in getting alerts for all the teams in a given league, you can check Select All. When you select this option, the individual team list check boxes will become inactive so you cannot make individual team selections. Lynx will remember any checked teams if you turn off the Select All option.

| National Football League | Select all: 💻 |
|--------------------------|---------------|
| Arizona Cardinals        |               |
| Atlanta Falcons          |               |
| Baltimore Ravens         |               |
| Buffalo Bills            |               |
| Carolina Panthers        |               |

5. Tap **Back**  $\bigcirc$  to return to the previous screen if you want to continue to select teams from other leagues.

#### **Parental Controls**

Parental controls allow you to lock access to all mature content channels with a lock code. Mature content channels are designated with an "xL" in the channel logo.

Locked channels are displayed in channel lists as locked, and do not show the channel name or show content. Locked channels can be tuned by entering the lock code.

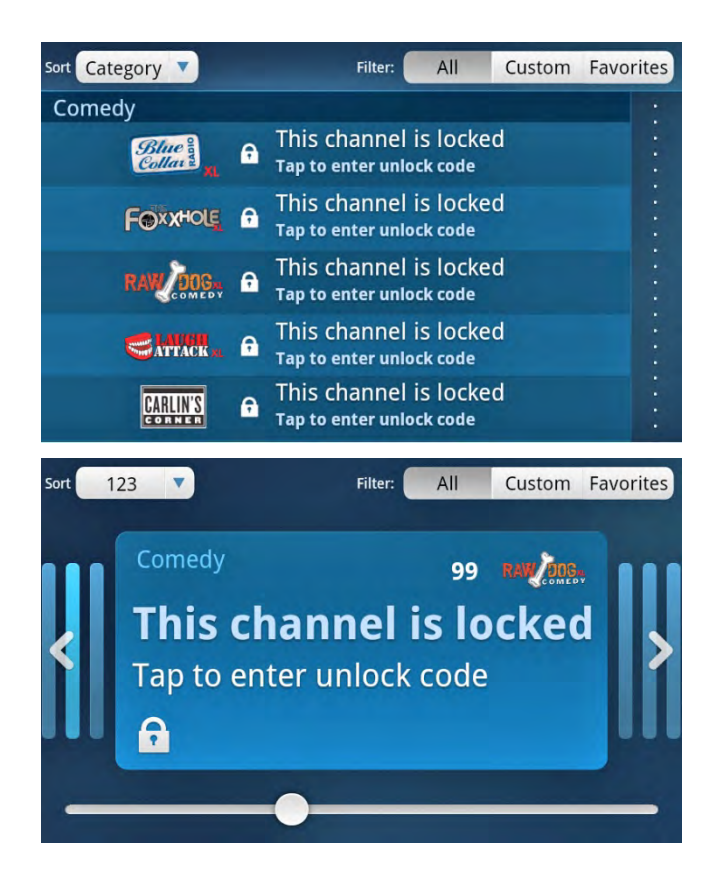

The following sections will show how to lock and unlock mature channels, and how to change the lock code. <u>To lock all mature content channels:</u>

1. Tap **Home** (1), tap **>**, tap **Settings** (2), tap **My content**, and tap **Parental controls**.

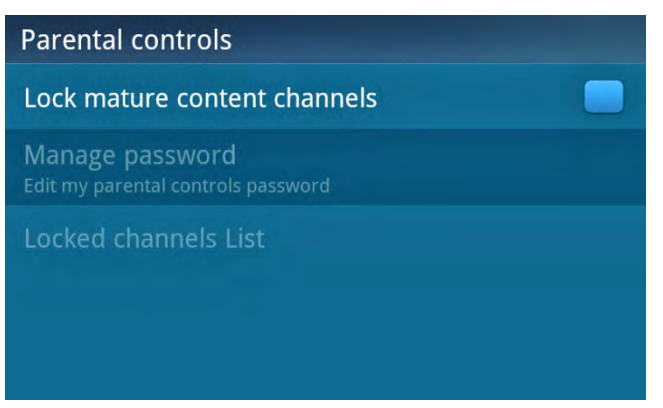

2. Tap Lock mature content channels. You will be prompted to create a 4-digit numerical lock code.

| Pa  | Create | your 4-digit loc | k code |  |
|-----|--------|------------------|--------|--|
| Lo  | 1      | 2                | 3      |  |
| Edi | 4      | 5                | 6      |  |
| Lo  | 7      | 8                | 9      |  |
|     | Cancel | 0                | Done   |  |

3. Tap the numerical keypad to enter the 4-digit lock code of your choice and tap **Done**.

| Pa                                                        | 0000                                         |                            |
|-----------------------------------------------------------|----------------------------------------------|----------------------------|
| O Lock code is                                            | created                                      |                            |
| Yo                                                        | ur lock code is 0                            | 000                        |
| Please remember this code.<br>turn off the Lock Mature Co | You will need it to listen<br>ntent feature. | n to locked channels or to |
| _                                                         | ОК                                           |                            |
| Clear                                                     | 0                                            | Done                       |

4. The lock code you entered will be verified. Tap **OK**.

All mature content channels are now locked, and will require the lock code to be entered in order to tune the channel.

#### To unlock all mature content channels:

- 1. Tap **Home** (1), tap **>**, tap **Settings** (2), tap **My content**, and tap **Parental controls**.
- 2. Tap Lock mature content channels. You will be prompted to enter your lock code.

| Pa       | En     | ter your lock co | de   |   |
|----------|--------|------------------|------|---|
| Lo<br>Ma | 1      | 2                | 3    |   |
| Edit     | 4      | 5                | 6    | - |
| LU       | 7      | 8                | 9    |   |
|          | Cancel | 0                | Done |   |

3. Enter your lock code and tap **Done**.

All mature content channels are now unlocked, and your lock code has been deleted.

To change your lock code:

- 1. Tap **Home** (1), tap **>**, tap **Settings** (2), tap **My content**, and tap **Parental controls**.
- 2. Tap **Manage password**. You will be prompted to enter your current lock code.

| Pa       | Enter y | our current loc | k code |  |
|----------|---------|-----------------|--------|--|
| Lo<br>Ma | 1       | 2               | 3      |  |
| Edit     | 4       | 5               | 6      |  |
| LO       | 7       | 8               | 9      |  |
|          | Cancel  | 0               |        |  |

3. Enter your current lock code and tap **Done**. You will be prompted to enter a new lock code.

| Par      | En     | ter new lock co | de |  |
|----------|--------|-----------------|----|--|
| Lo<br>Ma | 1      | 2               | 3  |  |
| Edi      | 4      | 5               | 6  |  |
| LO       | 7      | 8               | 9  |  |
|          | Cancel | 0               |    |  |

4. Enter the new lock code and tap **Done**.

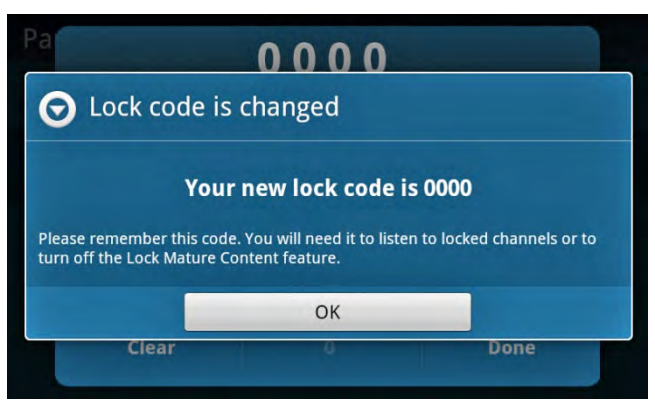

5. The lock code you entered will be verified. Tap **OK**.

The lock code is now changed.

**Note:** If you forget your lock code, you must use the **Reset & erase** > **Reset all settings** option in the **Settings** menu to erase the lock code. Doing so will reset all settings back to the default settings, including erasing your favorite channels, show and game alerts, Radio Replay content, and any other adjustments you have made to Lynx.

#### **Hidden Channels**

Hidden channels are channels that do not display in Spectrum or in channels lists. You can hide channels which do not interest you. Hidden channels can still be tuned by using <u>Direct Channel Tune</u> and entering the channel number.

To hide (or un-hide) channels:

1. Tap **Home** (1), tap **>**, tap **Settings** (2), tap **My content**, and tap **Hidden channels**.

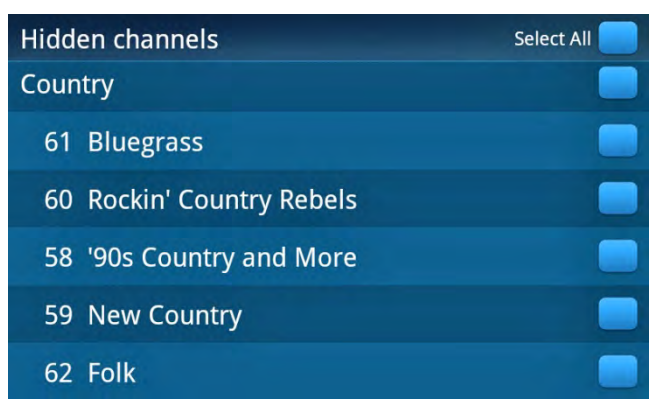

2. Channels are listed by category. To hide (or un-hide) all channels in a category, tap the category name. To hide specific channels, tap the channel name. A check mark in the check box indicates the channel will be hidden.

**TIP:** Use **Select All** and the category check box to quickly select and deselect hidden channels. As you select channels to hide, the check box will have a dash in it, indicating that some, but not all, channels have been selected.

| Hidden channels | Select All 💻 |
|-----------------|--------------|
| Country         |              |
| 61 Bluegrass    |              |

Tap the dash in the category check box to deselect all channels in the category, or tap **Select All** to deselect all hidden channels.

3. Tap **Back** 👈 to exit.

#### **Display, Audio & Power**

**Display, audio & power** is where you configure settings that are specific to Lynx, when Lynx is handheld, or in a Home Dock or Vehicle Dock, or in a Portable Speaker Dock. These settings are only available for configuration when you dock Lynx in a specific dock, and will not be displayed in the menu until you have placed Lynx in the dock for the first time.

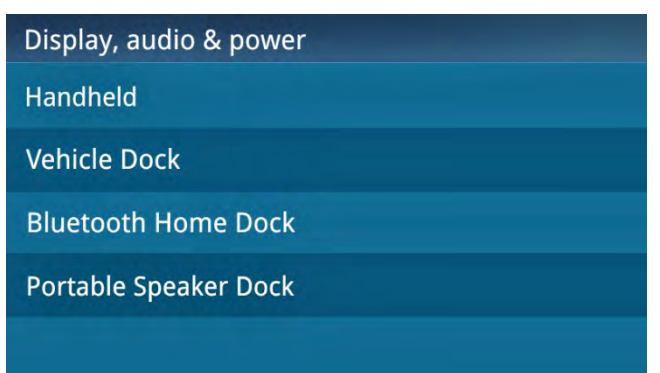

| Menu Item    | Description                                                                                                    |
|--------------|----------------------------------------------------------------------------------------------------|
|              | Handheld is when Lynx is not in any dock. You can adjust:                                                                                                    |
| Handheld     | <b>Brightness:</b> Set the brightness level of the display screen by tapping+holding+dragging the brightness slider, or tap <b>Automatic brightness</b> to have Lynx adjust the brightness according to the ambient light.                                                                                                    |
|              | <b>Display timeout &amp; lock:</b> Select the amount of time that the display screen remains on, after the last time it was touched. Scroll the list and tap to select <b>Never</b> , <b>30 seconds</b> (default), or <b>1</b> , <b>2</b> , <b>3</b> , <b>4</b> , or <b>5 minutes</b> . A shorter time will extend the battery time.                                                                        |
|              | Vehicle Dock is when Lynx is in the LV1 Vehicle Dock. You can adjust:                                                                                                    |
|              | <i>Power</i> Connect FM transmitter On/Off: Tap to toggle the FM transmitter on or off.                                                                                                    |
|              | <i>Power</i> Connect FM transmitter settings: Tap to select an FM channel, and set FM presets.                                                                                                    |
|              | <b>Note:</b> If there is a connection to the <b>Audio</b> connector of the Vehicle Dock, <i>Power</i> Connect is automatically disabled.                                                                                                    |
| Vehicle Dock | <b>Brightness:</b> Tap to adjust the brightness level of the display screen by tapping+holding+dragging the brightness slider, or tap <b>Automatic brightness</b> to have Lynx adjust the brightness according to the ambient light.                                                                                                    |
|              | <b>Audio level:</b> Tap to adjust the audio level (also known as line level).<br>Tap+hold+drag the slider to match the audio output level of the vehicle<br>radio. Tap Cassette Adapter if your audio connection option is a cassette<br>adapter.                                                                                                    |
|              | <b>Auto off:</b> Tap to adjust the amount of time before Lynx turns itself off. This is useful if your vehicle does not have a power adapter that turns off when the vehicle is turned off. Tap <b>Never</b> (default), <b>30 minutes</b> , <b>1</b> , <b>2</b> , or <b>3 hours</b> . If Auto Off is on, and you touch any of the controls or display screen, the Auto Off countdown will begin over again. |

## Settings

| Bluetooth Home Dock   | <ul> <li>Bluetooth Home Dock is when Lynx is in the LH1 Home Dock. You can adjust:</li> <li>Brightness: Set the brightness level of the display screen by tapping+holding+dragging the brightness slider, or tap Automatic brightness (default) to have Lynx adjust the brightness according to the ambient light.</li> <li>Display timeout: Tap to adjust the amount of time that the display screen remains on, after the last time it was touched. Tap Never (default), 30 seconds, or 1, 2, 3, 4, or 5 minutes.</li> </ul> |
|-----------------------|----------------------------------------------------------------------------------------------------|
|                       | Audio level: Tap to adjust the audio level (also known as line level).<br>Tap+hold+drag the slider to match the audio output level of other devices<br>which might be attached to your home stereo system. You can also use the<br>Volume Control <>>>>>>>>>>>>>>>>>>>>>>>>>>>>>>>>>>>>                                                                                                    |
|                       | <b>Auto off:</b> Tap to adjust the amount of time before Lynx turns itself off. This is useful if you are listening to Lynx as you fall asleep. Tap <b>Never</b> (default), <b>30 minutes</b> , or <b>1</b> , <b>2</b> , or <b>3 hours</b> . If Auto Off is on, and you touch any of the controls or the display screen, the Auto Off countdown will begin over again.                                                                                                    |
| Portable Speaker Dock | Coming soon.                                                                                                    |

### System Sounds

**System Sounds** is where you manage the sounds and touch screen feedback of Lynx, and adjust the volume of the sounds.

| System sounds                                                                       |          |
|-------------------------------------------------------------------------------------|----------|
| System alert sounds On/Off<br>Play sounds when receiving alert notifications        | <b>Z</b> |
| System alert sound level                                                            | $\odot$  |
| Audible touch tone On/Off<br>Play tones when touching soft-key controls and buttons | <b>Z</b> |
| Screen lock sounds On/Off<br>Play sounds when locking and unlocking the screen      |          |
| Touch feedback On/Off<br>Vibrate when pressing soft-keys controls and buttons       |          |

| Menu Item                  | Description                                                                                                    |
|----------------------------|----------------------------------------------------------------------------------------------------|
| System alert sounds On/Off | This option plays a sound when an alert notification is displayed. Tap to to toggle on or off.                                                  |
| System alert sound level   | This option adjusts the volume level for audible alert notifications.<br>Tap+hold+drag the volume slider to adjust. Tap <b>OK</b> to set level. |

| Audible touch tone On/Off | This option plays a tone as you tap items on the display screen. Tap to toggle on or off.                             |
|---------------------------|----------------------------------------------------------------------------------------------------|
| Screen lock sounds On/Off | This option plays a sound when the display screen is being locked or unlocked. Tap to toggle on or off.               |
| Touch feedback On/Off     | This option vibrates Lynx when you tap items on the display screen, or touch other controls. Tap to toggle on or off. |

### Time

**Time** is where you set your local time zone, and select a 12 or 24 hour clock format.

| Time                                                 |                  |
|------------------------------------------------------|------------------|
| Current time                                         | 9:51 AM          |
| Current date                                         | October 15, 2011 |
| Select time zone<br>GMT-04:00, Eastern Daylight Time |                  |
| Use 24-hour format<br>1:00 PM                        |                  |
|                                                      |                  |

| Menu Item          | Description                                                                                                    |
|--------------------|----------------------------------------------------------------------------------------------------|
| Current time       | Displays the current time. The time is sent with the SiriusXM signal and is not adjustable.                                                                                                    |
| Current date       | Displays the current date. The date is sent with the SiriusXM signal and is not adjustable.                                                                                                    |
| Select time zone   | Tap to select your time zone so the clock displays the correct time. Scroll through the list of time zones and tap your local time zone. This setting is important for making sure the Show Finder times match your time zone. |
| Use 24-hour format | Tap to toggle between a 12-hour or 24-hour clock. The current format is shown, 1:00 for 12-hour clock, or 13:00 for 24-hour clock.                                                                                             |

### **About Lynx**

**About Lynx** displays information about Lynx, such as the Radio ID, system update status, satellite and terrestrial signal strength, Wi-Fi connection status, battery usage, memory usage, MAC and IP addresses, and legal information. There is also an option to format a microSD card.

| About Lynx                                                                |          |
|---------------------------------------------------------------------------|----------|
| Radio ID<br>Unique 8-character ID for this product                        | ABCD1234 |
| System update<br>Select to check system update status                     |          |
| Connection status<br>Satellite signal strength & Wi-Fi connection informa | ation    |
| Battery<br>Check your battery condition and level                         |          |
| Memory<br>View your memory usage                                          |          |
| Device information<br>View details about your Lynx                        |          |
| Legal information                                                         |          |

| Menu Item         | Description                                                                                                    |
|-------------------|----------------------------------------------------------------------------------------------------|
| Radio ID          | Displays the unique 8-character ID of your Lynx Radio. It is used when subscribing to SiriusXM Satellite and Internet Radio.                                                                                                    |
| System update     | Tap to manually check if a system update is available for Lynx. Lynx needs<br>to be connected to a Wi-Fi network with Internet access in order to check<br>for, and receive, updates.<br>SiriusXM may send updates periodically, and Lynx will automatically alert<br>you when an update is available.                 |
| Connection status | Tap to display the satellite and terrestrial signal strength. This is useful<br>when installing a satellite antenna, or troubleshooting satellite signal<br>reception problems.<br>Connection status also displays the Wi-Fi connection status, and shows the<br>name of the Wi-Fi network to which Lynx is connected. |
| Battery           | Tap to display the status of the battery. Shows the percentage of charge,<br>and whether the battery is currently charging.<br>Battery also displays the percentage of battery usage by the elements of<br>Lynx: by the Lynx system, by the display screen, by <i>Bluetooth</i> , and by Wi-Fi.                        |
| Memory            | Tap to display information about memory usage, both for Lynx and for the microSD card, if installed. Also shows the total time of all Radio Replays. There is also an option to format a microSD card.                                                                                                    |

| Device information | Tap to display information about Lynx such as model, Radio ID, Application version, Baseband firmware version, OS version, Kernel version, and Device ID. |
|--------------------|----------------------------------------------------------------------------------------------------|
|                    | Device information also shows the MAC address of Lynx, and the IP address, if connected to a Wi-Fi network.                                               |
|                    | If Lynx is in a dock, the version number of the dock is also shown.                                                                                       |
| Legal information  | Tap to display important legal information about Lynx, SiriusXM subscriptions, copyrights, trademarks, and warnings.                                      |

### **Reset & Erase**

**Reset and Erase** sets Lynx back to the factory settings, which resets all configuration changes and adjustments you have made. Reset and erase also has an option to delete all Radio Replays.

| Reset & erase                                                            |
|--------------------------------------------------------------------------|
| Reset all settings<br>Reset all settings back to default                 |
| Delete all content<br>Removes all recorded content stored on your device |
|                                                                          |
|                                                                          |
|                                                                          |

| Menu Item          | Description                                                                                                    |
|--------------------|----------------------------------------------------------------------------------------------------|
| Reset all settings | <b>Note:</b> All configuration changes and adjustments you have made will be reset, and all favorite channels, show and game alerts, and Radio Replays will be deleted. <b>Use with caution</b> . |
|                    | Tap to reset Lynx to the default settings. You will be prompted to confirm that you are certain that you want to reset all settings.                                                              |
| Delete all content | Tap to erase all Radio Replays from Lynx. (Does not erase personal content on the optional microSD memory card.)                                                                                  |

### **Application Tour**

**Application Tour** is an interactive tour of Lynx to help you learn about the features and functions of Lynx. Tap a topic from the list to begin the tour.

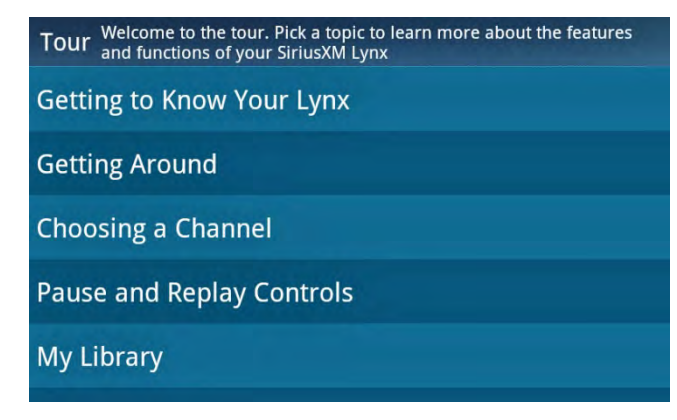

### **Demo Mode**

**Demo Mode** is a non-interactive tour of Lynx. Tap **Home** 🏠 to exit Demo Mode.

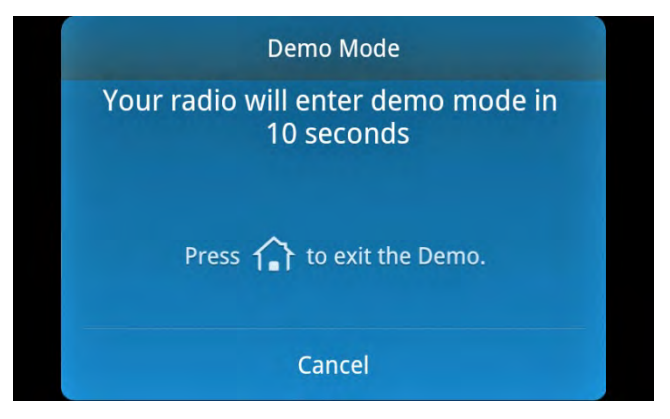

### **Online User Guide & FAQ**

**Online User Guide & FAQ** allows you to view the Lynx User Guide, the LH1 Home Kit User Guide, the LV1 Vehicle Kit User Guide, and a list of Frequently Asked Questions (FAQ). A Wi-Fi connection with Internet access is required for viewing.

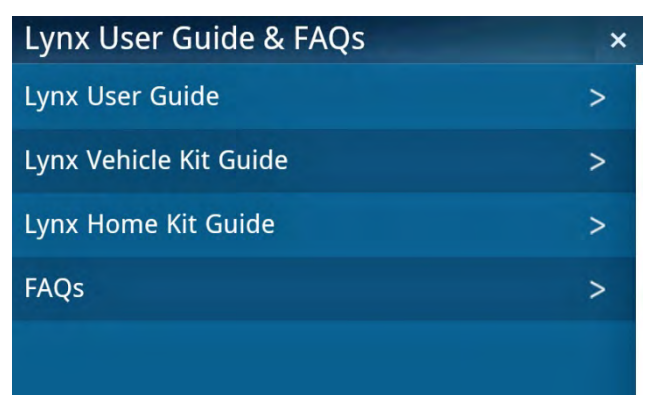

Lynx allows you to connect to SiriusXM Satellite Radio, SiriusXM Internet Radio, or both. Connecting to both services provides you with the complete experience, giving you access to all of the features Lynx has to offer. Whether you're in your home, in your vehicle\*, out walking or jogging, or within range of a Wi-Fi network, you'll always have a variety SiriusXM content available. (\* To listen to Satellite Radio in your vehicle you will need to purchase the LV1 Vehicle Kit.)

SiriusXM Internet Radio provides the ability to listen to SiriusXM using a Wi-Fi connection in your home, office, or anywhere there is a hotspot. When you activate your SiriusXM Internet Radio subscription you will create the credentials (username and password) that allow Lynx to connect and receive service. You can also use your credentials to enjoy SiriusXM Internet Radio on your computer or other compatible device.

SiriusXM Satellite Radio adds additional exciting features such as Radio Replays, which saves and stores music from your favorite channels so you can listen to them anywhere, anytime. Another great feature is Tune Start, which plays the current song or show from the beginning when you tune to one of your favorite channels. For the sports fan, set Game Alerts for your favorite sports teams to be alerted when they begin playing a game. Easily tune to the game with a tap. If you're listening in your vehicle\*, you'll have live Satellite Radio anywhere you drive in the SiriusXM coverage area, and get up-to-date traffic and weather with a tap of the Traffic/Weather icon.

Remember, you can subscribe to both services at the same time by calling **1-866-635-2349**.

### Subscription/Activation Activate your SiriusXM Satellite Radio Subscription

If Lynx is in a LV1 Vehicle Dock or LH1 Home Dock with the Indoor/Outdoor Home Antenna connected, you will be prompted to subscribe to Satellite Radio. Be sure that you have installed the dock according to the instructions included with the Kit, and that you are at the Activation screen. If you're using a Vehicle Dock, keep your vehicle parked where it has a clear view of the sky throughout the activation process.

Follow the instructions on the screen to subscribe.

- 1. If Lynx is off, turn it on by pressing and holding the **Power** button **O** for 3 seconds. If prompted to take the tour tap **No thanks**.
- 2. To subscribe to SiriusXM Satellite Radio, you will need the Radio ID which can be found:
  - on the Activation screen
  - by tuning to channel 0
  - on a label on the bottom of the gift box
  - on the label inside the rear cover of Lynx

Note: The Radio ID does not use the letters I, O, S, or F.

3. Lynx should be displaying the Activation screen.

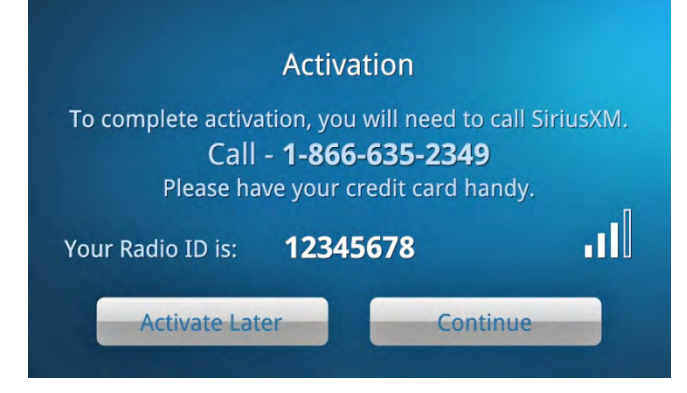

- 4. To subscribe:
  - By phone: Call 1-866-635-2349
  - Online: Go to www.siriusxm.com/activatenow
- Activation usually takes 10 to 15 minutes after you have completed the subscription process, but may take up to an hour. We recommend that Lynx remain on and in the dock until subscribed. Lynx will display a Subscription Updated message when it receives the activation signal. Once subscribed, you'll be able to tune to the channels in your subscription plan.

| Activating Radio                                                                                  |
|---------------------------------------------------------------------------------------------------|
| Once your radio receives the activation signal, you will have access to all your channels.        |
| Keep your radio turned on until you receive a message stating your subscription has been updated. |
| Close                                                                                             |

Hardware and subscription sold separately. Service will automatically renew for additional periods of the same length as the plan you choose, on the subscription package you choose (which may differ from the package which arrived with the radio) until you call us at 1-866-635-2349 to cancel. See our Customer Agreement for complete terms at www.siriusxm.com. Activation fee of \$15, other fees and taxes apply. All fees and programming are subject to change.

### Activate your SiriusXM Internet Radio Subscription

In order to subscribe (or connect to SiriusXM Internet Radio if you already are subscribed), you will need to connect to a Wi-Fi Internet connection, so be sure you are in a location where a Wi-Fi connection is available. If the Wi-Fi network is secured, you will need to know the password. Lynx should not be in a Vehicle Dock or a Home Dock during the activation.

- 1. If Lynx is off, turn it on by pressing and holding the **Power** button **O** for 3 seconds. If prompted to take the tour tap **No thanks**.
- 2. If you are not at the Home screen, tap **Home** 🏠.
- 3. From the Home screen, tap **Internet 1**. You will be prompted that Wi-Fi is not connected. Tap **View Settings**.

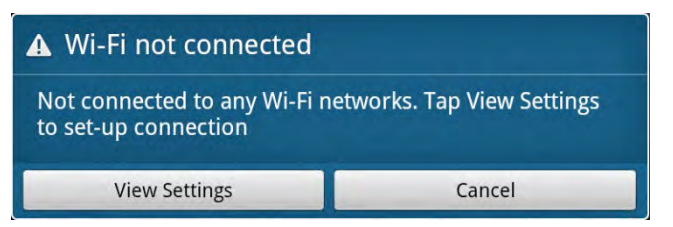

4. Lynx will scan for and detect any Wi-Fi networks within its range and display them under Wi-Fi networks. If no Wi-Fi networks were detected, move to a location where there is a Wi-Fi network and tap **Scan for networks**.

**Note:** If your Wi-Fi network name (SSID) is hidden, refer to <u>Manually Connecting to a Wi-Fi Network</u> for instructions on how to connect to the Wi-Fi network with a hidden name.

| Wi-Fi settings                                        |    |
|-------------------------------------------------------|----|
| Wi-Fi On/Off<br>Scanning                              |    |
| Advanced                                              |    |
| Scan for networks<br>Manually scan for Wi-Fi networks |    |
| Wi-Fi networks                                        |    |
| Your Wi-Fi Network<br>Secured with WPA/WPA2 PSK       | 70 |

5. Find your Wi-Fi network name in the list and tap it. If the network is secured, you will be prompted to enter the password. If you have entered a password, tap **Done**. Tap **Connect** and Lynx will connect to the Wi-Fi network.

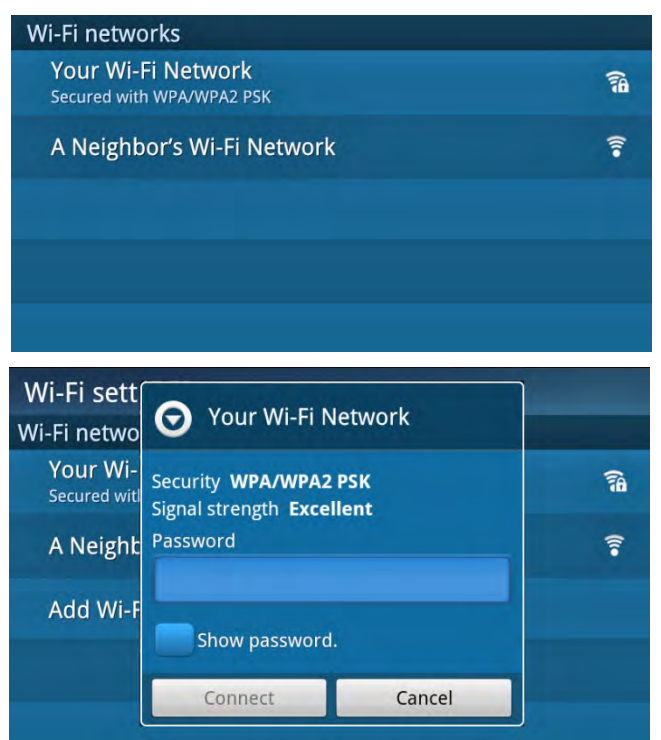

- 6. Once you have connected to the Wi-Fi network, and the Wi-Fi network shows **Connected to**... under the Wi-Fi network name, tap **Back >** and then tap **Continue**.
- 7. If you are already subscribed to SiriusXM Internet Radio, tap the area to the right of **Username** to display the on-screen keyboard. Enter your username, and then tap **Next** and enter your password. Tap **Done**, and tap **Login & Listen Now**. Skip ahead to step 11.

| SiriusXM Internet Radio Login                                                                                                    |
|----------------------------------------------------------------------------------------------------|
| Username: Enter Username                                                                                                    |
| Password: Enter Password                                                                                                    |
| Login & Listen Now                                                                                                    |
| Don't Have A Username & Password?                                                                                                    |
| Learn More Subscribe Now                                                                                                    |
| Activate Later                                                                                                    |
|                                                                                                    |
| Activation                                                                                                    |
| Activation<br>To complete activation, you will need to call SiriusXM.<br>Call - <b>1-866-635-2349</b><br>Please have your credit card han <u>dy.</u>                              |
| Activation<br>To complete activation, you will need to call SiriusXM.<br>Call - <b>1-866-635-2349</b><br>Please have your credit card handy.<br>Your Radio ID is: <b>12345678</b> |

- 8. If you are not yet subscribed to SiriusXM Internet Radio, tap **Subscribe Now** and follow the instructions to subscribe. To subscribe to SiriusXM Internet Radio, you will need the Radio ID which can be found:
  - on the Activation screen
  - by tuning to channel 0
  - on a label on the bottom of the gift box
  - on the label inside the rear cover of Lynx

Note: The Radio ID does not use the letters I, O, S, or F.

- 9. To subscribe:
  - By phone: Call 1-866-635-2349
  - · Online: Go to www.siriusxm.com/activatenow
- 10. When you have subscribed and obtained your Internet Radio username and password, tap **Continue**. Tap the area to the right of **Username** to display the on-screen keyboard. Enter your username, then tap **Next** and enter your password. Tap **Done** and tap **Login & Listen Now**.
- 11. Lynx will check your credentials and connect to SiriusXM Internet Radio. If you entered them incorrectly, tap **Close** to try again.

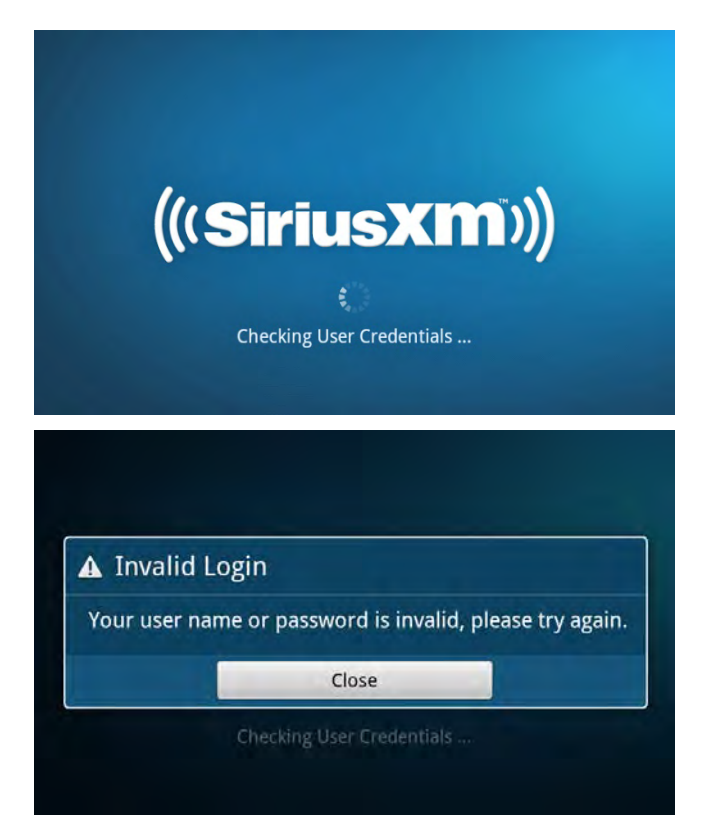

Hardware and subscription sold separately. Service will automatically renew for additional periods of the same length as the plan you choose, on the subscription package you choose (which may differ from the package which arrived with the radio) until you call us at 1-866-635-2349 to cancel. See our Customer Agreement for complete terms at www.siriusxm.com. Activation fee of \$15, other fees and taxes apply. All fees and programming are subject to change.

### Accessories

### Accessories

### LH1 Home Kit

The LH1 Home Kit has everything you need to listen to your Lynx Radio through your home stereo or powered speakers. Included with the Home Kit are:

- Bluetooth Home Dock
- Home Power Adapter
- Stereo Audio Cable
- Remote Control
- Indoor/Outdoor Home Antenna (to receive Satellite Radio)

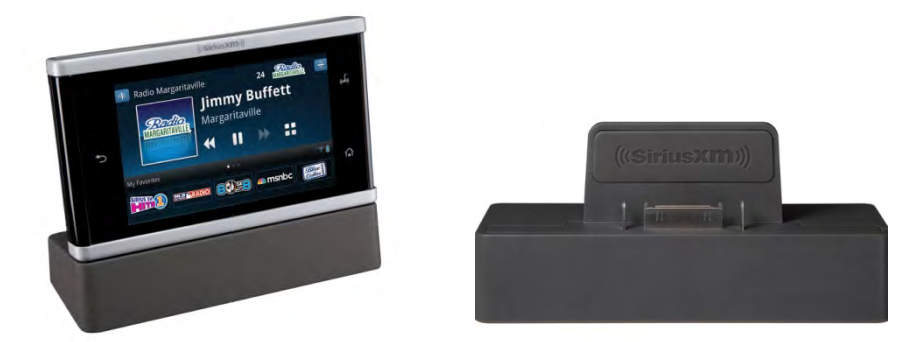

The Home Kit adds these additional features:

- Listen to SiriusXM Satellite Radio and SiriusXM Internet Radio in your home or office.
- Connect to a home audio system or powered speakers with easy, do-it-yourself set-up.
- Stream SiriusXM audio from your Lynx Radio to the home dock from across the room with *Bluetooth*.
- Change channels easily with the included Remote Control.
- Charge your Lynx Radio while you listen at home or at the office.

### LV1 Vehicle Kit

The LV1 Vehicle Kit has everything you need to listen to your Lynx Radio through your vehicles stereo. Included with the Vehicle Kit are:

- Lynx *Power*Connect<sup>™</sup> Vehicle Dock
- Magnetic Mount Antenna
- Dash and Vent Mounting Accessories
- PowerConnect Power Adapter
- AUX IN Cable
- Remote Control

### Accessories

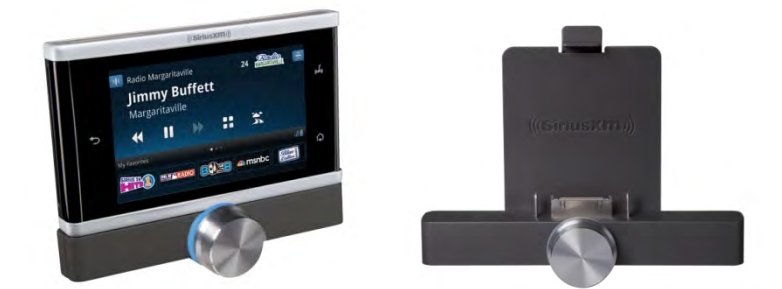

The Vehicle Kit adds these additional features:

- Listen to live Satellite Radio using your Lynx Radio directly through your vehicle's stereo system.
- Browse and quickly tune to channels with the Rotary Knob.
- Connect your Lynx Radio to your vehicle's radio with revolutionary SiriusXM P*ower*Connect technology, with easy, do-it-yourself installation.
- Change channels easily with the included Remote Control.
- Connect to your car stereo using AUX IN, *Bluetooth* Stereo Streaming or *Power*Connect FM Transmitter.
- Charge your Lynx Radio while you listen in your vehicle.

#### **BB2 Portable Speaker Dock**

The BB2 Portable Speaker Dock has everything you need to listen to your Lynx Radio at a party, in your backyard, poolside, or at the park. Included with the Portable Speaker Dock are:

- Remote Control
- Indoor/Outdoor Home Antenna (to receive Satellite Radio)
- AC Power Adapter

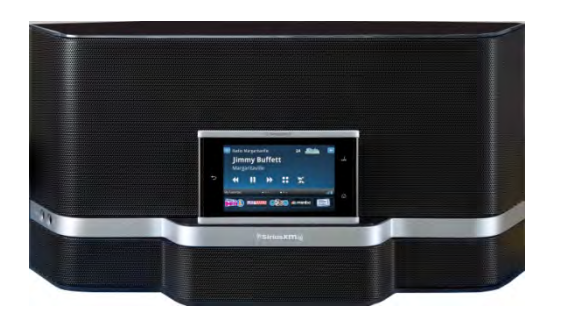

The Portable Speaker Dock has these features:

- Enjoy class-leading sound quality with a powerful 30 watt amplifier and 2-way speaker system.
- The concealed handle makes it easy to carry.
- The built-in antenna cradle with cable storage makes it easy to listen to Satellite Radio wherever you are.
- Plug into an available AC outlet, or listen anywhere with battery power (8 C-cell batteries sold separately).
- Change channels easily with the included Remote Control.
- Listen privately using the headphone jack.
- Connect and play MP3 players, CD players, or other audio devices via the AUX IN jack. (AUX IN cable sold separately.

### **Advisory Messages**

| Message                                 | Explanation                                                                                                    |
|-----------------------------------------|----------------------------------------------------------------------------------------------------|
| Check Satellite Antenna                 | The satellite antenna is not connected to the dock. Connect the satellite antenna to the <b>ANT</b> connector on the dock.                                                                                            |
| No Satellite Signal                     | Lynx is not receiving the satellite signal from the satellite antenna.                                                                                                    |
|                                         | Verify that the antenna is correctly aimed at the satellites. Follow the antenna aiming instructions in the Quick Start Guide which accompanied the dock.                                                             |
|                                         | Make sure that the antenna cable is firmly and securely plugged into the dock, and that the antenna cable is not bent or broken.                                                                                      |
|                                         | Turn Lynx Off, then On, to reset this message.                                                                                                    |
|                                         | If this message persists, the antenna cable may have been damaged.<br>Replace the antenna.                                                                                                    |
| Satellite Radio not available           | To listen to Satellite Radio, Lynx has to be in a powered dock, with a properly installed Satellite Radio antenna connected and correctly aimed.<br>Tap here to learn more about accessories for Lynx.                |
| Waiting for Satellite<br>initialization | Lynx is initializing and acquiring the Satellite Radio signal. Wait a moment for initialization to complete, and Lynx will begin playing Satellite Radio.                                                             |
| Unsubscribed channel                    | You have attempted to tune to a channel which is not in your subscription plan. Upgrade your subscription, or tune to a channel in your subscription plan.                                                            |
| Are you still listening?                | If there has been no interaction with Lynx for a period of time while listening to Internet Radio, you will receive this message. Tap <b>Yes</b> to continue listening.                                               |
| Inactivity Time Out                     | Internet Radio has been disconnected due to inactivity. Tap <b>Play &gt;</b> to resume Internet Radio.                                                                                                    |
| SXM Internet Radio<br>Interrupted       | Internet Radio has been interrupted and can no longer play. Tap <b>OK</b> , and press <b>Play &gt;</b> , or select a different channel to resume Internet Radio.                                                      |
|                                         | You may have been disconnected from the Wi-Fi network. Check your Wi-Fi connection: Tap <b>Home</b> (1), tap <b>Settings</b> (2), tap <b>Wi-Fi &amp; Bluetooth</b> , and see if you are connected to a Wi-Fi network. |
| Checking User Credentials               | Lynx is attempting to connect to Internet Radio. Wait a moment until the login is complete, and Lynx will begin playing Internet Radio.                                                                               |
| Waiting for Wi-Fi connection            | Lynx is attempting to connect to the Wi-Fi network to which you had previously connected. Wait for the connection to finish.                                                                                          |

| Wi-Fi not connected                              | Lynx is not connected to a Wi-Fi network. There are several reasons you may receive this message:                                                                                                    |
|--------------------------------------------------|----------------------------------------------------------------------------------------------------|
|                                                  | You have not yet connected to any Wi-Fi network. Tap <b>View Settings</b> to connect to a Wi-Fi network.                                                                                                    |
|                                                  | You are out of range of the Wi-Fi network to which you had previously connected. Move closer and tap <b>View Settings</b> to connect.                                                                                             |
|                                                  | The Wi-Fi network to which Lynx was attempting to connect took<br>unusually long to respond. Lynx will continue to attempt to connect. Tap<br><b>View Settings</b> to view the status of the Wi-Fi network connection.            |
| Game Alert memory full<br>Show Alert memory full | You have attempted to add more than 100 Show Alerts or Game Alerts.<br>Game and Show alerts are limited to 100 each. Delete some old alerts<br>before attempting to add new ones.                                                 |
| Initializing Show Finder                         | Show Finder is being prepared for viewing. Wait a moment for initialization to complete.                                                                                                    |
| Show Finder is Off-Line                          | You have selected to view the Show Finder guide for a listening mode<br>which is not currently connected (Satellite or Internet Radio). Some of<br>the information in the guide may not be up to date.                            |
| This channel is locked                           | You have enabled Parental Control for channels with mature content (xL). Tap and enter your Lock Code to listen to the channel.                                                                                                   |
| Please wait                                      | Lynx is busy with a task. Wait a moment for Lynx to finish.                                                                                                    |
| Power your home dock                             | Power is disconnected from the Home Dock. The Home Dock needs power in order to play audio, and charge the battery. Connect the Home Power Adapter to the Home Dock.                                                              |
|                                                  | The microSD card is being formatted. Wait for the formatting to finish.                                                                                                    |
| Preparing media                                  | The music on your microSD card is being cataloged. Wait for the cataloging to finish.                                                                                                    |
| Pending Broadcast                                | You have selected to listen to traffic and weather, but the traffic/weather for your selected city isn't being broadcast at the moment. Lynx will automatically tune the traffic and weather when the broadcast begins.           |
| System updates are available                     | SiriusXM has a system update for Lynx. Tap <b>OK</b> to install the system update, which will take several minutes, or tap <b>Remind Later</b> to install it at another time.                                                     |
|                                                  | When a system update is available, you can install it anytime by tapping <b>Home </b> (a), tap <b>&gt;</b> , tap <b>Settings</b> (3), tap <b>About Lynx</b> , tap <b>System update</b> , and tap <b>OK</b> to install the update. |
| Updating                                         | Lynx is applying a software update. Do not power Lynx off until the updated has completed.                                                                                                    |

### **Problem Troubleshooting**

| Problem                                                                                                    | Solution                                                                                                    |
|----------------------------------------------------------------------------------------------------|----------------------------------------------------------------------------------------------------|
| Lynx will not turn on.                                                                                                    | Is the battery installed in Lynx? Lynx will not turn on without the<br>battery installed. Install the battery.<br>The battery may be too discharged to power Lynx. Charge the battery,<br>then trying turning Lynx on.                                                                                                    |
| I connected Lynx to my computer<br>to charge the battery, but it does<br>not charge.                                                        | Lynx will not charge from the computer if it is in any audio playing mode. It's recommended that Lynx be turned off, or not in any audio playing mode, when charging from a computer.                                                                                                    |
| The Satellite and/or Internet<br>Radio icon on the Home screen is<br>gray, and I cannot select it.                                          | A gray icon indicates that the service is currently unavailable.<br>For Satellite Radio, Lynx must be in a dock, with the satellite antenna<br>connected.<br>For Internet Radio, Lynx must be connected to a Wi-Fi network. To<br>listen, Lynx must also be connected to the SiriusXM Internet Radio<br>service.                                                                                                    |
| Invalid Login (Internet Radio).                                                                                                    | Your credentials were entered incorrectly. Verify they are correct and<br>try again. Your password is case sensitive, so be sure you have<br>entered it correctly.<br>Your subscription is no longer valid. Re-subscribe to the service.                                                                                                    |
| I can only tune to channels 0 and<br>1 on Satellite Radio.<br>I don't receive all the Satellite<br>Radio channels to which I<br>subscribed. | Have you already activated your Lynx Satellite Radio subscription? If<br>not, refer to <u>Activate your SiriusXM Satellite Radio Subscription</u> .<br>If you have already activated your Lynx Satellite Radio subscription,<br>your Lynx may not have received the activation signal. While Lynx is<br>on and playing Satellite Radio, go to <u>http://www.siriusxm.com/refresh</u><br>and enter the Radio ID of your Lynx. Once you have entered the Radio<br>ID, the subscription information will be sent to your Lynx within 5<br>minutes. Lynx will display a <b>Subscription Updated</b> message when it<br>receives the activation signal.<br>You can find the Radio ID of your Lynx by tapping <b>Home</b> (A), tap <b>&gt;</b> ,<br>tap <b>Settings</b> (2), and tap <b>My Account</b> . |
| Not all the channels on Internet<br>Radio are on Satellite Radio.<br>Not all the channels on Satellite<br>Radio are on Internet Radio.      | The channel lineup differs slightly between Satellite Radio and<br>Internet Radio.<br>Go to <u>www.siriusxm.com/channellineup</u> to view the channels<br>available on SiriusXM Satellite Radio and SiriusXM Internet Radio.                                                                                                    |
| I can't turn on Bluetooth or Wi-Fi.                                                                                                    | Lynx is in Airplane mode. Turn off Airplane mode. Tap <b>Home</b> (1), tap<br>, tap <b>Settings</b> (2), tap <b>Wi-Fi &amp; Bluetooth</b> , and tap <b>Airplane mode</b><br><b>On/Off</b> to turn it off.                                                                                                    |

|                                                                                                    | Is <i>Bluetooth</i> turned on? Tap <b>Home</b> (1), tap (2), tap <b>Settings</b> (2), tap <b>Wi-Fi &amp; Bluetooth</b> , and tap <b>Bluetooth On/Off</b> to turn it on.                                                                                                    |
|----------------------------------------------------------------------------------------------------|----------------------------------------------------------------------------------------------------|
| Lynx does not show any of my<br>Bluetooth devices.<br>Lynx does not recognize my<br>Bluetooth device.                                              | Is Airplane mode on? Tap <b>Home</b> (1), tap (2), tap <b>Settings</b> (2), tap <b>Wi-Fi</b> & Bluetooth, and tap Airplane mode On/Off to turn it off.                                                                                                    |
|                                                                                                    | Is your <i>Bluetooth</i> device A2DP compatible? Lynx <i>Bluetooth</i> is compatible with stereo audio streaming devices (A2DP Profile), but is not compatible with the Hands Free Profile (HFP), which is typically used for a <i>Bluetooth</i> connection to a cell phone. |
|                                                                                                    | You may have to set your device into pairing/discoverable mode for Lynx to find it. Consult the instructions for your device and set it in pairing/discoverable mode.                                                                                                    |
| Lyny does not find my Wi-Fi                                                                                                    | Does the Wi-Fi network have a hidden name (SSID)? If so, You will have to manually enter the information about the network to connect to it.                                                                                                    |
| network.                                                                                                    | Tap here to learn how to manually connect to a Wi-Fi network.                                                                                                    |
|                                                                                                    | Are you too far away (out of range) from the Wi-Fi network? Try moving closer to the wireless access point.                                                                                                    |
| I entered the password for a<br>Wi-Fi network, but Lynx displays<br>"Obtaining IP address" for a<br>long time, and eventually shows<br>"Disabled". | You have probably entered the wrong password for the Wi-Fi network.<br>Wi-Fi passwords are case sensitive, so be sure you have entered it<br>accurately.                                                                                                    |
|                                                                                                    | To re-enter the password, tap+hold the Wi-Fi network name, and select <b>Modify network</b> . Tap in the area below <b>Password</b> to display the on-screen keyboard, and enter the password again.                                                                         |
| I entered a static IP address for<br>Wi-Fi, but Lynx is unable to<br>connect to Internet Radio.                                                    | Did you enter the correct IP information? If even one digit is incorrect<br>in any of the IP addresses, it may prevent Wi-Fi network<br>communication. Double check your IP addresses.                                                                                       |
|                                                                                                    | Do you have the correct IP address information?                                                                                                    |
|                                                                                                    | Have you have entered the IP addresses into Lynx correctly?                                                                                                    |
| I entered a static IP address for<br>my Wi-Fi network, but now Lynx<br>is unable to connect to any other<br>Wi-Fi networks.                        | The static IP address is specific to the Wi-Fi network for which it was entered. You have to turn off the static IP address before you can connect to a different Wi-Fi network.                                                                                             |
|                                                                                                    | To turn off the Static IP address, tap <b>Home</b> (1), tap (2), tap <b>Settings</b> (2), tap <b>Wi-Fi &amp; Bluetooth</b> , tap <b>Wi-Fi settings</b> , tap <b>Advanced</b> , and tap <b>Use static IP</b> to remove the check mark from the check box.                     |
| I am having problems connecting<br>Lynx to my D-Link 600 series<br>wireless router.                                                                | Try disabling the Wireless Multimedia Extensions. Tap <b>Home 1</b> , tap <b>&gt;</b> , tap <b>Settings 2</b> , tap <b>Wi-Fi &amp; Bluetooth</b> , tap <b>Wi-Fi settings</b> , tap <b>Advanced</b> , and tap <b>Disable Wireless Multimedia Extensions</b> .                 |
|                                                                                                    | It is recommended that you keep the Wireless Multimedia Extensions enabled if you are not experiencing a problem.                                                                                                    |

| Tune Start does not work.                                                                                      | Have you turned off the Tune Start feature? Tap <b>Home</b> (1), tap , tap <b>Settings</b> (2), and tap <b>My content</b> , and tap <b>Tune Start On/Off</b> to turn it on.<br>Tune Start is only available for Satellite Radio, and only for music channels.                                                                                                    |
|----------------------------------------------------------------------------------------------------|----------------------------------------------------------------------------------------------------|
| Start Now is grayed out when I<br>listen to Satellite Radio.                                                   | The Start Now feature is available only for Internet Radio.                                                                                                    |
| Some channels are missing from the channel lists.                                                              | Did you hide channels? Hidden channels are not shown in any channel lists. <u>Tap here for more information about Hidden Channels.</u>                                                                                                    |
| Lynx is not saving any Radio<br>Replays.<br>Lynx does not save Radio Replays<br>from all my favorite channels. | <ul> <li>Have you turned on the Radio Replays feature? Tap Home A, tap , tap Settings , tap My content, and tap Radio Replays On/Off to turn it on.</li> <li>Radio Replays are saved while listening to Satellite Radio.</li> <li>Have you saved any favorite channels? Radio Replays are saved from the favorite channels currently displayed on the Now Playing screen, and also from one favorite channel designated to be the Preferred Channel.</li> <li>Some channels are ineligible for Radio Replays.</li> </ul>                |
| I never get any Featured<br>Favorites.                                                                         | Have you turned off the Featured Favorites feature? Tap <b>Home</b> (1), tap <b>&gt;</b> , tap <b>Settings</b> (2), tap <b>My content</b> , and tap <b>Featured Favorites On/Off</b> to turn it on.<br>Featured Favorites are received when listening to Satellite Radio.                                                                                                    |
| I don't receive any Show Alerts.<br>I don't receive any Game Alerts.                                           | <ul> <li>Have you set any Show Alerts and/or Game Alerts?</li> <li><u>Tap here for more information on setting Show Alerts.</u></li> <li><u>Tap here for more information on setting Game Alerts.</u></li> <li>Have you turned off the alert notification feature?</li> <li>For Show Alerts, Tap Home   , tap , tap Settings   , tap My content, and tap Show Alert On/Off to turn it on.</li> <li>For Game Alerts, Tap Home   , tap , tap Settings   , tap My content, tap Game Alert, and tap Sports Alerts to turn it on.</li> </ul> |
| I forgot my Lock Code.                                                                                         | <ul> <li>The Lock Code cannot be recovered. It can only be removed by setting Lynx back to the factory defaults.</li> <li>Note: When you do a factory reset, all configuration changes and adjustments you have made will be reset. All favorite channels, all show and game alerts, and all Radio Replays will be deleted. Use with caution.</li> <li>Tap Home  A, tap →, tap Settings , tap Reset &amp; erase, and tap Reset all settings to reset Lynx to the factory defaults.</li> </ul>                                           |

| I copied my songs to the microSD<br>card but some songs do not show<br>in the list.                                                                   | Certain music file formats, and all music files with DRM, are not compatible with Lynx.<br><u>Tap here for a list of compatible music file formats.</u>                                                                                                    |
|----------------------------------------------------------------------------------------------------|----------------------------------------------------------------------------------------------------|
| There is no Traffic & Weather or<br>Jump icon on the Now Playing<br>screen.                                                                           | Traffic & Weather, and Jump, are available only for Satellite Radio.                                                                                                    |
| I pressed rewind and now the<br>rewind icon is grayed out.<br>I was skipping forward through<br>songs and now the fast-forward<br>icon is grayed out. | For music channels on Internet Radio, and for Radio Replays from<br>music channels, you will be limited to one rewind and five song skips<br>per hour. Most other channels have no restrictions. Lynx will alert you<br>if you have reached a limit.                                                                                                    |
| I am in Pause and Replay, and the list icon is grayed out.                                                                                            | List is disabled for some content.                                                                                                    |
| My Lynx did not turn on<br>automatically when inserted into<br>a powered Vehicle Dock.                                                                | <ul> <li>If your Lynx does not automatically turn on when the Vehicle Dock has power applied, try the following:</li> <li>Press the <b>Power</b> button on Lynx for 3 seconds. Lynx should turn on.</li> <li>Remove and reinsert Lynx into the Vehicle Dock.</li> <li>Check your vehicle power source for the correct voltage.</li> </ul>                                                                                                    |
| I can't seem to connect to an<br>open Wi-Fi access point, such as<br>at my hotel or airport.                                                          | <ul> <li>It is likely that you are attempting to connect to a captive portal that will require you to enter additional credentials, or accept terms and conditions, to access the Internet from that Wi-Fi access point. If you are not able to connect to SiriusXM Internet Radio, try the following.</li> <li>Power your Lynx off and then on. Check the SiriusXM Internet Radio connection again.</li> <li>Logout and logon to SiriusXM Internet Radio. Tap Home <sup>(1)</sup>, tap <sup>(2)</sup>, tap Settings <sup>(2)</sup>, tap My Account, then tap Logout. You will need to enter your user name and password when you access SiriusXM internet Radio again.</li> <li>Consult the section, Connecting to the Internet from behind a Captive Portal.</li> </ul> |
| The Now Playing screen does not<br>seem to be updating the channel<br>and artist or song information,<br>but the audio continues to play<br>normally. | <ul> <li>Try one of the following:</li> <li>Switch to another listening mode such as Satellite Radio,<br/>Internet Radio, Radio Replays, etc., and then switch back to<br/>the original mode.</li> <li>Power cycle your Lynx by turning it off and then on again.</li> </ul>                                                                                                    |

| My Lynx does not stay connected<br>to my Wi-Fi access point           | <ul> <li>If your Lynx does not stay connected to your Wi-Fi access point, check the following:</li> <li>Make sure you are in range of your Wi-Fi network. Check the Wi-Fi signal strength on the status bar of Lynx, and make sure you see at least 1-2 bars. You can also check the signal strength by tapping on the Wi-Fi network name in the Settings () menu.</li> </ul> |
|-----------------------------------------------------------------------|----------------------------------------------------------------------------------------------------|
| Radio ID is not displayed on<br>Channel 0                             | <ul> <li>The Radio ID should always be displayed on Channel 0. If for some reason the ID is not displayed, or has incorrect information, try the following:</li> <li>Tune to another channel, then back to channel 0.</li> <li>Tap Home 1, tap , tap Settings 3, tap My Account. The Radio ID will be displayed.</li> </ul>                                                   |
| My Lynx thinks it is in a different<br>type of dock than it is        | Your Lynx is designed to know the difference between the various<br>accessory docks. If for some reason Lynx does not correctly recognize<br>the dock, or thinks it is a different type of dock, simply remove Lynx<br>from the dock and reinsert it again.                                                                                                    |
| Bluetooth is not working                                              | Power cycle your Lynx by turning it off and then on again.                                                                                                    |
| My Lynx is on, but does not<br>respond to any touchscreen<br>controls | Power off Lynx by pressing and holding the power button for 3 seconds. If it does not respond, remove the battery for 10 seconds and reinstall. Lynx should power on automatically when the battery is reinstalled.                                                                                                    |

### **Important Legal Information**

Hardware and subscription sold separately. Activation fee, other fees, and taxes required. <u>Service will automatically</u> renew for additional periods of the same length as the plan you choose, on the subscription package you choose (which may differ from the package which arrived with the radio), and you will automatically be charged at the rates then in effect at each renewal, until you call us at 1-866- 635-2349 to cancel. See our Customer Agreement for complete terms at www.siriusxm.com. All fees and programming are subject to change. Our satellite service is available only to those at least 18 and older in the 48 contiguous USA and DC. Our Sirius satellite service is also available in PR (with coverage limitations). Our Internet radio service is available throughout our satellite service area and in AK and HI. Certain channels are not available on our Internet radio service, including MLB® play-by-play.

This product contains chemicals known to the State of California to cause cancer and birth defects or other reproductive harm.

©2011 Sirius XM Radio Inc. Sirius, XM and all related marks and logos are trademarks of Sirius XM Radio Inc. The microSD and microSDHC logos are a trademark of SD-3C, LLC. The Bluetooth® word mark and logos are registered trademarks owned by Bluetooth SIG, Inc. and any use of such marks by Sirius XM Radio Inc is under license. TouchSense® Technology Licensed from Immersion Corporation. Immersion TouchSense 2000 and haptic effect libraries may be covered under one or more of the following United States Patents: 6147674, 7039866, 6169540, 6697086, 7027032, 6300936, 7168042, 6285351, 6131097, 6374255, 7191191, 6424356, 6750877, 7091948, and 7280095. Additional patents pending. The AMBE® voice compression software included in this product is protected by intellectual property rights including patent rights, copyrights, and trade secrets of Digital Voice Systems, Inc. The Wi-Fi CERTIFIED Logo is a certification mark of the Wi-Fi Alliance. "Wi-Fi" is a trademark of the Wi-Fi Alliance. Major League Baseball trademarks and copyrights are used with permission of Major League Baseball Properties, Inc. Visit the official website at MLB.com. Visit www.siriusxm.com/channellineup for updates. All other marks and logos are the property of their respective owners. All rights reserved.